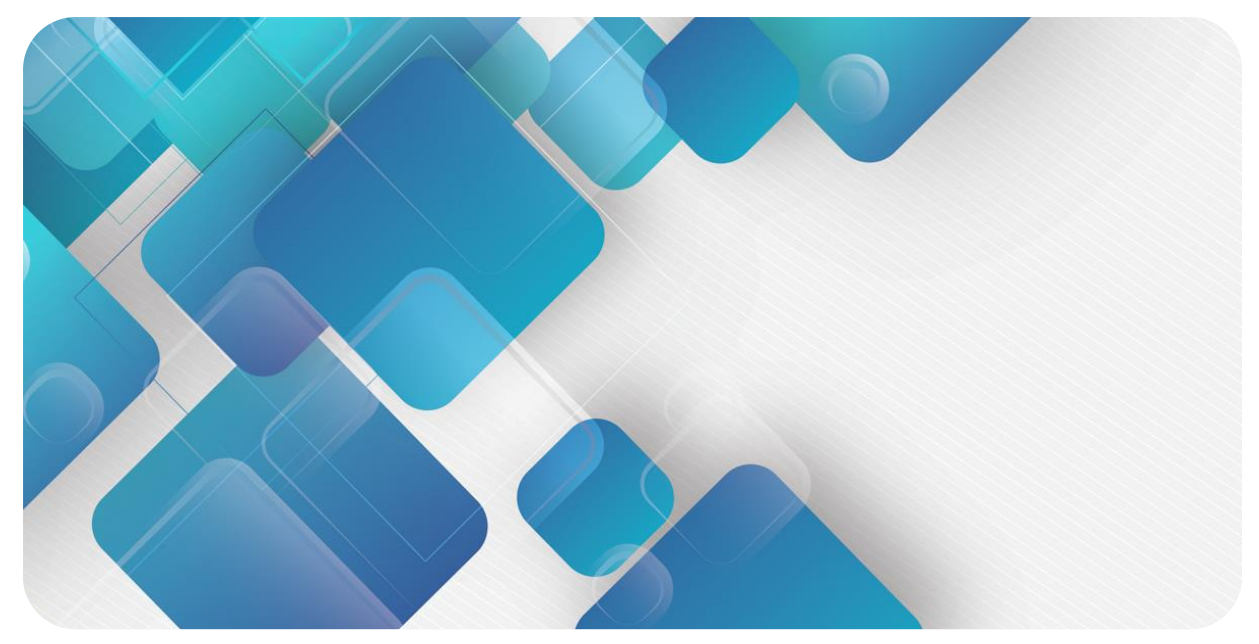

# Modbus TCP XB6 Series Slice I/O User Manual

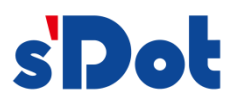

Nanjing Solidot Electronic Technology Co., Ltd.

# Copyright © 2023 Nanjing Solidot Electronic Technology Co., Ltd. All rights reserved.

Without written permission of our company, no organization or individual may extract, copy or transmit part or all of this document.

# **Trademark notice**

and other Solidot trademarks are all trademarks of Nanjing Solidot Electronic Technology Co., Ltd. All other trademarks or registered trademarks referred to in this document belong to their respective owners.

### Note

The products, services or features you purchase shall be subject to the commercial contracts and terms of Solidot. All or part of the products, services or features given in this document may not be within the scope of your purchase or use. Unless otherwise agreed in the contracts, Solidot does not make any express or implied statement or warranty for the content of this document

Due to product version upgrading or other reasons, the content of this document is subject to changes from time to time. Unless otherwise agreed, this document shall be only used as reference. None of the statements, information and suggestions in this document shall constitute any express or implied warranty.

Nanjing Solidot Electronic Technology Co., Ltd. Address: Angying Building , No. 91 Shengli Road, Jiangning Zone, Nanjing, Jiangsu Postal code: 211106 Telephone: 4007788929 Website: <u>https://www.solidotech.com/en</u>

# **Table of Contents**

| 1 | Produc   | ct Overview                                      | 1  |
|---|----------|--------------------------------------------------|----|
|   | 1.1      | Product Introduction                             | 1  |
|   | 1.2      | Product Features                                 | 1  |
|   | 1.3      | Application Configuration                        | 2  |
| 2 | Desig    | nation Rules                                     | 3  |
|   | 2.1      | Designation Rules                                | 3  |
|   | 2.1.1    | Coupler Designation Rules                        | 3  |
|   | 2.1.2    | I/O module designation rules                     | 4  |
|   | 2.2      | List of common modules                           | 5  |
| 3 | Produ    | ct Parameters                                    | 6  |
|   | 3.1      | General parameters                               | 6  |
|   | 3.2      | Power parameters                                 | 6  |
|   | 3.3      | Interface parameters                             | 7  |
|   | 3.4      | Digital parameters                               | 7  |
|   | 3.5      | Analog parameters                                | 8  |
|   | 3.5.1    | Technical parameters                             | 8  |
|   | 3.5.2    | Voltage I/O range selection and code value table | 9  |
|   | 3.5.3    | Current I/O range selection and code value table | 10 |
|   | 3.6      | Common terminal expansion module parameters      | 12 |
| 4 | Panel.   |                                                  | 13 |
|   | 4.1      | Coupler panel                                    | 13 |
|   | 4.1.1    | Coupler Structure                                | 13 |
|   | 4.1.2    | Rotary switches                                  | 14 |
|   | 4.1.3    | Indicator functions                              | 15 |
|   | 4.2      | I/O modules panel                                | 16 |
| 5 | Installa | ation and Disassembly                            | 17 |
|   | 5.1      | Installation instructions                        | 17 |
|   | 5.2      | Installation and disassembly steps               | 18 |
|   | 5.3      | Installation schematic diagrams                  | 19 |
|   | 5.4      | Dimensions                                       | 23 |

| 6 | Wiring |                                                  | 26 |
|---|--------|--------------------------------------------------|----|
|   | 6.1    | Wiring terminal                                  | 26 |
|   | 6.2    | Wiring instructions and requirements             | 26 |
|   | 6.3    | I/O module wiring diagrams                       | 30 |
|   | 6.3.1  | XB6-3200A                                        | 30 |
|   | 6.3.2  | XB6-3200B                                        | 31 |
|   | 6.3.3  | XB6-1616A                                        | 31 |
|   | 6.3.4  | XB6-1616B                                        | 32 |
|   | 6.3.5  | XB6-1600A                                        | 32 |
|   | 6.3.6  | XB6-1600B                                        | 33 |
|   | 6.3.7  | XB6-0800A                                        | 33 |
|   | 6.3.8  | XB6-0800B                                        | 34 |
|   | 6.3.9  | XB6-0032A                                        | 34 |
|   | 6.3.10 | XB6-0032B                                        | 35 |
|   | 6.3.11 | XB6-0016A                                        | 35 |
|   | 6.3.12 | XB6-0016B                                        | 36 |
|   | 6.3.13 | XB6-0008A                                        | 36 |
|   | 6.3.14 | XB6-0008B                                        | 37 |
|   | 6.3.15 | XB6-A80V/XB6-A80I                                | 37 |
|   | 6.3.16 | XB6-A40V/XB6-A40I                                | 37 |
|   | 6.3.17 | XB6-A08V/XB6-A08I                                | 38 |
|   | 6.3.18 | XB6-A04V/XB6-A04I                                | 38 |
|   | 6.3.19 | XB6-A80TM                                        | 40 |
|   | 6.3.20 | XB6-A40TM                                        | 41 |
|   | 6.4    | Common terminal expansion module wiring diagrams | 42 |
| 7 | Operat | ion                                              | 44 |
|   | 7.1    | Module application                               | 44 |
|   | 7.2    | IP Setting and Modification                      | 45 |
|   | 7.2.1  | Setting IP address by rotary switches            | 45 |
|   | 7.2.2  | Setting IP Address via Web                       | 46 |
|   | 7.3    | Restore factory settings                         | 46 |
|   | 7.4    | Module parameter configuration function          | 47 |

| 7.4.1 | Digital output clearing and holding function     | 47 |
|-------|--------------------------------------------------|----|
| 7.4.2 | Filtering time of digital inputs                 | 47 |
| 7.4.3 | Analog filtering configuration function          | 47 |
| 7.4.4 | Analog range configuration function              | 47 |
| 7.5   | Module Function Code Correspondence Table        | 48 |
| 7.6   | Bus module configuration description             | 49 |
| 7.6.1 | Application in Web environment                   | 49 |
| 7.6.2 | Application in CODESYS V3.5 software environment | 57 |
| 7.6.3 | Application in Modbus Poll software environment  | 67 |

# Product Overview

# 1.1 Product Introduction

XB6 series slice I/O modules feature a combination of couplers and I/O modules. XB6-MT2002ST is the kit of power supply, Modbus TCP couplers, and cover plates. The couplers connect extendable I/O modules to a real-time industrial Ethernet system. The I/O modules communication backplane is equipped with X-bus to provide high real-time performance and connects a variety of modules. The Modbus TCP coupler supports configuration of module parameters in the Web page and dynamic display of I/O module status. It helps users collect high-speed data, optimize system configuration, simplify field wiring, and improve system reliability.

# 1.2 Product Features

- Fewer nodes required A node consists of a bus coupler, 1~32 X-bus series I/O modules and an end cover.
- Diverse functional expansion options

Flexible expansion is supported, and a complete range of IO types are provided. It is a to integrate digital, analog, temperature, pulse and other modules to meet different application needs

- Flexible configuration
  - Multiple types of slice I/O modules are offered for free combination
- High compatibility

The coupler communication interface conforms to communication standards and supports mainstream Modbus TCP master stations.

Small footprint

Compact structure and small footprint.

Easy diagnosis

An innovative channel indicator design is adopted. As the indicators are placed close to the channels, channel status is displayed intuitively and clearly, facilitating detection and maintenance.

High speed

X-bus on the backplane leads to a maximum scan cycle of 1 ms

# Easy installation

Installation on standard DIN 35 mm rails. Spring terminal blocks are used for convenient and fast wiring.

# 1.3 Application Configuration

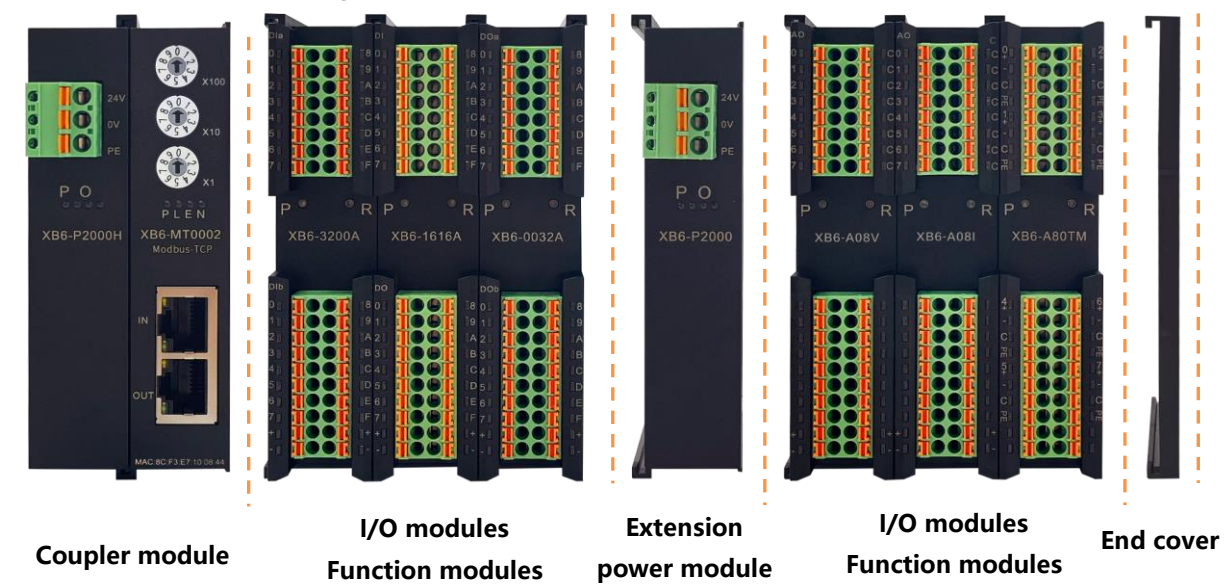

# Application method:

Different modules can be combined, including power supply, coupler, digital, analog, relay, temperature, and other modules.

# Application configuration:

Different I/O module combinations can be adopted depending on master station access capacity, number of stations, I/O points, function type, and other requirements.

# Configuration rules:

From left to right, the modules should be arranged in the order of power supply, coupler module, I/O modules, and cover plate (must be configured).

# 2 Designation Rules

# 2.1 Designation Rules

2.1.1 Coupler Designation Rules

# $\frac{XB}{(1)} \frac{6}{(2)} - \frac{MT}{(3)} \frac{20}{(4)} \frac{02}{(5)} \frac{ST}{(6)}$

| Item | Item Value Description of the values |                                                                                                    |  |
|------|--------------------------------------|----------------------------------------------------------------------------------------------------|--|
| (1)  | Bus type                             | XB: X-bus backplane bus                                                                                                    |  |
| (2)  | Product line                         | 6: Slice I/O                                                                                                    |  |
| (3)  | Bus protocol                         | MT: Modbus TCP<br>CL: CC-Link<br>PN: PROFINET<br>EI: EtherNet/IP<br>EC: EtherCAT<br>CB: CC-Link IE Field Basic<br>CT: CC Link IE TSN |  |
| (4)  | Power supply                         | 20: 2A                                                                                                    |  |
| (5)  | Number of Bus Interfaces             | 02: 2*RJ45                                                                                                    |  |
| (6)  | Module type                          | ST: Kit of power supply, coupler, and cover plate                                                                                    |  |

# 2.1.2 I/O module designation rules

# $\frac{XB}{(1)} \frac{6}{(2)} - \frac{A}{(3)} \frac{8}{(4)} \frac{0}{(5)} \frac{V}{(6)}$

| ltem | Value               | Description of the values   |                                     |            |      |                                                          |
|------|---------------------|-----------------------------|-------------------------------------|------------|------|----------------------------------------------------------|
| (1)  | Bus type            | XB: X-bus                   |                                     |            |      |                                                          |
| (2)  | Product line        | 6: Slice I/O                |                                     |            |      |                                                          |
| (3)  | I/O module type     | A: Analog<br>Blank: Digital |                                     |            |      |                                                          |
| (4)  | Number of inputs    | Analog:<br>Digital:         | Analog: 0、4、8<br>Digital: 0、8、16、32 |            |      |                                                          |
| (5)  | Number of outputs   | Analog:<br>Digital:         | Analog: 0、4、8<br>Digital: 0、8、16、32 |            |      |                                                          |
|      |                     |                             | Digit                               | al         |      | Analog                                                   |
|      |                     | Code                        | Input                               | Output     | Code | Description                                              |
|      |                     | А                           | NPN                                 | NPN、0.5 A  | V    | -10~+10 V、0~+10 V                                        |
|      |                     | В                           | PNP                                 | PNP、0.5 A  | I    | 4~20 mA、0~20 mA                                          |
| (6)  | I/O characteristics | BW                          | PNP                                 | PNP、0.25 A | ТМ   | Resistance Temperature Detector (RTD), thermocouple (TC) |
|      |                     | Ν                           | NPN/PNP                             | -          |      |                                                          |
|      |                     | AN                          | -                                   | NPN、0.1 A  |      |                                                          |
|      |                     | BN                          | -                                   | PNP、0.5 A  |      |                                                          |

# 2.2 List of common modules

| Model                                                          | Product description                                      |                                                     |  |  |
|----------------------------------------------------------------|----------------------------------------------------------|-----------------------------------------------------|--|--|
| XB6-MT2002ST Modbus TCP coupler kit (power supp                |                                                          | pler + cover plate)                                 |  |  |
| XB6-P2000 Extension power module                               |                                                          |                                                     |  |  |
| XB6-3200A                                                      | XB6-3200A 32-channel digital input module, NPN type      |                                                     |  |  |
| XB6-3200B                                                      | 32-channel digital input module, PNP type                |                                                     |  |  |
| XB6-0032A                                                      | 32-channel digital output module, NPN type               |                                                     |  |  |
| XB6-0032B/XB6-0032BW                                           | 32-channel digital output module, PNP type               |                                                     |  |  |
| XB6-1600A                                                      | 16-channel digital input module, NPN type                |                                                     |  |  |
| XB6-1600B                                                      | 16-channel digital input module, PNP type                |                                                     |  |  |
| XB6-0016A                                                      | 16-channel digital output module, NPN type               |                                                     |  |  |
| XB6-0016B/XB6-0016BW                                           | 3W 16-channel digital output module, PNP type            |                                                     |  |  |
| XB6-0800A 8-channel digital input module, NPN type             |                                                          |                                                     |  |  |
| XB6-0800B 8-channel digital input module, PNP type             |                                                          |                                                     |  |  |
| XB6-0008A                                                      | 8-channel digital output module, NPN type                |                                                     |  |  |
| XB6-0008B/XB6-0008BW                                           | 8-channel digital output module, PNP type                |                                                     |  |  |
| XB6-1616A                                                      | 16-channel digital I/O module, NPN type                  |                                                     |  |  |
| XB6-1616B/XB6-1616BW                                           | 16B/XB6-1616BW 16-channel digital I/O module, PNP type   |                                                     |  |  |
| XB6-3200N         32-channel digital input, NPN/PNP compatible |                                                          | e                                                   |  |  |
| XB6-0032AN                                                     | 32-channel digital output, NPN type                      |                                                     |  |  |
| XB6-0032BN                                                     | 32-channel digital output, PNP type                      |                                                     |  |  |
| XB6-A80V                                                       | 8-channel analog voltage input module                    |                                                     |  |  |
| XB6-A40V                                                       | 4-channel analog voltage input module                    | Optional ranges:                                    |  |  |
| XB6-A08V                                                       | 8-channel analog voltage output module 0~+10 V -10~+10 V |                                                     |  |  |
| XB6-A04V                                                       | 4-channel analog voltage output module                   |                                                     |  |  |
| XB6-A80I                                                       | 8-channel analog current input module                    |                                                     |  |  |
| XB6-A40I                                                       | 4-channel analog current input module Optional ranges:   |                                                     |  |  |
| XB6-A08I                                                       | 8-channel analog current output module 0~20 mA 、4~20 mA  |                                                     |  |  |
| XB6-A04I                                                       | 4-channel analog current output module                   |                                                     |  |  |
| XB6-A40TM                                                      | 4-channel thermal resistor and thermocouple              | temperature collection module                       |  |  |
| XB6-A80TM                                                      | 8-channel thermal resistor and thermocouple              | stor and thermocouple temperature collection module |  |  |
| XX6-C18_2                                                      | Common terminal extended module                          |                                                     |  |  |

# 3 Product Parameters

# 3.1 General parameters

| General technical parameters |                     |                |  |  |
|------------------------------|---------------------|----------------|--|--|
|                              | Power module        | 106X61X22.5 mm |  |  |
| Size                         | Coupler module      | 106X61X22.5 mm |  |  |
|                              | I/O module          | 106X73X25.7 mm |  |  |
|                              | Power module        | 110 g          |  |  |
| Weight                       | Coupler module      | 80 g           |  |  |
|                              | I/O module          | 90 g           |  |  |
| Working temperature          | -10~+60°C           |                |  |  |
| Storage temperature          | -20℃~+75℃           |                |  |  |
| Relative humidity            | 95%, non-condensing |                |  |  |
| Protection degree            | IP20                |                |  |  |

# 3.2 Power parameters

| Power parameters |                      |           |  |  |
|------------------|----------------------|-----------|--|--|
|                  | Working power supply | 18~36 VDC |  |  |
| Power module     | Output voltage       | 5 VDC     |  |  |
|                  | Output current       | 2A        |  |  |
|                  | Working power supply | 5 VDC     |  |  |
|                  | Working current      | 400 mA    |  |  |
| I/O module       | Working power supply | 5 VDC     |  |  |

# 3.3 Interface parameters

| Modbus TCP interface parameters |                                    |  |  |
|---------------------------------|------------------------------------|--|--|
| Bus protocol                    | Modbus TCP                         |  |  |
| Data transmission medium        | Ethernet CAT5 cable                |  |  |
| Transmission rate               | 100 Mbps                           |  |  |
| Transmission distance           | ≤100 m (distance between stations) |  |  |
| Bus interface                   | 2×RJ45                             |  |  |

# 3.4 Digital parameters

| Digital input                      |                                        |  |  |
|------------------------------------|----------------------------------------|--|--|
| Nominal voltage                    | 24 VDC (18V~30V)                       |  |  |
| Number of inputs                   | 8、16、32                                |  |  |
| Signal type                        | NPN/ PNP                               |  |  |
| "0" Signal Voltage (PNP)           | -3~+3 V                                |  |  |
| "1" Signal Voltage (PNP)           | 15~30 V                                |  |  |
| "0" Signal Voltage (NPN)           | 15~30 V                                |  |  |
| "1" Signal Voltage (NPN)           | -3~+3 V                                |  |  |
| Input filter                       | 3 ms                                   |  |  |
| Input current                      | 4 mA                                   |  |  |
| Isolation method                   | Optically-coupled isolation            |  |  |
| Electrical isolation               | 500 VAC                                |  |  |
| Channel indicator                  | Green LED                              |  |  |
| Digital output                     |                                        |  |  |
| Nominal voltage                    | 24 VDC(18V~30V)                        |  |  |
| Number of outputs                  | 8、16、32                                |  |  |
| Signal type                        | NPN/ PNP                               |  |  |
| Load type                          | resistive load, inductive load         |  |  |
|                                    | NPN Type Max: 250 mA                   |  |  |
| Single-channel rated current (A/B) | PNP Type Max: 500 mA                   |  |  |
|                                    | BW Type Max: 250mA                     |  |  |
| Port protection                    | Overvoltage and overcurrent protection |  |  |
| Isolation method                   | Optically-coupled isolation            |  |  |
| Electrical isolation               | 500 VAC                                |  |  |
| Channel indicator                  | Green LED                              |  |  |

# 3.5 Analog parameters

# 3.5.1 Technical parameters

| Analog input                       |                                                                                |                                                                                   |         |               |
|------------------------------------|--------------------------------------------------------------------------------|-----------------------------------------------------------------------------------|---------|---------------|
| Number of inputs                   | 4、8                                                                            |                                                                                   |         |               |
| Input signal (voltage type)        | 0~+10 V、-10 V~+10 V                                                            | /(adjustable                                                                      | range)  |               |
| Input signal (current type)        | 0~20 mA、4~20 mA(ad                                                             | djustable rar                                                                     | nge)    |               |
| Resolution                         | 16 bits                                                                        |                                                                                   |         |               |
| Sampling rate                      | XB6-A40V、XB6-A80V                                                              | /                                                                                 | ≤1 ksps |               |
|                                    | XB6-A40I、XB6-A80I                                                              |                                                                                   | ≤1 ksps |               |
| Accuracy                           | XB6-A40V、XB6-A80V                                                              | /                                                                                 | ±0.1%   |               |
|                                    | XB6-A40I、XB6-A80I                                                              |                                                                                   | ±0.1%   |               |
| Internal resistance (voltage type) | ≥2 kΩ                                                                          |                                                                                   |         |               |
| Internal resistance (current type) | 100 Ω                                                                          |                                                                                   |         |               |
| Electrical isolation               | 500 VAC                                                                        |                                                                                   |         |               |
| Channel indicator                  | Green LED                                                                      |                                                                                   |         |               |
| Temperature input                  |                                                                                |                                                                                   |         |               |
| Number of channels                 | 4、8                                                                            |                                                                                   |         |               |
| Sensor type                        | Thermocouple                                                                   | Thermal re                                                                        | esistor | Resistor      |
| Connection type                    | 2 wire method                                                                  | 2 / 3 wire i                                                                      | method  | 2 wire method |
|                                    | K: -200~1370℃<br>J: -200~1200℃<br>E: -200~1000℃<br>S: -50~1690℃<br>B: 50~1800℃ | Pt100: −200~850°C<br>Pt200: −200~600°C<br>Pt500: −200~600°C<br>Pt1000: −200~600°C |         | 15Ω~3kΩ       |
| Accuracy                           | ±0.5%                                                                          | ±1℃                                                                               |         | ±0.1%         |
| Sensitivity                        | 0.1°C ±0.1Ω                                                                    |                                                                                   |         | ±0.1Ω         |
| Resolution                         | 16 bit(int type)                                                               |                                                                                   |         |               |
| Channel indicator                  | Green LED                                                                      |                                                                                   |         |               |

| Analog output                 |                                     |       |  |  |
|-------------------------------|-------------------------------------|-------|--|--|
| Number of outputs             | 4、8                                 |       |  |  |
| Output signal (voltage type)  | 0~+10 V、-10~+10 V(adjustable range) |       |  |  |
| Output signal (current type)  | 0~20 mA、4~20 mA(adjustable range)   |       |  |  |
| Resolution                    | 16 bits                             |       |  |  |
| Accuracy                      | XB6-A04V、XB6-A08V                   | ±0.1% |  |  |
| Accuracy                      | XB6-A04I、XB6-A08I                   | ±0.1% |  |  |
| Load impedance (voltage type) | ≥2 kΩ                               |       |  |  |
| Load impedance (current type) | <200 Ω                              |       |  |  |
| Electrical isolation          | 500 VAC                             |       |  |  |
| Channel indicator             | Green LED                           |       |  |  |

# 3.5.2 Voltage I/O range selection and code value table

| Voltage I/O range selection and cold value range |                                   |                |                |                |  |
|--------------------------------------------------|-----------------------------------|----------------|----------------|----------------|--|
| Range selection                                  | 0                                 | 1              | 2              | 3              |  |
| Range                                            | -10 V~+10 V                       | 0~+10 V        | -10 V~+10 V    | 0~+10 V        |  |
| Code value range                                 | -32768~32767                      | 0~32767        | -27648~27648   | 0~27648        |  |
| Voltage input formula                            | D=(65535/20)*U                    | D=(32767/10)*U | D=(55296/20)*U | D=(27648/10)*U |  |
| Voltage output formula                           | U=(D*20)/65535                    | U=(D*10)/32767 | U=(D*20)/55296 | U=(D*10)/27648 |  |
| Code value table                                 | See Table 3-1 Voltage code values |                |                |                |  |

Note: D: code value; U: voltage

| _                | 0 (default)      | 1                | 2                | 3                |
|------------------|------------------|------------------|------------------|------------------|
| Range<br>Voltage | Code value       | Code value       | Code value       | Code value       |
| -10              | -32768           | -                | -27648           | -                |
| -9               | -29491           | -                | -24883           | -                |
| -8               | -26214           | -                | -22118           | -                |
| -7               | -22937           | -                | -19354           | -                |
| -6               | -19661           | -                | -16589           | -                |
| -5               | -16384           | -                | -13824           | -                |
| -4               | -13107           | -                | -11059           | -                |
| -3               | -9830            | -                | -8294            | -                |
| -2               | -6554            | -                | -5530            | -                |
| -1               | -3277            | -                | -2765            | -                |
| 0                | 0                | 0                | 0                | 0                |
| 1                | 3277             | 3277             | 2765             | 2765             |
| 2                | 6554             | 6553             | 5530             | 5530             |
| 3                | 9830             | 9830             | 8294             | 8294             |
| 4                | 13107            | 13107            | 11059            | 11059            |
| 5                | 16384            | 16384            | 13824            | 13824            |
| 6                | 19661            | 19660            | 16589            | 16589            |
| 7                | 22937            | 22937            | 19354            | 19354            |
| 8                | 26214            | 26214            | 22118            | 22118            |
| 9                | 29491            | 29490            | 24883            | 24883            |
| 10               | 32767            | 32767            | 27648            | 27648            |
|                  | D= (65535/20) *U | D= (32767/10) *U | D= (55296/20) *U | D= (27648/10) *U |
|                  | U=(D*20)/65535   | U= (D*10)/32767  | U=(D*20)/55296   | U= (D*10)/27648  |

# Table 3-1 Voltage code values

# 3.5.3 Current I/O range selection and code value table

| Analog current I/O range selection and code value range |                                   |                |                           |                |
|---------------------------------------------------------|-----------------------------------|----------------|---------------------------|----------------|
| Range selection                                         | 0                                 | 1              | 2                         | 3              |
| Range                                                   | 4~20 mA                           | 0~20 mA        | 4~20 mA                   | 0~20 mA        |
| Code value range                                        | 0~65535                           |                | 0~27648                   |                |
| Current input formula                                   | D=65535/16*I-<br>16384            | D=(65535/20)*I | D=(27648/16)*I-<br>6912   | D=(27648/20)*I |
| Current output<br>formula                               | I=(D+16384)*16/<br>65535          | I=(D*20)/65535 | I=((D+6912)*16)/276<br>48 | I=(D*20)/27648 |
| Code value table                                        | See Table 3-2 Current code values |                |                           |                |

Note: D: Code value; I: current

# Table 3-2 Current code values

| Range selection 0 (default) |                                           | 1                                 | 2                                      | 3                                 |
|-----------------------------|-------------------------------------------|-----------------------------------|----------------------------------------|-----------------------------------|
| Range                       | 4-20mA                                    | 0-20mA                            | 4-20mA                                 | 0-20mA                            |
| Current                     | Code value                                | Code value                        | Code value                             | Code value                        |
| 0                           | -                                         | 0                                 | -                                      | 0                                 |
| 1                           | -                                         | 3277                              | -                                      | 1382                              |
| 2                           | -                                         | 6554                              | -                                      | 2765                              |
| 3                           | -                                         | 9830                              | -                                      | 4147                              |
| 4                           | 0                                         | 13107                             | 0                                      | 5530                              |
| 5                           | 4096                                      | 16384                             | 1728                                   | 6912                              |
| 6                           | 8192                                      | 19661                             | 3456                                   | 8294                              |
| 7                           | 12288                                     | 22937                             | 5184                                   | 9677                              |
| 8                           | 16384                                     | 26214                             | 6912                                   | 11059                             |
| 9                           | 20479                                     | 29491                             | 8640                                   | 12442                             |
| 10                          | 24575                                     | 32768                             | 10368                                  | 13824                             |
| 11                          | 28671                                     | 36044                             | 12096                                  | 15206                             |
| 12                          | 32767                                     | 39321                             | 13824                                  | 16589                             |
| 13                          | 36863                                     | 42598                             | 15552                                  | 17971                             |
| 14                          | 40959                                     | 45875                             | 17280                                  | 19354                             |
| 15                          | 45055                                     | 49151                             | 19008                                  | 20736                             |
| 16                          | 49151                                     | 52428                             | 20736                                  | 22118                             |
| 17                          | 53247                                     | 55705                             | 22464                                  | 23501                             |
| 18                          | 57343                                     | 58982                             | 24192                                  | 24883                             |
| 19                          | 61439                                     | 62258                             | 25920                                  | 26266                             |
| 20                          | 65535                                     | 65535                             | 27648                                  | 27648                             |
| 21                          |                                           |                                   | 29376                                  | 29030                             |
| 22                          |                                           |                                   | 31104                                  | 30413                             |
| 22.81                       |                                           |                                   | 32511                                  | 31538                             |
| 22.96                       |                                           |                                   |                                        | 31743                             |
| 23                          | 65535                                     | 65535                             |                                        | 31795                             |
| 23.52                       |                                           |                                   |                                        | 32511                             |
| 23.70                       |                                           |                                   | 32767                                  |                                   |
| 24                          |                                           |                                   | 52101                                  | 32767                             |
| 25                          |                                           |                                   |                                        |                                   |
|                             | Code value=<br>65535/16*current-<br>16384 | Code value=<br>(65535/20)*current | Code value=<br>(27648/16)*current-6912 | Code value=<br>(27648/20)*current |

Notes:

In Range 2, when input current > 22.81 mA, the code value displayed is always 32767; when the specified Code value > 32511, the output current is always 22.81 mA.

In Range 3, when input current > 23.52 mA, the code value displayed is always 32767; when the specified code value > 32511, the output current is always 23.52 mA.

# 3.6 Common terminal expansion module parameters

| Common terminal            |                 |  |
|----------------------------|-----------------|--|
| Rated voltage              | 125 VDC/AC 250V |  |
| Rated current              | 8 A             |  |
| Number of common terminals | 2 sets          |  |

# 4 Panel

# 4.1 Coupler panel

# 4.1.1 Coupler Structure

# Name and function description of product components

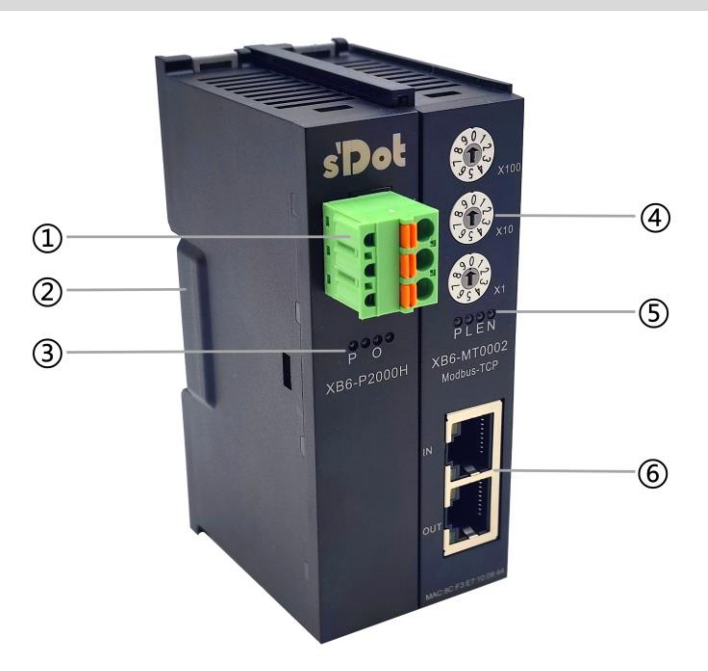

| Number | Name                   | Description                                     |
|--------|------------------------|-------------------------------------------------|
| 1      | Power interface        | Push-in terminal blocks                         |
| 2      | Guide rail slot        | Suitable for DIN 35 mm rail fixing              |
| 3      | Power ID, indicator    | Indicates power status                          |
| 4      | Rotary switches and ID | IP address and reset settings                   |
| 5      | System ID, indicator   | Indicates power supply, module operation status |
| 6      | Bus interface          | 2xRJ45                                          |

# 4.1.2 Rotary switches

# IP address setting

You can use the rotary switches to set the specific IP address of the module.

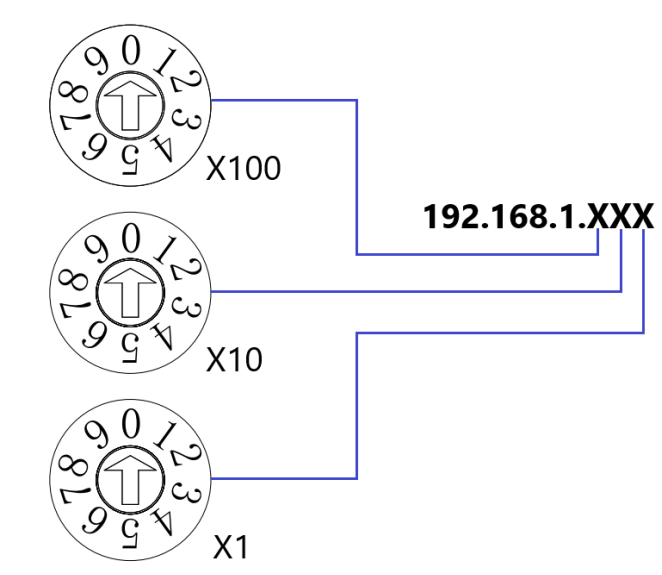

| Setting value (decimal) | IP address setting method                                                                                                    |
|-------------------------|----------------------------------------------------------------------------------------------------|
| 000                     | The default value of rotary switch is "000" and the default IP address is 192.168.1.120.                                                                                                    |
| 001 ~ 254               | The IP address is set to low 1Byte. Set IP address in the value of 1-254 based<br>on"×100" for hundreds, "×10" for tens, and "×1" for digits. The IP address high<br>3Byte continues the value set by the previous Web.<br>If the IP address is set to a value other than 000 by the rotary switch at the factory,<br>the high 3Byte is 192.168.1. |
| 255~                    | When the rotary switch is set to 255 or more, the module takes the default value or the last stored value when it is powered on.                                                                                                    |

# Precautions

1. Tool selection

Screwdriver specification: 3 mm opening.

- 2. Be sure to set the rotary switch IP when the power is off.
- 3. If the IP address was modified during communication, the new setting only take effect after re-powered modules.

# **Reset Function**

- 1. Turn the rotary switch to 999 to power up the module.
- 2. After the module is powered up, turn the rotary switch back to 000 under the condition of power on
- 3. After the rotary switch is turned back to 000, the module automatically performs the restoration of factory settings.

| Description of IDs and indicators of the power module |       |          |                                                              |  |
|-------------------------------------------------------|-------|----------|--------------------------------------------------------------|--|
| ID                                                    | Color | Status   | Status description                                           |  |
| P Green                                               |       | ON       | Normal status of working power supply                        |  |
|                                                       | Green | Flashing | 80% overload. The power supply to real stage load is cut off |  |
|                                                       |       | OFF      | Unpowered or abnormal power supply                           |  |
| O Re                                                  | Red   | OFF      | No overload                                                  |  |
|                                                       |       | ON       | 90% overload                                                 |  |
|                                                       |       | Flashing | 80% overload. The power supply to real stage load is cut off |  |

| Network port status indicator |        |          |                                              |  |
|-------------------------------|--------|----------|----------------------------------------------|--|
| ID                            | Color  | Status   | Status description                           |  |
| IN C                          | Vellow | ON       | Network connection established               |  |
|                               | reliow | OFF      | Absent or abnormal network connection        |  |
|                               | Green  | Flashing | Connection established with data interaction |  |
|                               |        | OFF      | Absent or abnormal network connection        |  |
|                               | Yellow | ON       | Network connection established               |  |
| OUT                           |        | OFF      | Absent or abnormal network connection        |  |
|                               | Green  | Flashing | Connection established with data interaction |  |
|                               |        | OFF      | Absent or abnormal network connection        |  |

| Description of IDs and indicators of the coupler module |         |       |              |                                                                                                    |
|---------------------------------------------------------|---------|-------|--------------|----------------------------------------------------------------------------------------------------|
| Name                                                    | ID      | Color | Status       | Status description                                                                                                    |
| Rower indicator                                         |         | Green | ON           | Normal status of power supply                                                                                                    |
| Fower indicator                                         |         |       | OFF          | Unpowered or abnormal power supply                                                                                                    |
| System indicator L                                      |         |       | ON           | The I/O module is connected, X-bus system is interacted                                                                                    |
|                                                         | L(LINK) | Green | Flashing 1Hz | The I/O module is connected, X-bus system is ready to interact                                                                             |
|                                                         |         |       | Flashing 5Hz | The I/O module is not connected, X-bus system configuration abnormal                                                                       |
|                                                         |         |       | OFF          | The I/O module is not connected or abnormal connection                                                                                     |
|                                                         | E(ERR)  | Red   |              | 1、Device has established Modbus TCP connection                                                                                             |
| Warning<br>indicator                                    |         |       | Flashing     | <ul> <li>2. Disconnection after the device has established the connection</li> <li>3. The coupler and module communication erro</li> </ul> |
|                                                         |         |       | OFF          | Normal status of device operation                                                                                                    |
| Network status indicator                                | N(NS)   | Green | ON           | Device has established Modbus TCP connection and is interacting with data                                                                  |
|                                                         |         |       | OFF          | Connection is broken or power is disconnected                                                                                              |

# 4.2 I/O modules panel

# Name and function description of modules

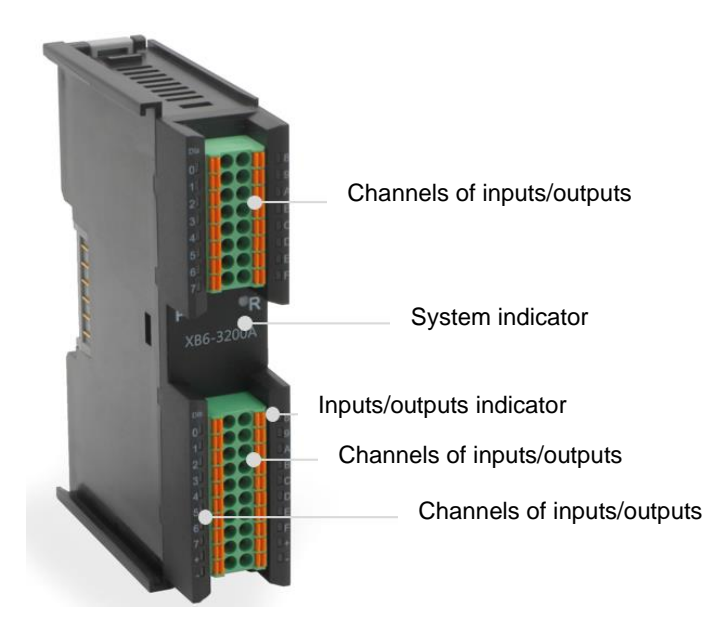

| I/O module Indicator description |         |       |                                                                    |                                                                      |
|----------------------------------|---------|-------|--------------------------------------------------------------------|----------------------------------------------------------------------|
| ID                               |         | Color | Status                                                             | Status description                                                   |
| D                                |         | Groop | ON                                                                 | Normal status of working power supply                                |
| F                                |         | Gleen | OFF                                                                | Unpowered or abnormal power supply                                   |
|                                  |         |       | ON                                                                 | Normal system operation                                              |
| R                                |         | Green | Flashing 1 Hz                                                      | I/O module connected, X-bus system ready for interaction             |
|                                  |         |       | OFF                                                                | Unpowered, no X-bus data interaction, or abnormal status             |
| Input                            | channel | _     | ON                                                                 | Presence of signal input in module detection channel                 |
| indicator                        | Green   | OFF   | Absence of signal input in module channel or abnormal signal input |                                                                      |
| Output channel                   | 0       | ON    | Presence of signal output in module channel                        |                                                                      |
| indication                       |         | Green | OFF                                                                | Absence of signal output in module channel or abnormal signal output |

# 5 Installation and Disassembly

# 5.1 Installation instructions

# Installation and disassembly precautions

- Ensure that the cabinet is well ventilated. (such as the addition of exhaust fans to cabinets)
- Do not install this equipment near or above any equipment that may cause overheating.
- Make sure to install the module vertically and maintain adequate air circulation around it (at least 50
  mm air circulation space should be provided above and below the module).
- After the modules are installed, remember to install guide rail fasteners at both ends to fix them.
- Installation/disassembly operation may only be carried out after the power supply is cut off.

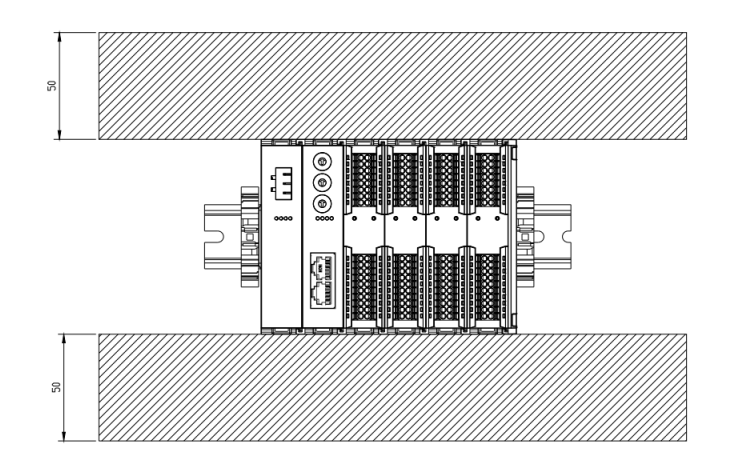

# Minimum clearance for module installation (≥50 mm)

# Make sure the modules are installed vertically

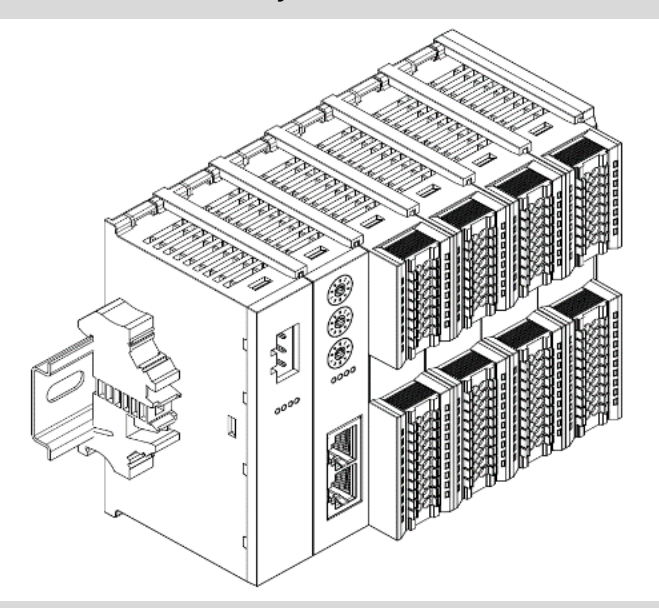

# Make sure to install guide rail fasteners

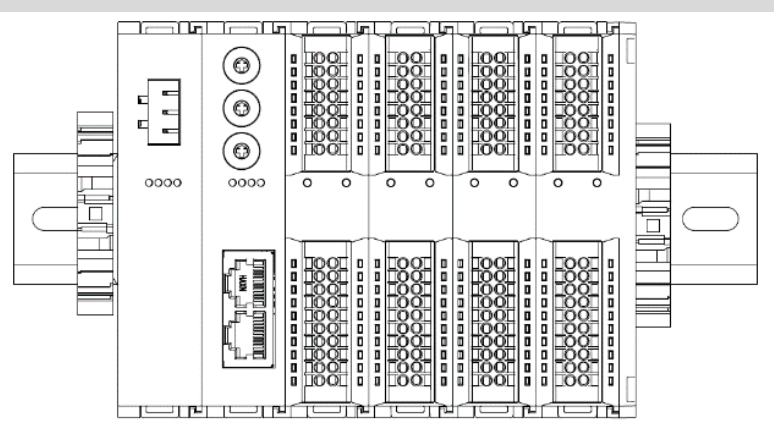

# 5.2 Installation and disassembly steps

| Module installation and disassembly |    |                                                                                                |  |  |
|-------------------------------------|----|------------------------------------------------------------------------------------------------|--|--|
| Module installation steps           | 1. | Install the power module on the fixed guide rail first.                                        |  |  |
|                                     | 2. | Install the coupler and the required I/O modules on the right side of the power module.        |  |  |
|                                     | 3. | After installing all required I/O modules, install the end cover to complete module assembly.  |  |  |
|                                     | 4. | Install guide rail fasteners at both ends of the power module and end cover to fix the module. |  |  |
| Module disassembly steps            | 1. | Loosen the rail fasteners at both ends of the module.                                          |  |  |
|                                     | 2. | Pry loose the module snap fitting with a slotted screwdriver.                                  |  |  |
|                                     | 3. | Pull out the removed module.                                                                   |  |  |

# 5.3 Installation schematic diagrams

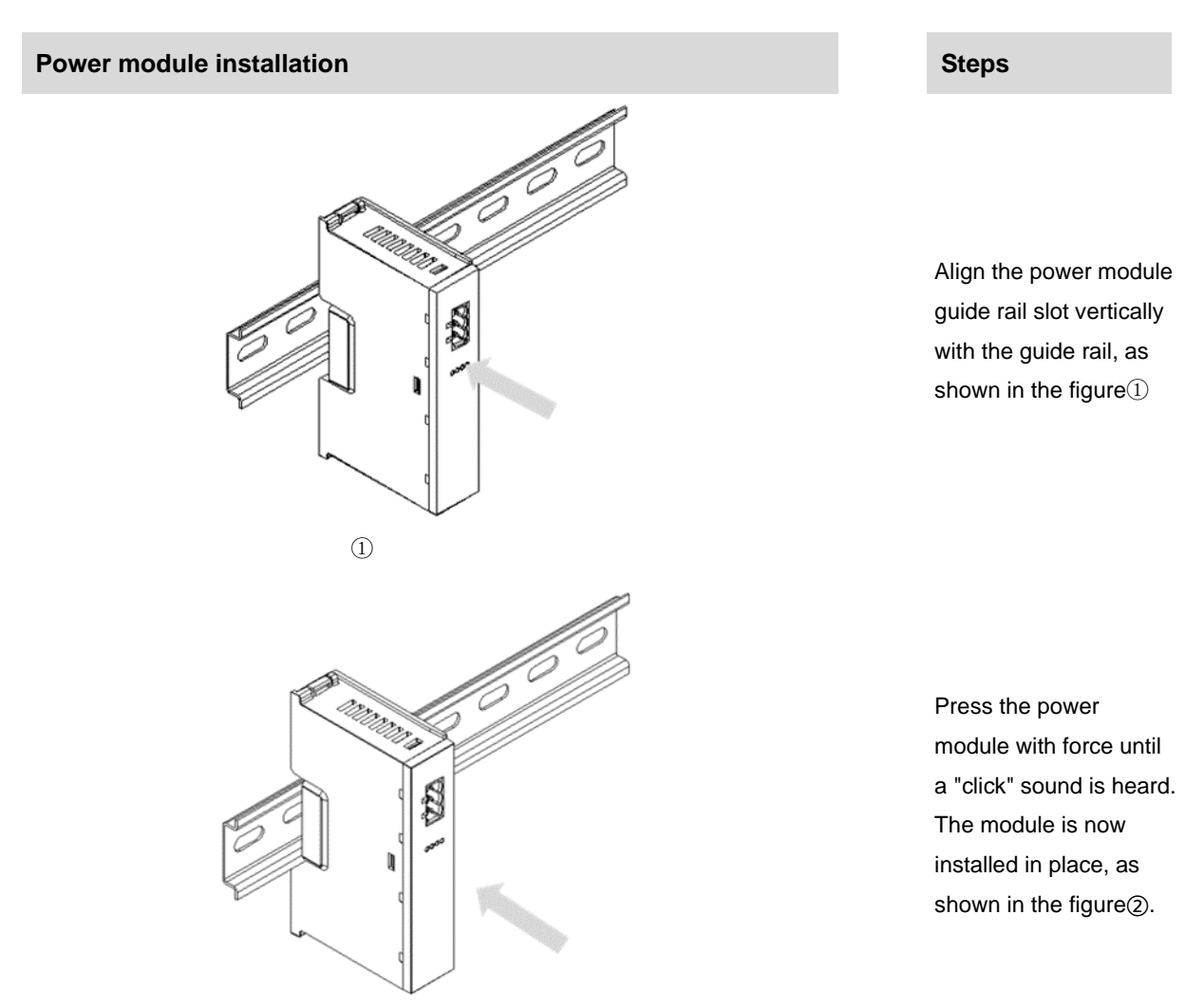

2

# **Coupler module installation**

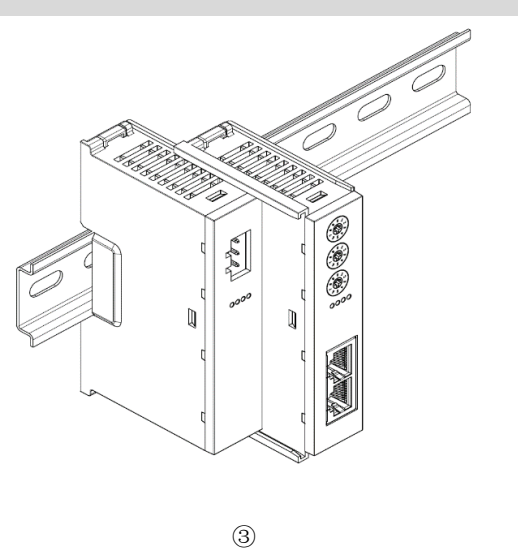

Steps

Align the left slot of the coupler module with the right side of the power module, and push it in as shown in the figure ③. Press the module with force into the guide rail until a "click" sound is heard. The module is now installed in placed.

## 5 Installation and Disassembly

Steps

# I/O module installation

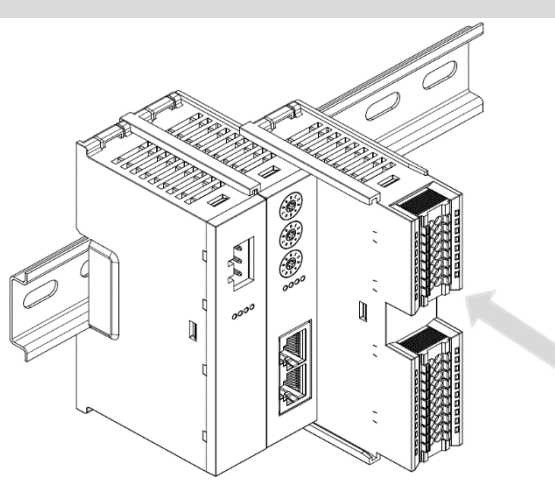

Install the required IO modules one by one using the same the steps as coupler module installation, as shown in the figure@(\$

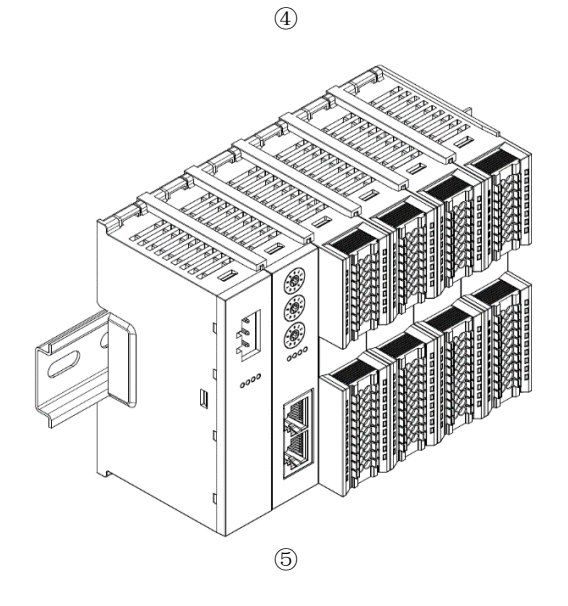

# End cover installation

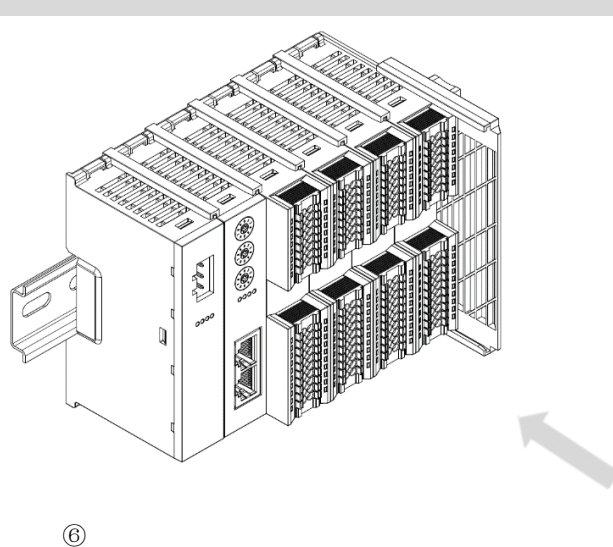

# Steps

Install the end cover on the right side of the last module, as shown in the figure<sup>®</sup>, using the same installation method as the coupler module.

### 5 Installation and Disassembly

# Installation of guide rail fasteners

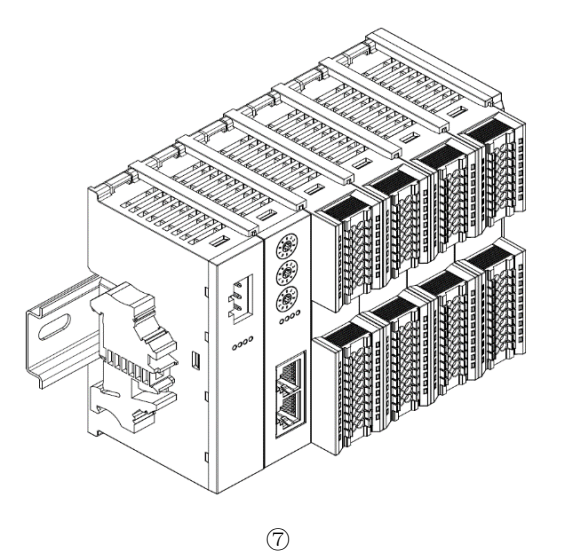

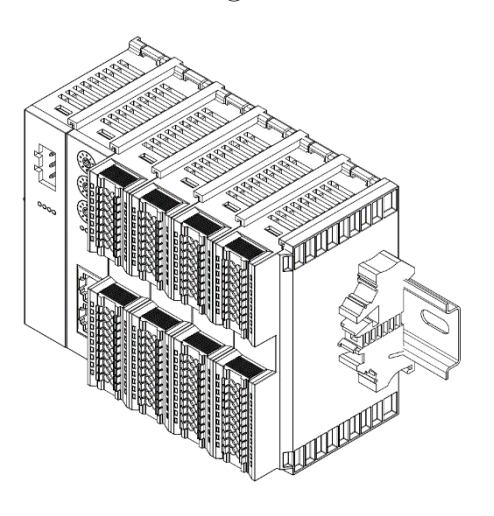

8

# Disassembly

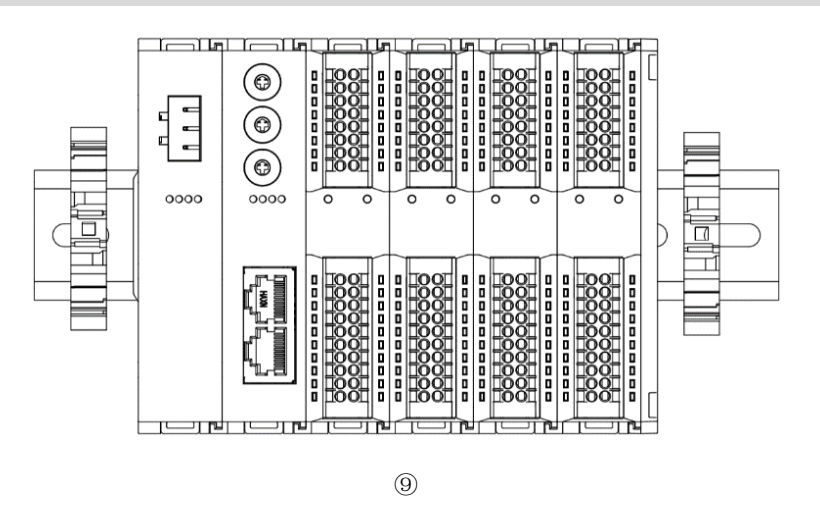

Steps

Install a guide rail fastener next to the left side of the coupler, and lock it tightly, as shown in the figure⑦

Install a guide rail fastener on the right side of the end cover. In this process, first push the guide rail fastener towards the coupler to ensure that the module is installed firmly, and then lock the fastener with a screwdriver, as shown in the figure(8)

# Steps

Using a screwdriver, loosen the guide rail fastener at one end of the module, and move it to one side to create a gap between the module and the fastener, as shown in the figure (9)

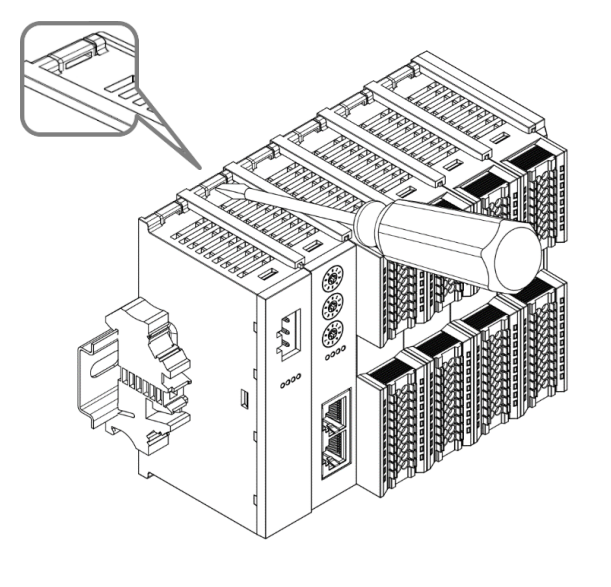

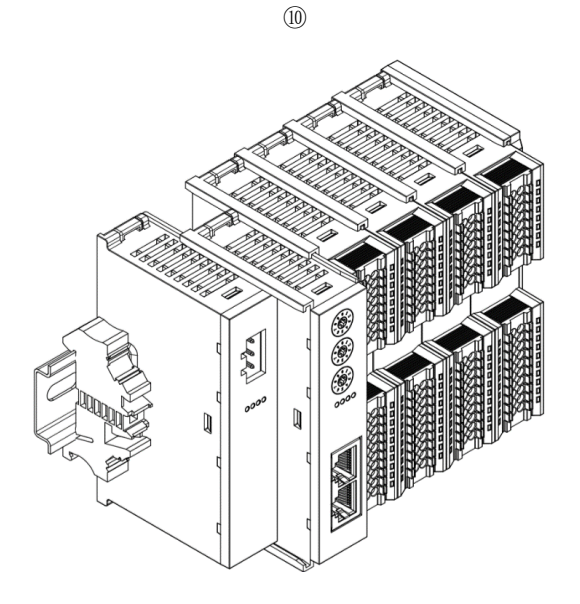

Insert the slotted screwdriver into the snap fitting of the module to be removed, and exert force along lateral direction of the module (until a click sound is heard), as shown in the figure . Note: Each module has two snap fittings, one on the top and the other at the bottom. Both should be operated in this way.

5 Installation and Disassembly

Remove the module in the reverse order of installation, as shown in the figure (1).

(11)

# 5.4 Dimensions

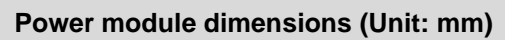

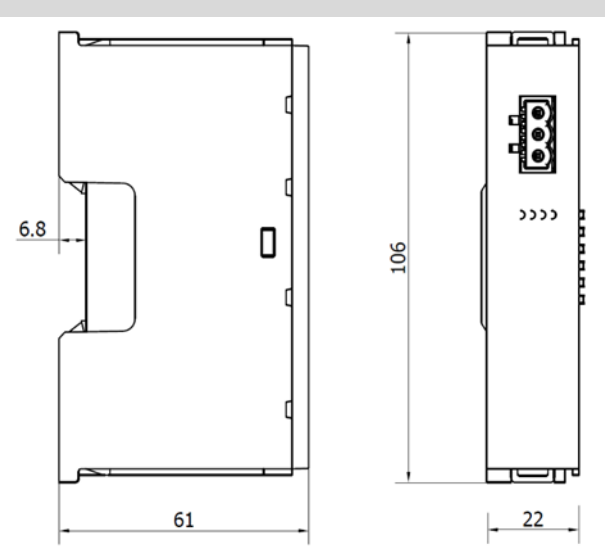

# Coupler module dimensions (Unit: mm)

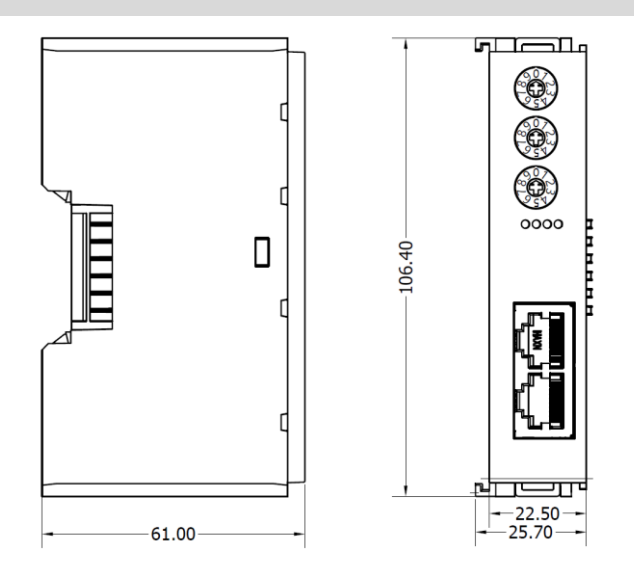

# Extension power module dimensions (Unit: mm)

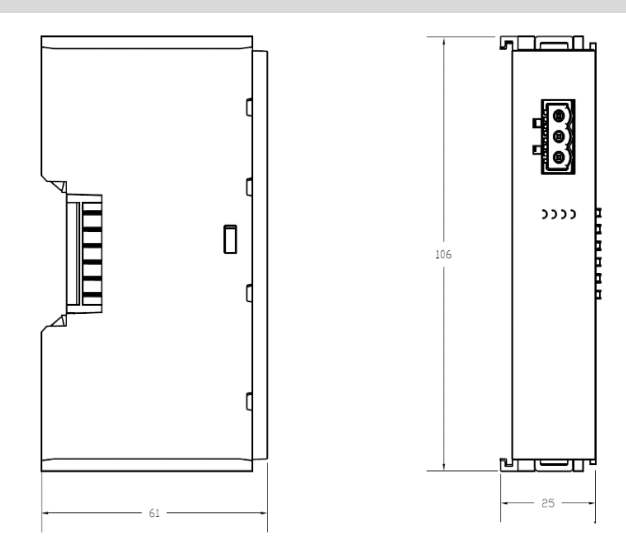

I/O module dimensions (Unit: mm)

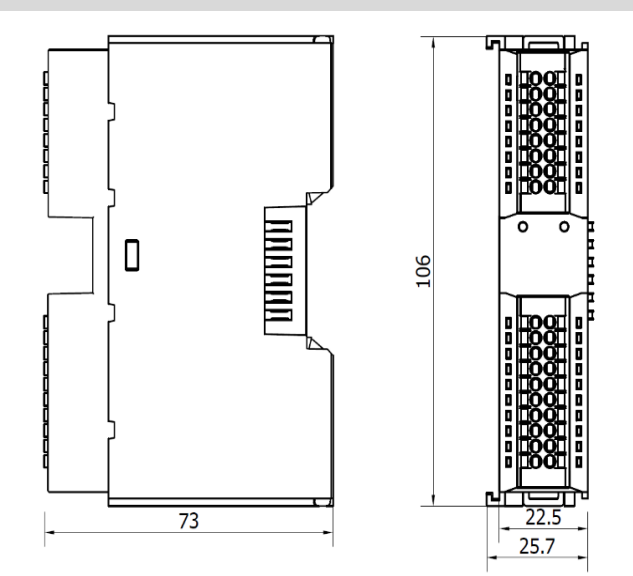

# End cover module dimensions (Unit: mm)

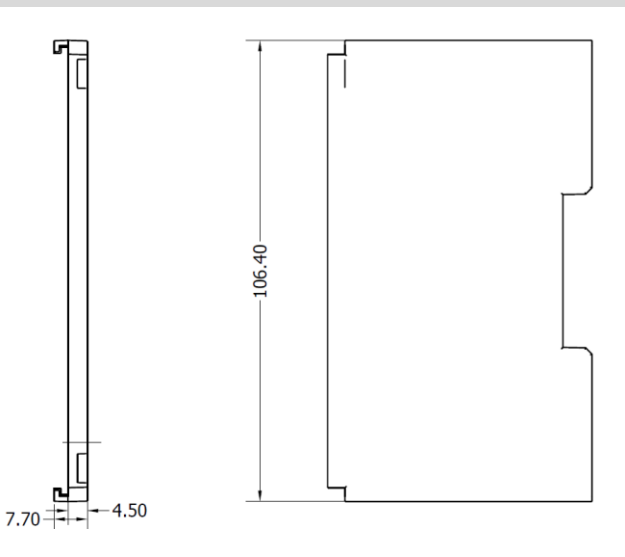

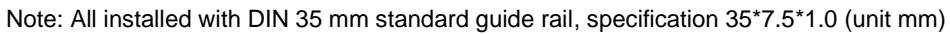

# 6 Wiring

# 6.1 Wiring terminal

| Wiring terminal      |                 |                                                 |  |  |
|----------------------|-----------------|-------------------------------------------------|--|--|
| Signal wire terminal | Number of poles | 16 P                                            |  |  |
|                      | Number of poles | 20 P                                            |  |  |
|                      | Wire gauge      | 22~17 AWG 0.3~1.0 mm <sup>2</sup>               |  |  |
| Power terminal       | Number of poles | 3P                                              |  |  |
|                      | Wire gauge      | 22~16 AWG 0.3~1.5 mm <sup>2</sup>               |  |  |
| Bus interface        | 2*RJ45          | Category 5 or better UTP or STP (STP preferred) |  |  |

# 6.2 Wiring instructions and requirements

# Power wiring precautions

- The power supply on the module system side and that on the field side should be wired separately. Mixing should be avoided.
- PE should be grounded reliably.

## 6 Wiring

# Wiring tool required As the terminals are based on a screw-free design, cable installation and removal can be realized with a slotted screwdriver (size: \$ 3 mm). Stripping length required Recommended stripping length: 10 mm Encoded stripping length: 10 mm Wiring method For a single-strand hard wire, after stripping a required length, press the button while inserting the single-strand wire. For a multi-strand flexible wire, after stripping a required length, directly connect it or use a compatible cold-pressed terminal (tubular insulated terminal, as shown in the table below). Press the button whiling

| Specification of tubular insulated terminal                                                                                                    |       |                                       |  |
|----------------------------------------------------------------------------------------------------|-------|---------------------------------------|--|
| Specification                                                                                                    | Model | Cable section area (mm <sup>2</sup> ) |  |
| A Contraction of the second second se | E0310 | 0.3                                   |  |
|                                                                                                    | E0510 | 0.5                                   |  |
|                                                                                                    | E7510 | 0.75                                  |  |
|                                                                                                    | E1010 | 1.0                                   |  |
| Length of tubular insulated terminal L ≥10 mm                                                                                                    | E1510 | 1.5                                   |  |

inserting the wire.

# Power supply wiring: 3P terminal of power module

Connect the DC24V power module using the given wiring method based on the circuit shown in the figure below, and meanwhile ground the PE reliably (twisted pair cable is recommended for power supply)

• Figure 6-1: Wiring of coupler, IO modules, and power module in sequence

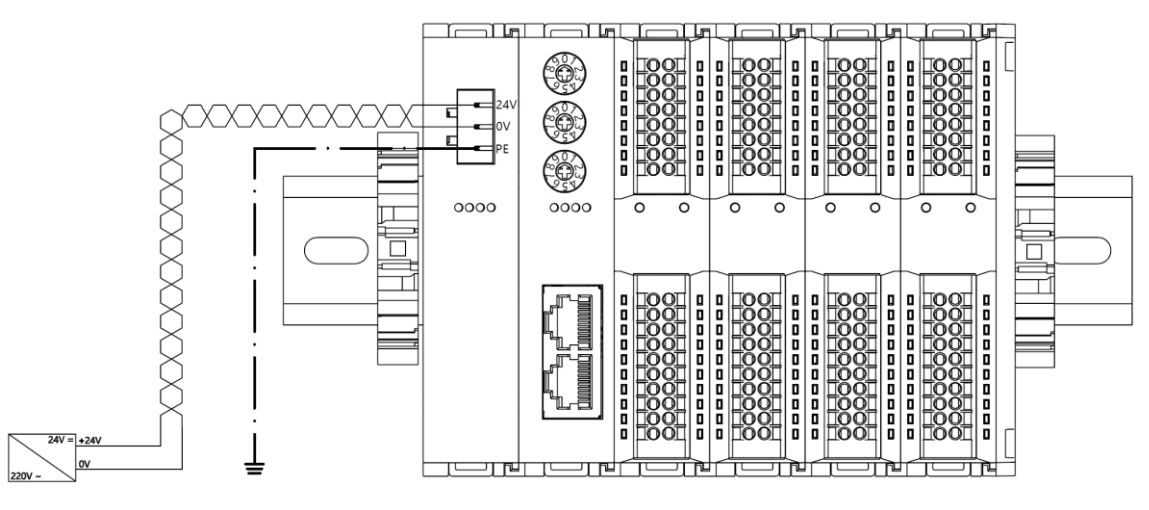

Figure 6-1

• Figure 6-1: Wiring of coupler, IO modules, power module, IO modules, and power module in sequence

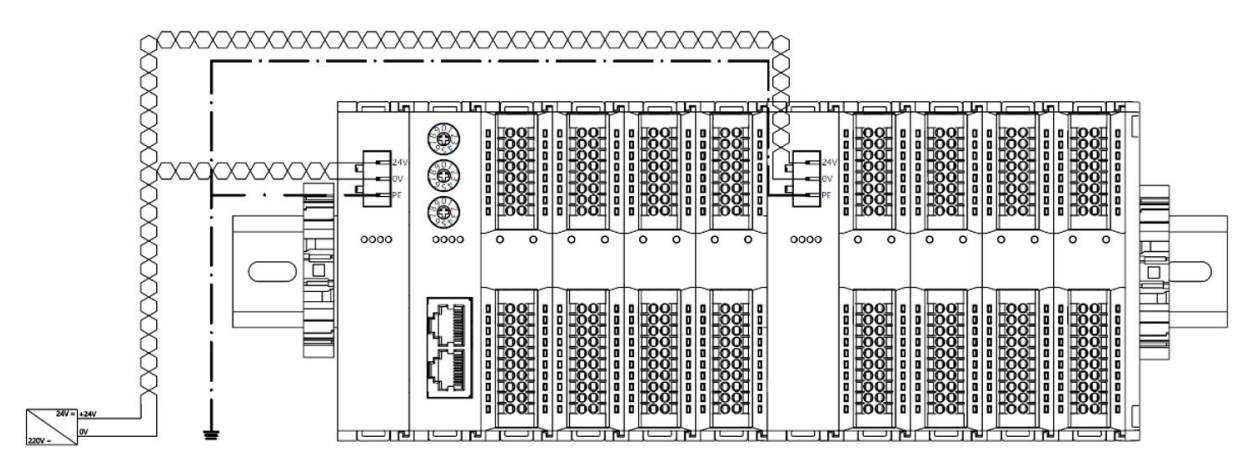

Figure 6-2

# Load power supply wiring: 20P terminal on the field side

Press the signal cable into the wiring terminal by referring to the I/O module wiring diagram and wiring method. 24 VDC power supply is used for loads. Using the given wiring method, connect the power supply according to the circuit shown in the left figure. Refer to <u>6.3 I/O module wiring diagram</u> for details.

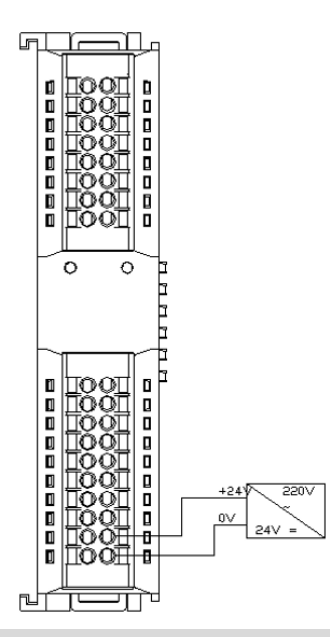

# Signal terminal wiring: 16P\20P terminal

Bus wiring: Industrial Ethernet bus communication interface

Press the signal cable into the wiring terminal by referring to the I/O module wiring diagram and wiring method.

| Pin | signal |  |
|-----|--------|--|
| 1   | TD+    |  |
| 2   | TD-    |  |
| 3   | RD+    |  |
| 4   |        |  |
| 5   | _      |  |
| 6   | RD-    |  |
| 7   | —      |  |
| 8   | _      |  |

- Category 5 or higher-level double-shielded (braided wire + aluminum foil) STP cable is recommended as communication cable.
- Network topology connection please strictly follow the IN and OUT network port signal direction to connect.

# 6.3 I/O module wiring diagrams

XB6-3200N, XB6-0032AN, XB6-0032BN Wiring diagrams refer to the "XB6 Series\_MIL Connector Type IO User Manual".

# 6.3.1 XB6-3200A

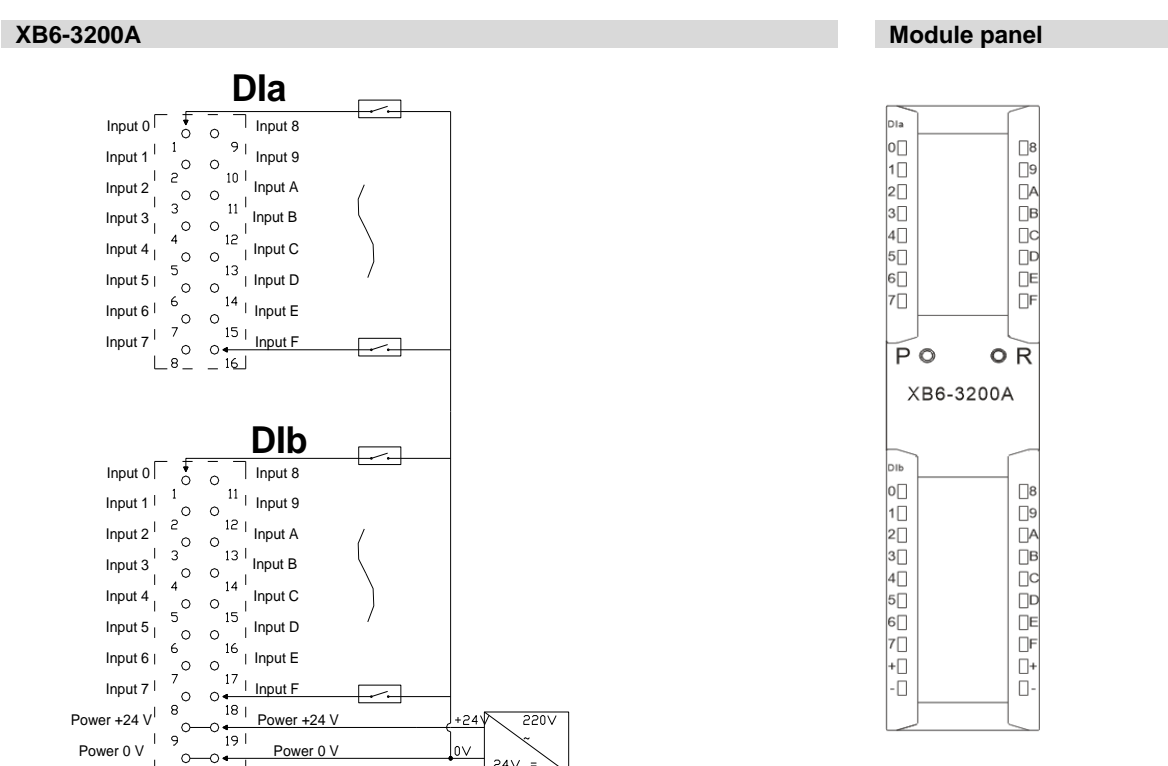

οv 24V =

# 6.3.2 XB6-3200B

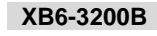

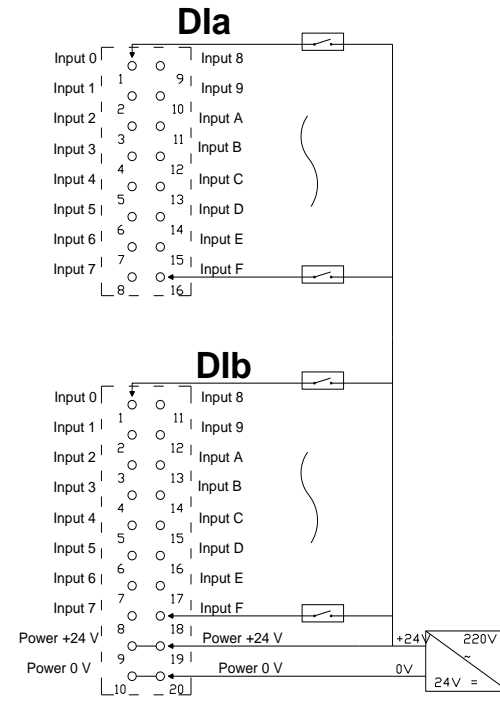

# 6.3.3 XB6-1616A

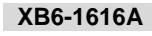

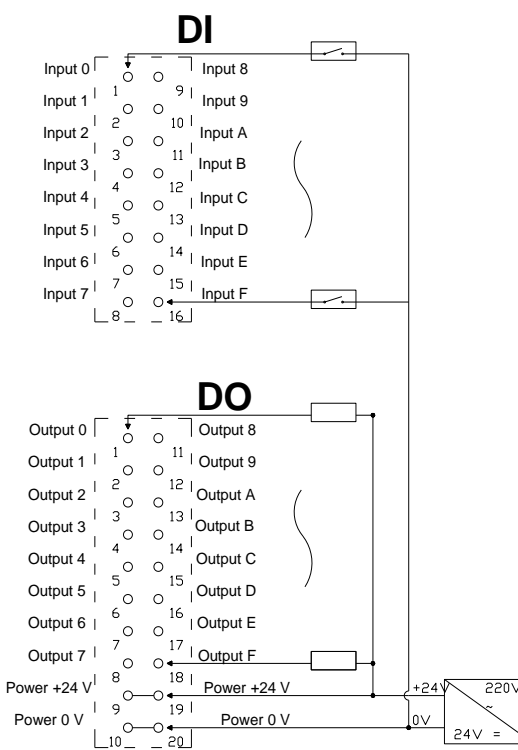

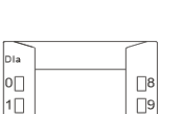

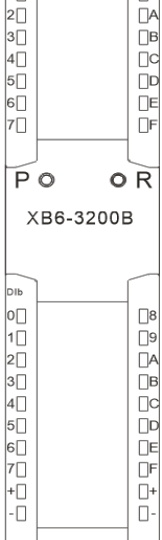

Module panel

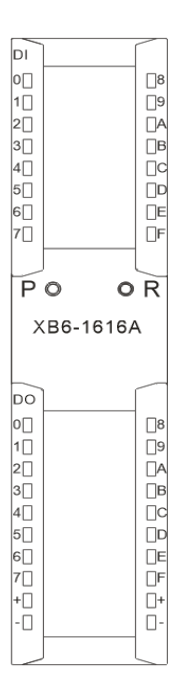

Module panel
#### 6.3.4 XB6-1616B

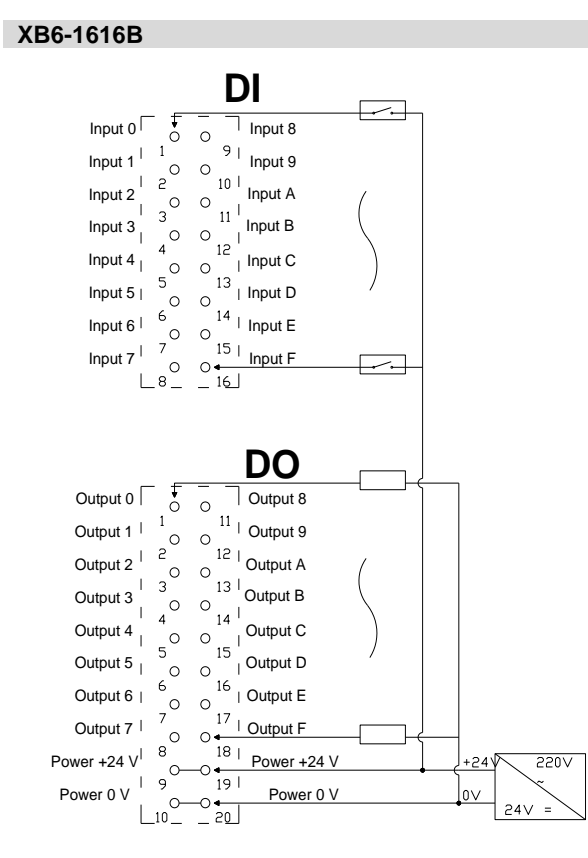

Power 0 V

0V

24V

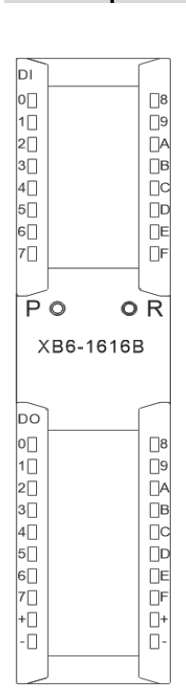

#### 6.3.5 XB6-1600A

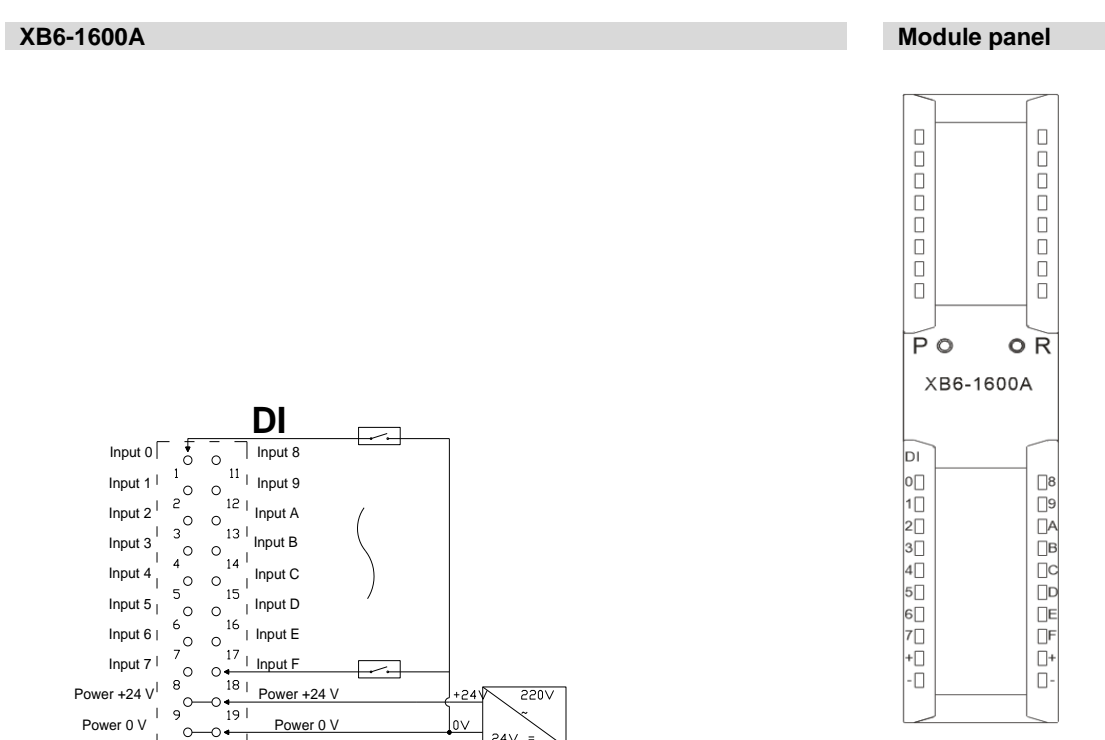

#### Module panel

#### 6.3.6 XB6-1600B

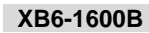

Module panel

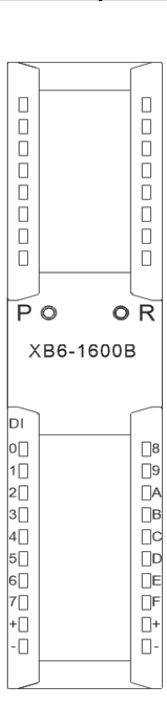

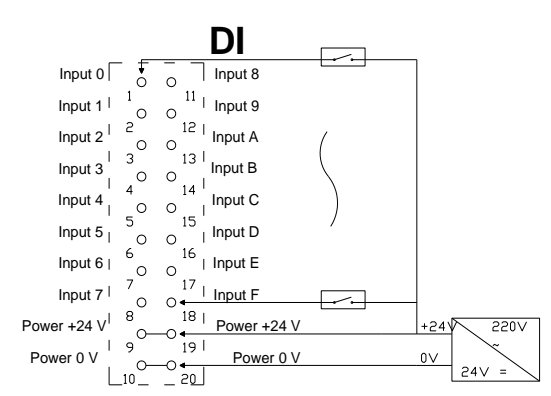

6.3.7 XB6-0800A

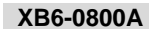

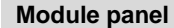

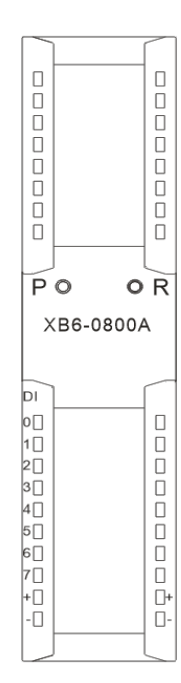

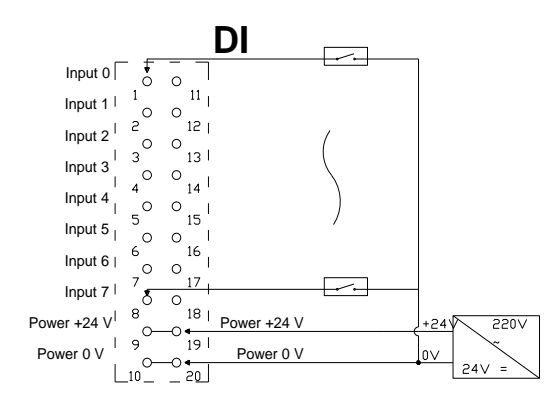

#### 6.3.8 XB6-0800B

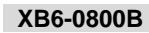

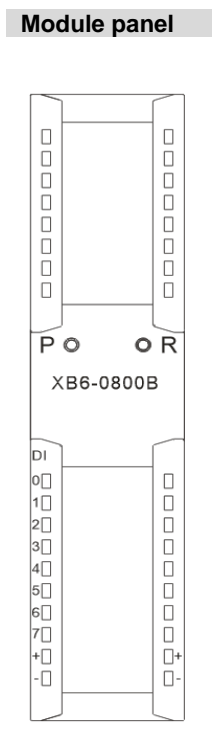

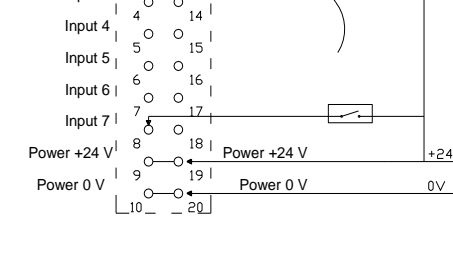

DI

---

#### 6.3.9 XB6-0032A

Input 2<sup>1</sup> 2

Input 3

0

11

12 |

13 I

14

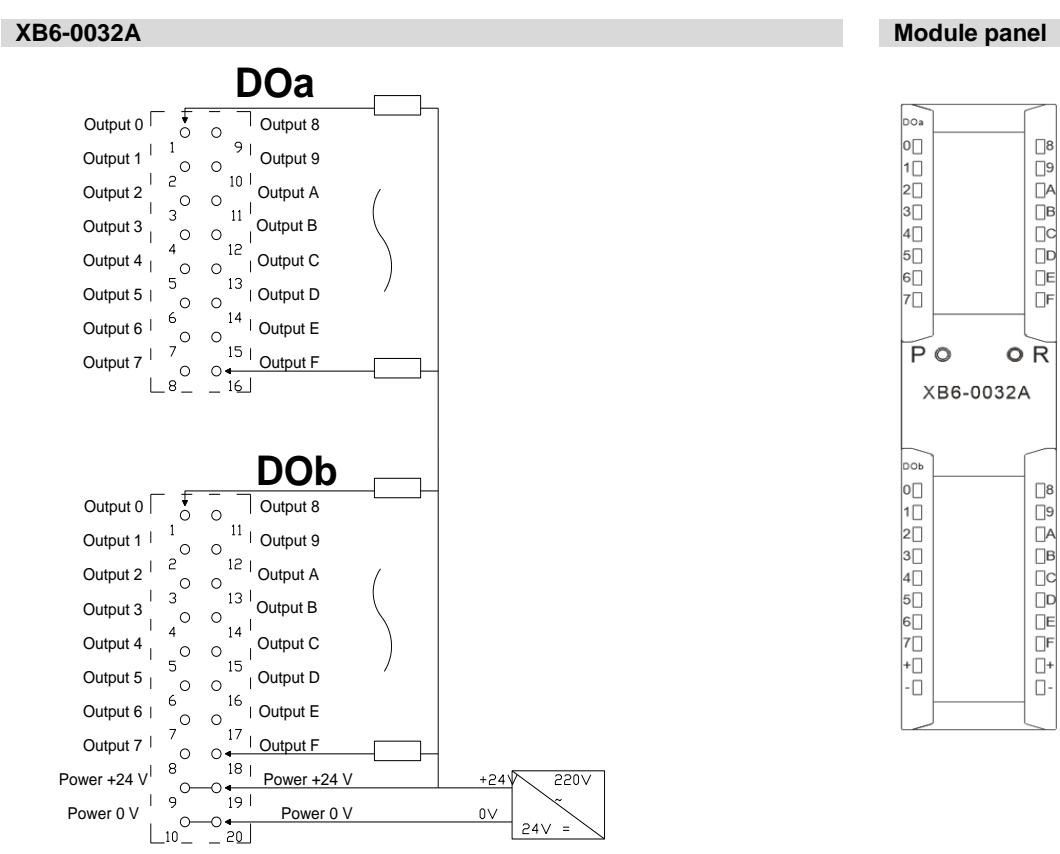

24V

220V

24∨

#### Copyright © 2023 Nanjing Solidot Electronic Technology Co., Ltd.

#### 6.3.10 XB6-0032B

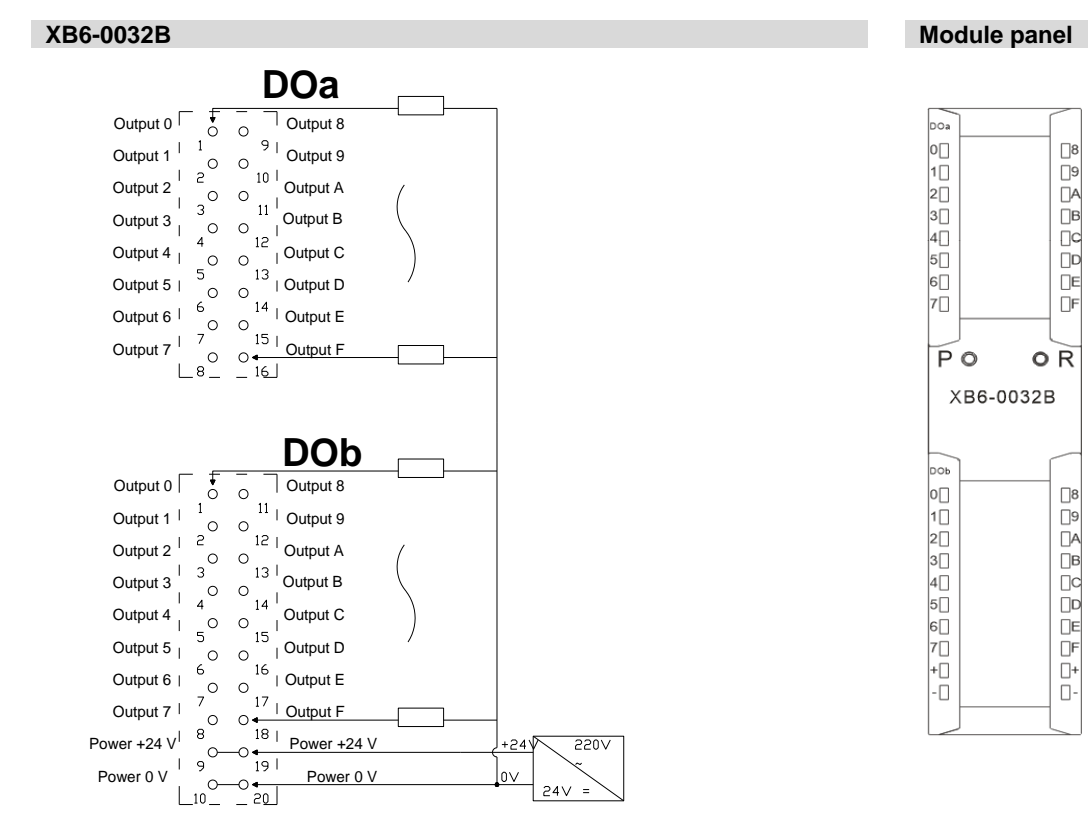

#### 6.3.11 XB6-0016A

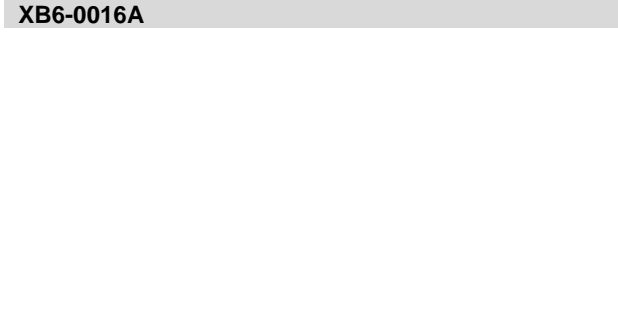

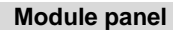

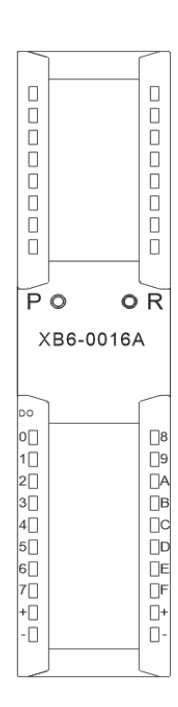

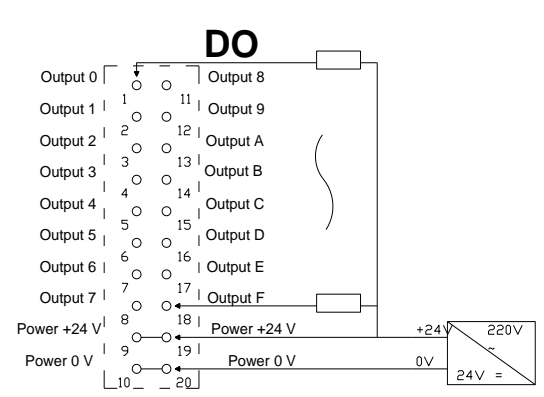

#### 6.3.12 XB6-0016B

XB6-0016B

Module panel

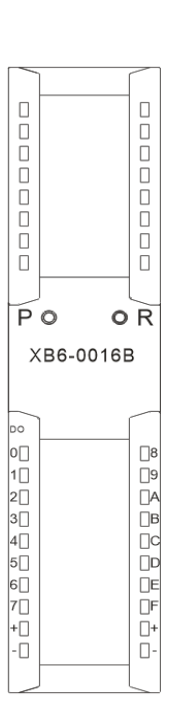

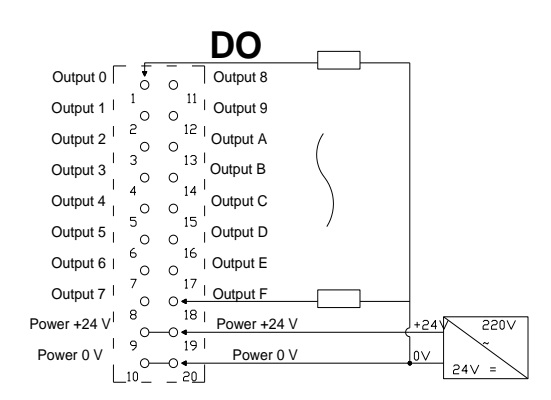

6.3.13 XB6-0008A

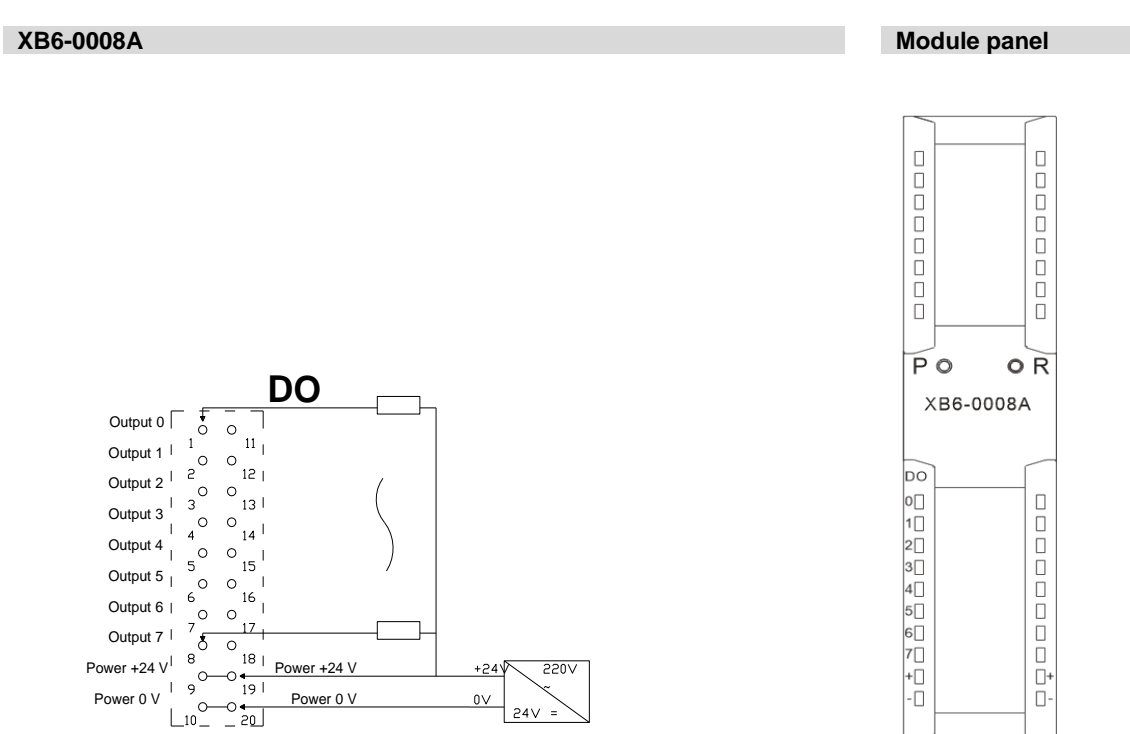

#### 6.3.14 XB6-0008B

XB6-0008B

Module panel

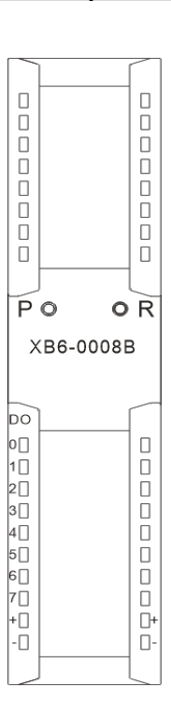

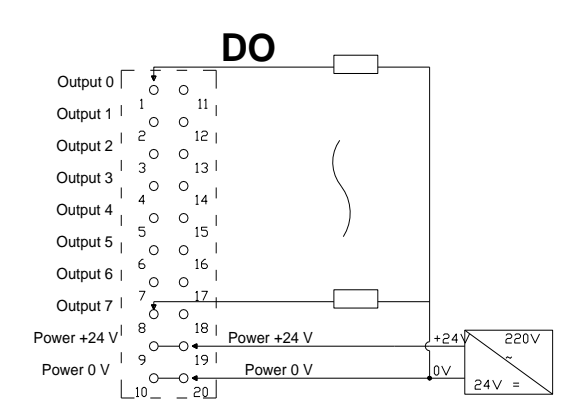

#### 6.3.15 XB6-A80V/XB6-A80I

#### XB6-A80V/XB6-A80I

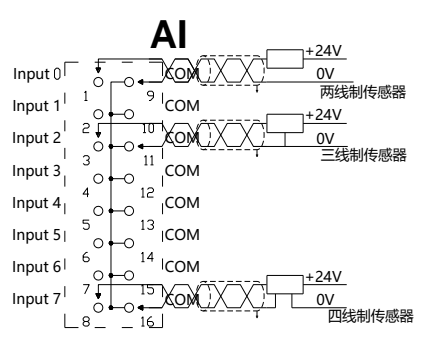

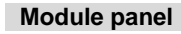

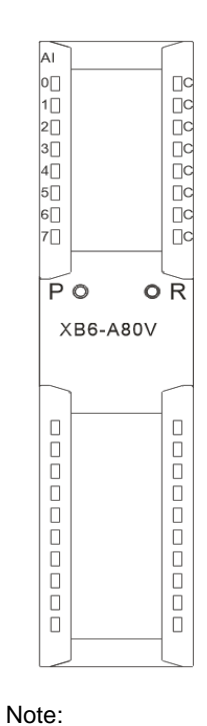

\*Signal cable: shielded twisted pair cable is recommended

#### 6.3.16 XB6-A40V/XB6-A40I

#### XB6-A40V/XB6-A40I

Module panel

XB6-A80I is XB6-A80I.

The screen printing of module

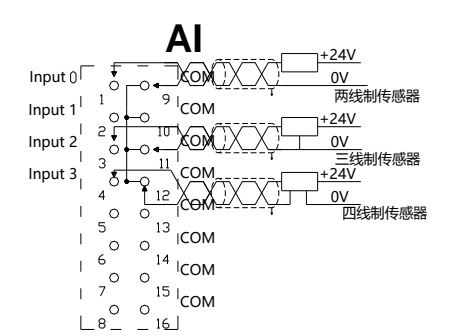

\*Signal cable: shielded twisted pair cable is recommended

#### 6.3.17 XB6-A08V/XB6-A08I

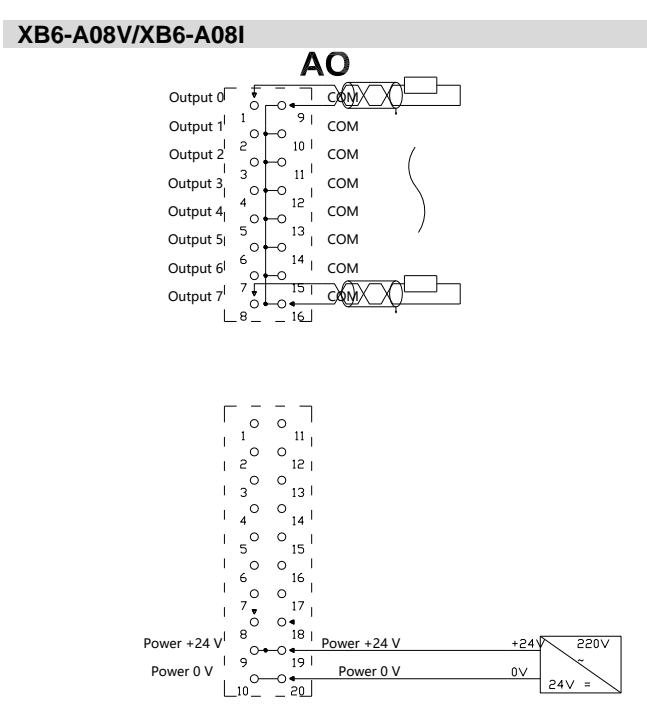

\*Signal cable: shielded twisted pair cable is recommended

#### 6.3.18 XB6-A04V/XB6-A04I

#### XB6-A04V/XB6-A04I

The screen printing of module

Note:

XB6-A40I is XB6-A40I.

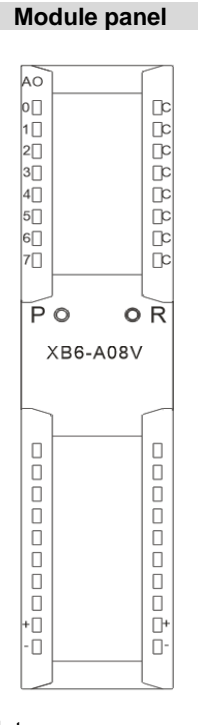

Note: The screen printing of module XB6-A08I is XB6-A08I.

Module panel

#### Copyright © 2023 Nanjing Solidot Electronic Technology Co., Ltd.

#### 6 Wiring

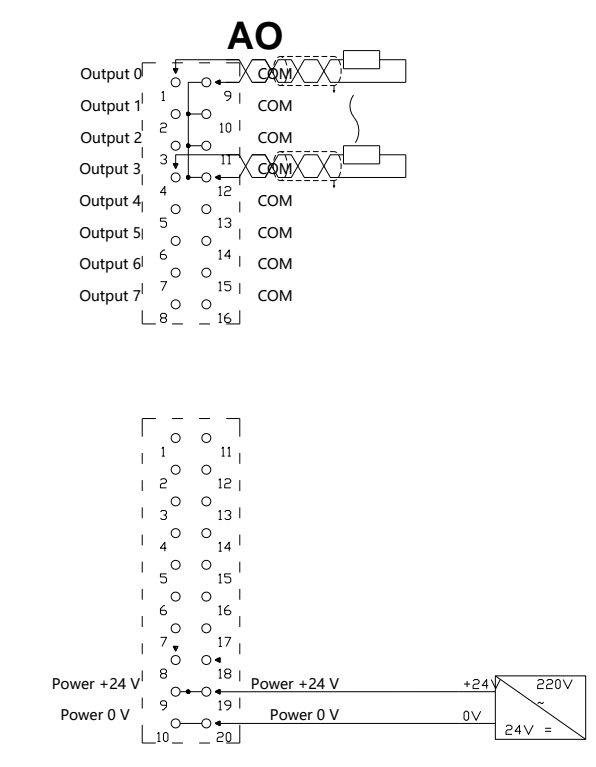

\*Signal cable: shielded twisted pair cable is recommended

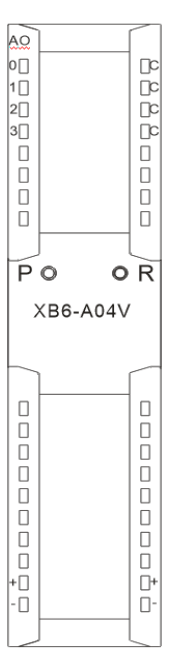

Note:

The screen printing of module XB6-A04I is XB6-A04I.

OR

#### 6.3.19 XB6-A80TM

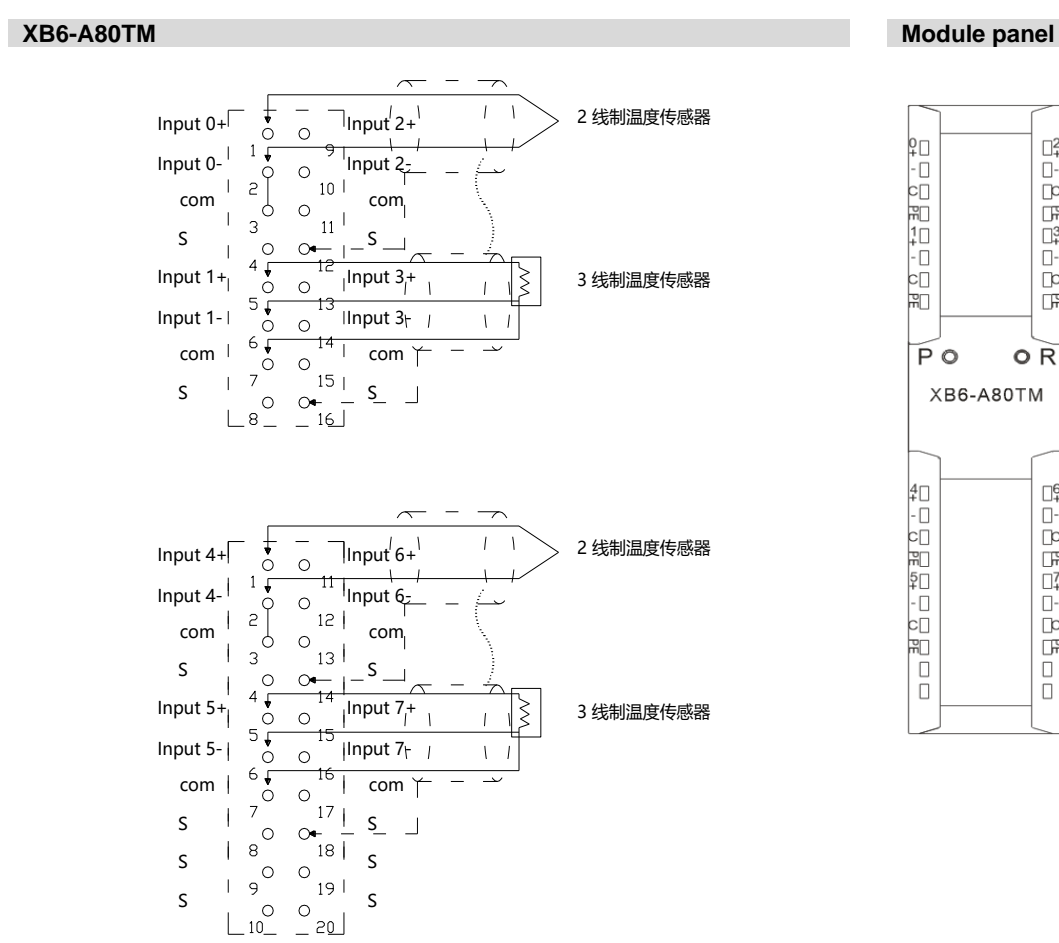

#### 6.3.20 XB6-A40TM

XB6-A40TM

Module panel

OR

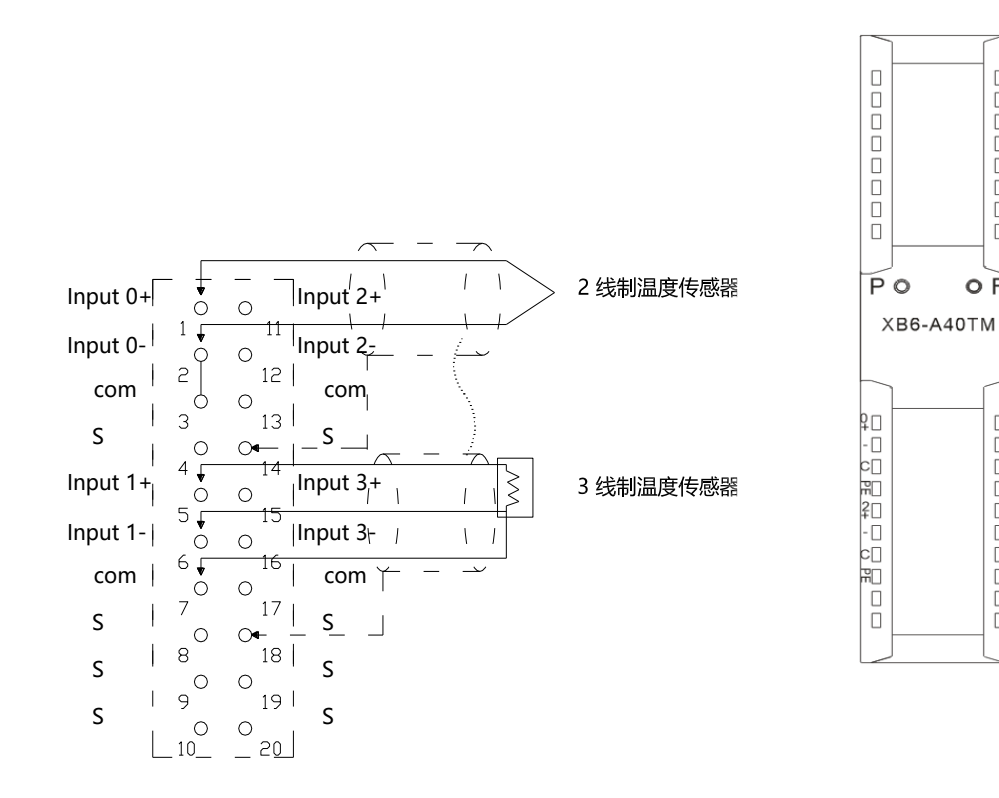

# 6.4 Common terminal expansion module wiring diagrams

The wiring method of two-wire and three-wire sensors is described in this section, taking the two modules of XX6-1616A/B as examples.

| XX6-1616A                                                                                                    | XX6-C18_2                                                                                                    |                    |
|----------------------------------------------------------------------------------------------------|----------------------------------------------------------------------------------------------------|--------------------|
|                                                                                                    | сом сом                                                                                                    |                    |
| Input 0 0 0 Input 8<br>Input 1 0 0 10 Input 8<br>Input 2 2 10 Input 9<br>Input 3 0 11 Input A<br>Input 4 0 0 12 Input C<br>Input 5 0 13 Input D<br>Input 6 7 0 15 Input F<br>Input 7 0 15 Input F                                                                                                    | Input 0 9 Input 8<br>Input 1 9 Input 8<br>Input 2 2 1 10 Input 9<br>Input 3 3 1 11 Input 4<br>Input 4 4 1 12 Input 6<br>Input 5 1 13 Input 0<br>Input 6 6 1 14 Input E<br>Input 7 7 1 15 Input F                                                                                                    | 5                  |
|                                                                                                    |                                                                                                    |                    |
| DO<br>Output 0<br>Output 1<br>Output 1<br>Output 2<br>Output 2<br>Output 2<br>Output 3<br>Output 3<br>Output 3<br>Output 4<br>Output 4<br>Output 4<br>Output 4<br>Output 5<br>Output 5<br>Output 5<br>Output 6<br>Output 6<br>Output 6<br>Output 7<br>Output 7<br>Output 7<br>Output 7<br>Output 8<br>Output 8<br>Output 4<br>Output 9<br>Output 9<br>Output 9<br>Output 9<br>Output 9<br>Output 4<br>Output 9<br>Output 0<br>Output 9<br>Output 9<br>Output 0<br>Output 0<br>Output 9<br>Output 0<br>Output 0<br>Output 0<br>Output 0<br>Output 0<br>Output 0<br>Output 0<br>Output 0<br>Output 0<br>Output 0<br>Output 6<br>Output 6<br>Output 7<br>Output 7<br>Output 7<br>Output 7<br>Output 7<br>Output 9<br>Output 9<br>Output 7<br>Output 7<br>Ou | COM C COM<br>1 COM<br>2 C COM<br>2 C |                    |
| L 10 29 J                                                                                                    |                                                                                                    | +24V<br>0V<br>24V= |

#### Wiring method of two-wire sensor (NPN type)

Wiring method of two-wire sensor (PNP type)

| XX6-1616B                  | <b>XX6</b> -C18_2      |            |
|----------------------------|------------------------|------------|
| DI                         | сом сом                |            |
| Input 0 Input 8            | Input 0 Input 8        |            |
| Input 1 0 9 Input 9        | Input 1   9 Input 9    |            |
| Input 2 2 10 Input A       | Input 2 2 10 Input A   |            |
| Input 3 3 11 Input B       | Input 3 3 11 Input B   |            |
| Input 4 12 Input C         |                        |            |
| Input 5 0 13 Input D       | Input 5 5 13 Input D   | 1          |
| Input 6 6 14 Input E       | Input 6 6 1 14 Input E |            |
| Input 7 7 0 15 Input F     | Input 7 7 15 Input F   |            |
|                            | L18                    |            |
|                            |                        |            |
|                            |                        |            |
|                            | CON [] COM             |            |
|                            |                        |            |
| Output 1, Output 9         |                        |            |
| Output 2                   |                        |            |
| Output 3 Output B          |                        |            |
| Output 4 Output C          |                        |            |
| Output 5                   |                        | )          |
| Output 6 Output E          |                        |            |
| Output 7 0 0 Output F      |                        |            |
| Power +24 V 8 18 Power +24 |                        |            |
| Power0V                    |                        |            |
|                            |                        | +24V 220V~ |
|                            |                        | 0V 24V =   |
|                            |                        | 217        |

#### Wiring method of three-wire sensor (NPN type)

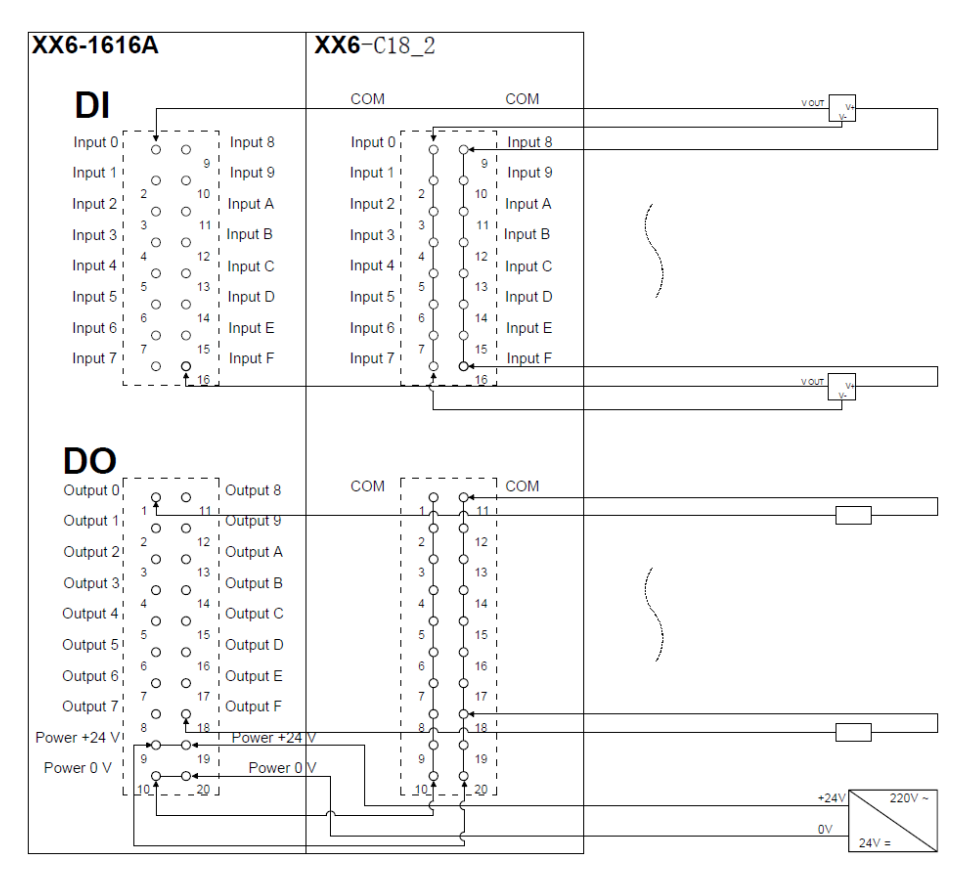

#### Wiring method of three-wire sensor (PNP type)

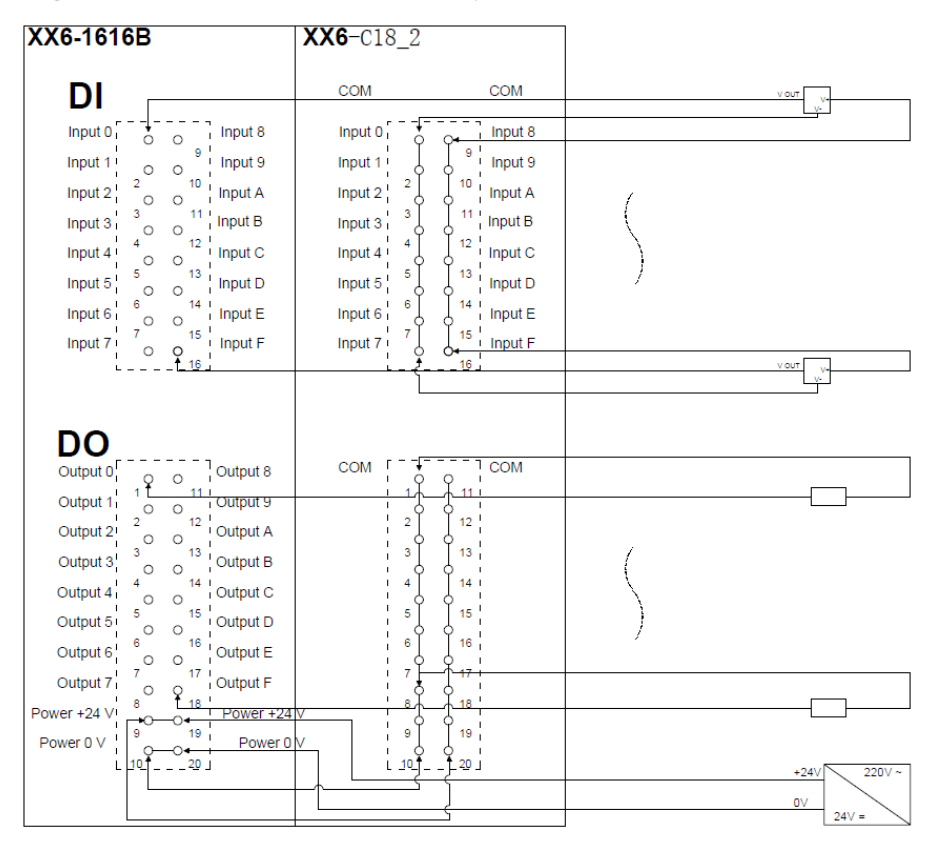

# 7 Operation

# 7.1 Module application

Two combinations are available for the product as shown below, each containing a coupler, I/O modules and an end cover.

| First product comb | pination (coupler, I/O mod                                                                | dules, cover plate)                    |
|--------------------|-------------------------------------------------------------------------------------------|----------------------------------------|
| Coupler            | I/O modules                                                                               | Cover plate                            |
| POU<br>XB6-P2000H  | P<br>R<br>XB6-3200A<br>P<br>D<br>D<br>D<br>D<br>D<br>D<br>D<br>D<br>D<br>D<br>D<br>D<br>D | AT A A A A A A A A A A A A A A A A A A |
|                    |                                                                                           |                                        |

#### Second product combination (coupler, I/O modules, extension power module, I/O modules, cover plate)

Coupler

I/O modules extension power module I/O modules

```
cover plate
```

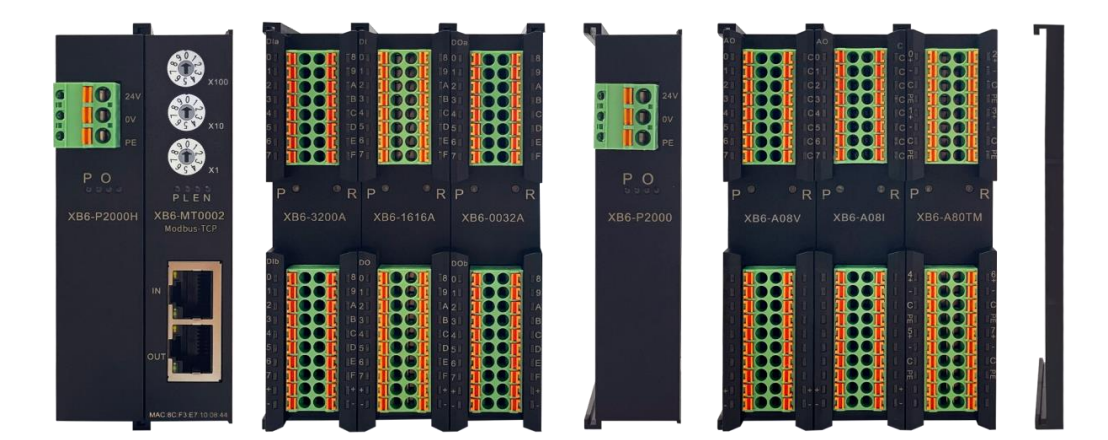

#### Limitations on the number of module configurations:

- The number of IO modules that can be supported by a coupler is not higher than 32. 1.
- 2. The number of analog modules should not exceed 12, and the number of 8-channel analog inputs should not exceed 8.

#### Power supply and extended power supply module configuration limits:

If the number of I/O modules configured in the system exceeds 10, additional expansion power modules are 1. required, and the number of I/O modules configured after the expansion power modules  $\leq$  12.

# 7.2 IP Setting and Modification

#### 7.2.1 Setting IP address by rotary switches

See <u>4.1.2 Rotary Switch</u> for the description and usage of rotary switches.

- When IP address is set by rotary switch from factory status The IP address is 192.168.1.XXX (XXX is the setting value of the rotary switch, range 1~254).
- When the IP address is set via the rotary switch from a status where the IP address has been set via the Web

The IP address follows the IP address set via the Web of high 3byte and low 1byte are the setting value of the rotary switch.

For example, if you change the setting by the rotary switch after setting 172.10.0.12 via the Web, the IP address is 172.10.0.XXX (XXX) is the setting value of the rotary switch (1 to 254).

#### Setting IP address by rotary switch is prior to Web setting

When the rotary switch is set to 000, the IP value set by Web prevails.

When the rotary switch is set from 001 to 254, the IP address set by the rotary switch prevails;

When the rotary switch is set to 000 or 255~ again, the IP address stored value will be taken as the module IP address after the module is re-powered, if there is no stored value the default value will be taken as the module IP address.

#### 7.2.2 Setting IP Address via Web

After the coupler module is configured to the system, enter the IP address of the coupler in the browser to access the Web page, and then click "Save and Restart" after modifying the IP address in the Configure Network Parameters function area, the Coupler will automatically restart and take effect.

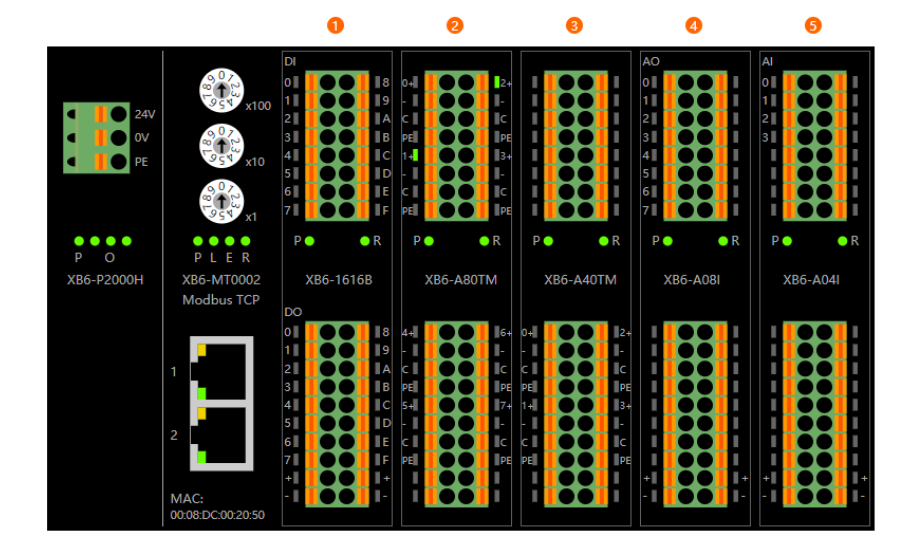

#### 配置网络参数

| MAC地址: | 00:08 | :DC:00:2 | 0:50  |       |  |
|--------|-------|----------|-------|-------|--|
| IP地址:  | 192   | . 168    | . 1   | . 120 |  |
| 子网掩码:  | 255   | . 255    | . 255 | . 0   |  |
| 默认网关:  | 192   | . 168    | . 1   | . 1   |  |
| 清空保持:  | ◎ 清   | 空◎ 保持    | ŧ     |       |  |
|        |       |          |       |       |  |
| 保存并重启  |       |          |       |       |  |

# 7.3 Restore factory settings

If the IP address is forgotten, lost or other abnormal conditions occur during use, the module can be reset by the IP address reset function.

Restore the factory setting operation by rotary switches as follows:

- 1. Turn the rotary switch to 999 and power up the module.
- 2. After the module is powered on, turn the rotary switch back to 000 under the condition of power on.

3. After the rotary switch is turned back to 000, the module automatically performs the restoration of factory settings.

4. After the module restores the factory settings, the IP address restores the factory status.

## 7.4 Module parameter configuration function

#### 7.4.1 Digital output clearing and holding function

The Clear/Hold function is for modules with outputs. This function allows you to configure the module's output action when communication is disconnected.

Output clearing: When the communication is disconnected, the module output channel will clear its output Output holding: When the communication is disconnected, the module output channel will maintain its output **Configuration method** 

See 7.6.1 Application in Web environment

\* After the modification, it is recommended to repower the module.

#### 7.4.2 Filtering time of digital inputs

Digital input filtering can prevent unexpected rapid changes in program response input signals. Such changes may result from jumping of switch contact or electrical noise. The default value of digital input filtering is currently fixed at 3ms and it supports range from 0-20ms. When setting as 3ms, all clutters within 3ms can be filtered out. Separate channel configuration is not allowed.

The 3ms input filtering time means that a single signal changing from 0 to 1 or from 1 to 0 can only be detected after 3ms has lapsed following such change, while a single high pulse or low pulse shorter than 3ms will not be detected

#### **Configuration method**

See 7.6.1 Application in Web environment

\* After the modification, it is recommended to repower the module

#### 7.4.3 Analog filtering configuration function

#### Analog input filtering function

The analog input filtering function can average the data internally after A/D conversion to reduce the fluctuation effect on input signals due to noise.

Analog inputs are subject to moving average processing based on the specified A/D conversion times.

#### Filtering function configuration

Each channel can be configured separately. Configuration range: 1~200, default: 10.

Sampling rate of 8-channel module: 1.25 KHZ/8 channels (800 us/8 channels)

Sampling rate of 4-channel module: 2.5 KHZ/4 channels (400 us/4 channels)

#### **Configuration method**

See 7.6.1 Application in Web environment

\* After the modification, it is recommended to repower the module

#### 7.4.4 Analog range configuration function

The analog range setting function is used to set the analog range (see <u>3.5 Analog Parameters</u> for details). **Configuration method** 

See 7.6.1 Application in Web environment

#### \* After the modification, it is recommended to repower the module

Copyright © 2023 Nanjing Solidot Electronic Technology Co., Ltd.

# 7.5 Module Function Code Correspondence Table

Modbus TCP Coupler supports a total of 9 function codes, the functions and meanings of which are shown in the following table

| Code | Functions                     | Operation type |
|------|-------------------------------|----------------|
| 01   | Read Coils                    | Bit operation  |
| 02   | Read Discrete Inputs          | Bit operation  |
| 03   | Read Holding Registers        | Byte operation |
| 04   | Read Input Registers          | Byte operation |
| 05   | Write Single Coil             | Bit operation  |
| 06   | Write Single Register         | Byte operation |
| 15   | Write Multiple Coils          | Bit operation  |
| 16   | Write Multiple Registers      | Byte operation |
| 23   | Read/Write Multiple Registers | Bit operation  |

The function codes and Offset Start Address corresponding to different I/O modules are shown in the table below:

| I/O module address mapping table |                 |                       |                 |                 |                 |  |
|----------------------------------|-----------------|-----------------------|-----------------|-----------------|-----------------|--|
| DI(Input Bit)                    | DO(Output bit)  | AI(Input Word)        | AO(Output Word) | DI(Input Word)  | DO(Output Word) |  |
| Function:<br>01<br>02            | Function:<br>05 | Function:<br>03<br>04 | Function:<br>06 | Function:<br>03 | Function:<br>16 |  |
| Offset Start                     | Offset Start    | Offset Start          | Offset Start    | Offset Start    | Offset Start    |  |
| 0x00                             | 0x00            | 0x00                  | 0x00            | 0x5000          | 0x3000          |  |
|                                  |                 |                       |                 | 20480           | 12288           |  |

# 7.6 Bus module configuration description

### 7.6.1 Application in Web environment

#### 1. Preparation

- Hardware environment
- > Module Preparation
  - In this case we take XB6-MT2002ST kit, XB6-3200A, XB6-0032A, XB6-1616A, XB6-A80TM, XB6-A80I, XB6-A08 as examples.
- One computer, set the IP address of the computer and the module in the same network segment.

Each coupler module is set with a default IP address, as follows::

```
IP address: 192.168.1.120
```

Subnet mask: 255.255.255.0

Gateway: 192.168.1.1

- > Standard network cable
- > Module installation guide rail and fasteners
- > A switching power supply
- Hardware configuration and wiring

Please refer to the instructions in <u>5 Installation and Disassembly</u> and <u>6 Wiring</u> to correctly connect the module to the system.

#### • Power modules

After checking that the wiring is correct, power on the XB6-MT2002ST+I/O module device combination.

保存并重启

#### 2、 Web browser access

a. Open the browser and enter the IP address of the Coupler to access the URL, as shown in the figure below. The Web home page mainly has three functions: ①menu bar, ②module configuration overview, ③configuration of network parameters.

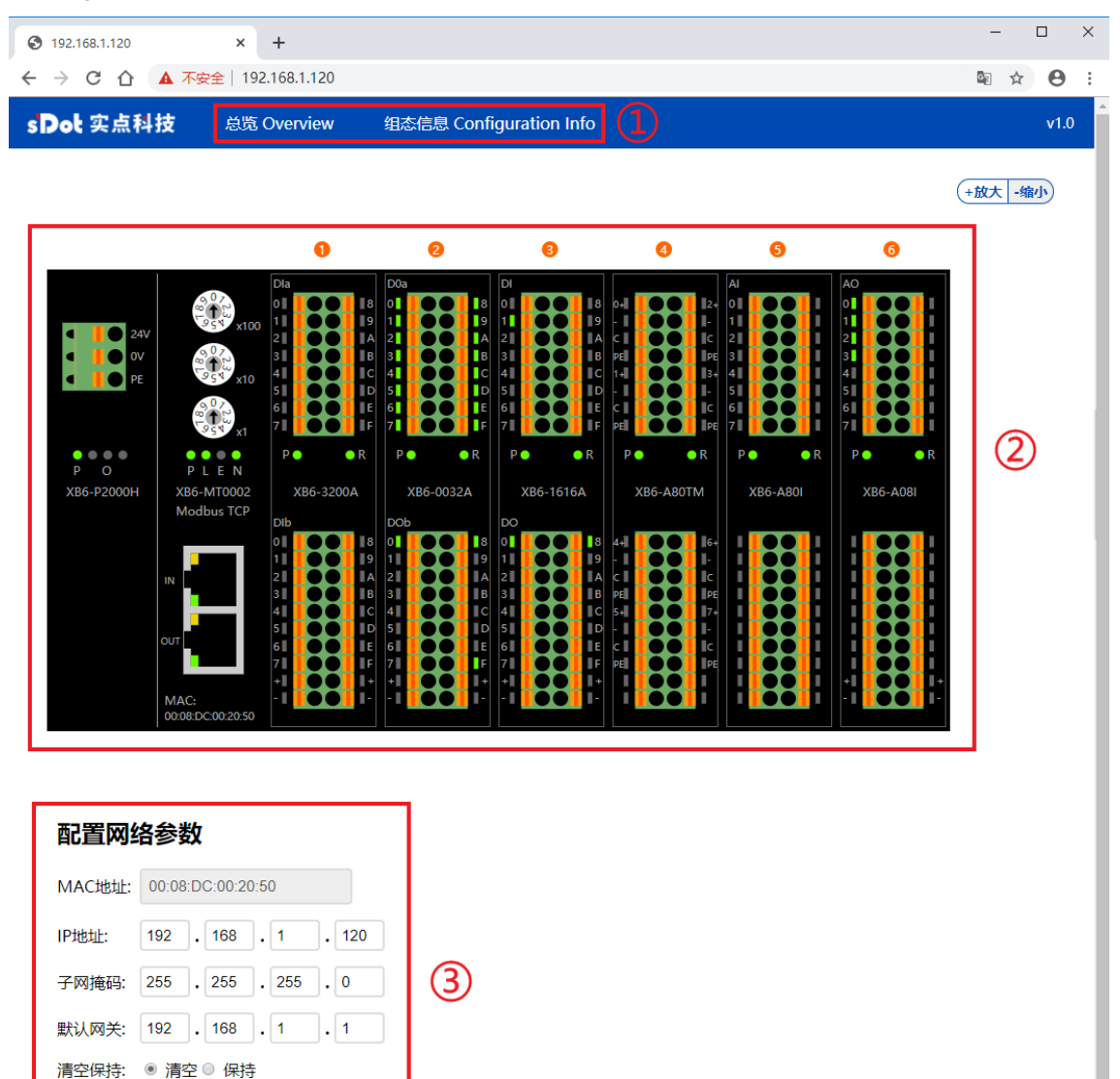

#### 3. Configure network parameters and digital output clear/hold function

- a. You can see the function of configuring network parameters at the bottom of the Web homepage, as shown in the figure below.
  - The MAC address in the network parameters is consistent with the MAC address printed on the XB6-MT0002 coupler panel, and the MAC address cannot be changed.
- IP address, subnet mask, default gateway and digital output clear/hold function, after changing the four parameters, click "Save and restart". The coupler will automatically restart to take effect.

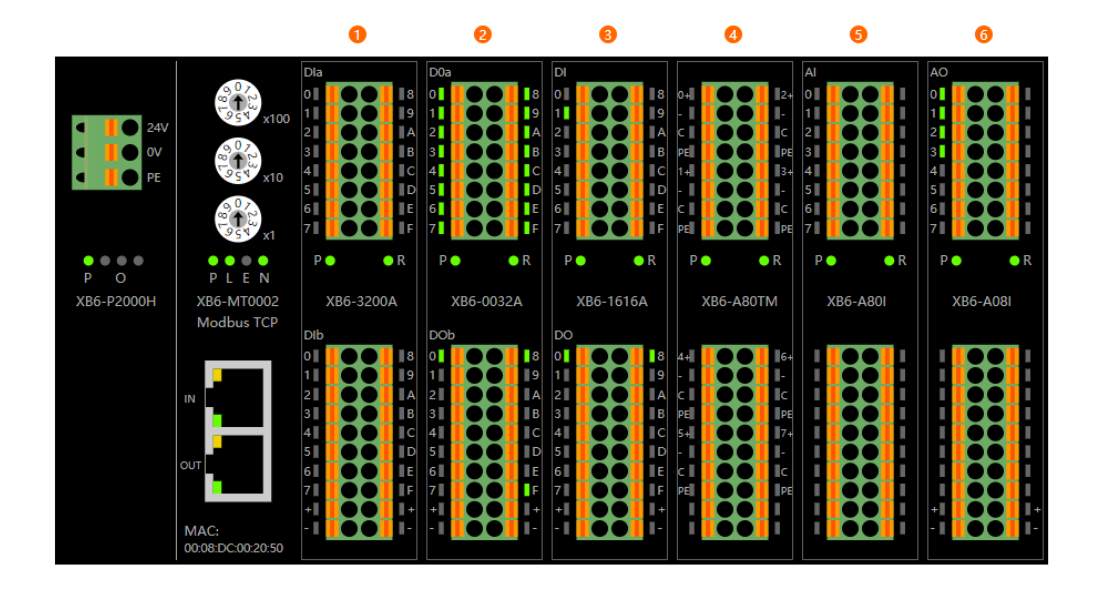

#### 配置网络参数

| MAC地址: | 00:08:DC:00:20:50 |       |       |       |  |
|--------|-------------------|-------|-------|-------|--|
| IP地址:  | 192               | . 168 | . 1   | . 120 |  |
| 子网掩码:  | 255               | . 255 | . 255 | . 0   |  |
| 默认网关:  | 192               | . 168 | . 1   | . 1   |  |
| 清空保持:  | ◎ 清               | 空◎ 保持 | \$    |       |  |
|        |                   |       |       |       |  |
| 保存并重启  |                   |       |       |       |  |

#### 4. Overview of module configuration

a. On the web home page, you can see the schematic diagram of the module configuration, as shown in the figure below, and the channel lights display the effective data of I/O input and output in real time.

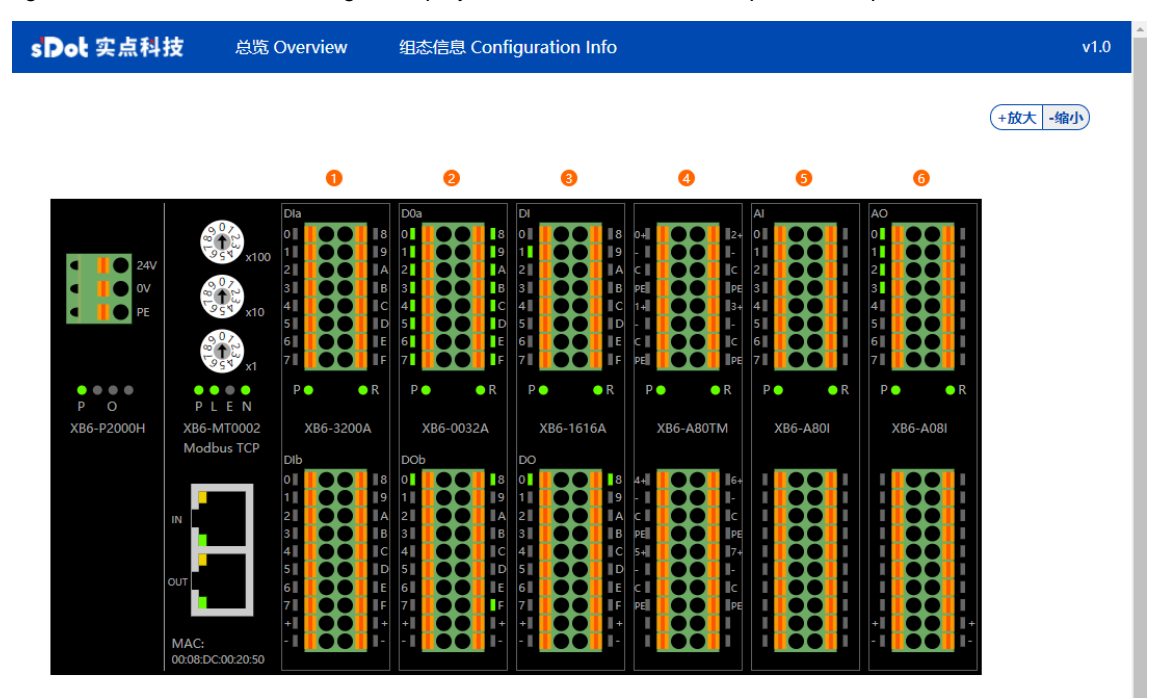

b. On the module configuration overview page, you can click an I/O module to enter the configuration monitoring page of the module. For example, to configure XB6-1616A, click the module to enter the configuration monitoring page, as shown in the figure below. On the digital module configuration monitoring page, you can configure the digital input filter parameters. After the input filter parameters are configured through the drop-down menu, you need to click "Update" to complete the configuration; at the same time, you can monitor in real time through the input and output channel values and the indicator lights. module input and output. Note: When the Coupler establishes a connection with the master station (PLC) and interacts with process data, the module parameters cannot be configured, and an Error will be returned for forced configuration.

| sDot 实点科技                                                                                                    | 总览 Overview                                                                                    | 组态信息 Configuration Info                   | v1.0 |
|----------------------------------------------------------------------------------------------------|------------------------------------------------------------------------------------------------|-------------------------------------------|------|
| DI<br>0<br>1<br>0<br>1<br>1<br>1<br>1<br>1<br>1<br>1<br>1<br>1<br>1<br>1<br>1<br>1 | 模块3: XE<br>通用信息:<br>• 模块标识符: 0<br>• 类型: 数字量编<br>• 硬件版本号: 0<br>• 软件版本号: 0<br>参数设置:<br>输入滤波: 3ms | 36-1616A<br>0x620<br>1入输出<br>0.01<br>0.01 |      |
|                                                                                                    | DI                                                                                             | /                                         |      |
| i <b>ta i</b> i                                                                                                    | 通道0                                                                                            | 0                                         |      |
|                                                                                                    | 通道1                                                                                            | 1                                         |      |
|                                                                                                    | 通道2                                                                                            | 0                                         |      |
|                                                                                                    | 通道3                                                                                            | 0                                         |      |
|                                                                                                    | 通道4                                                                                            | 0                                         |      |
|                                                                                                    | 通道5                                                                                            | 0                                         |      |
|                                                                                                    | 通道6                                                                                            | 0                                         |      |
|                                                                                                    | 通道7                                                                                            | 0                                         |      |
|                                                                                                    | 通道8                                                                                            | 0                                         |      |

c. On the module configuration overview page, click "XB6-A80TM" to enter the temperature acquisition module configuration monitoring page, as shown in the figure below. On the temperature acquisition module configuration monitoring page, you can configure the sensor type, single channel filter time and channel enable. After the configuration is completed through the drop-down menu, you need to click "Update" to complete the configuration. Through the module indicator status, the status of the module channel can be monitored in real time.

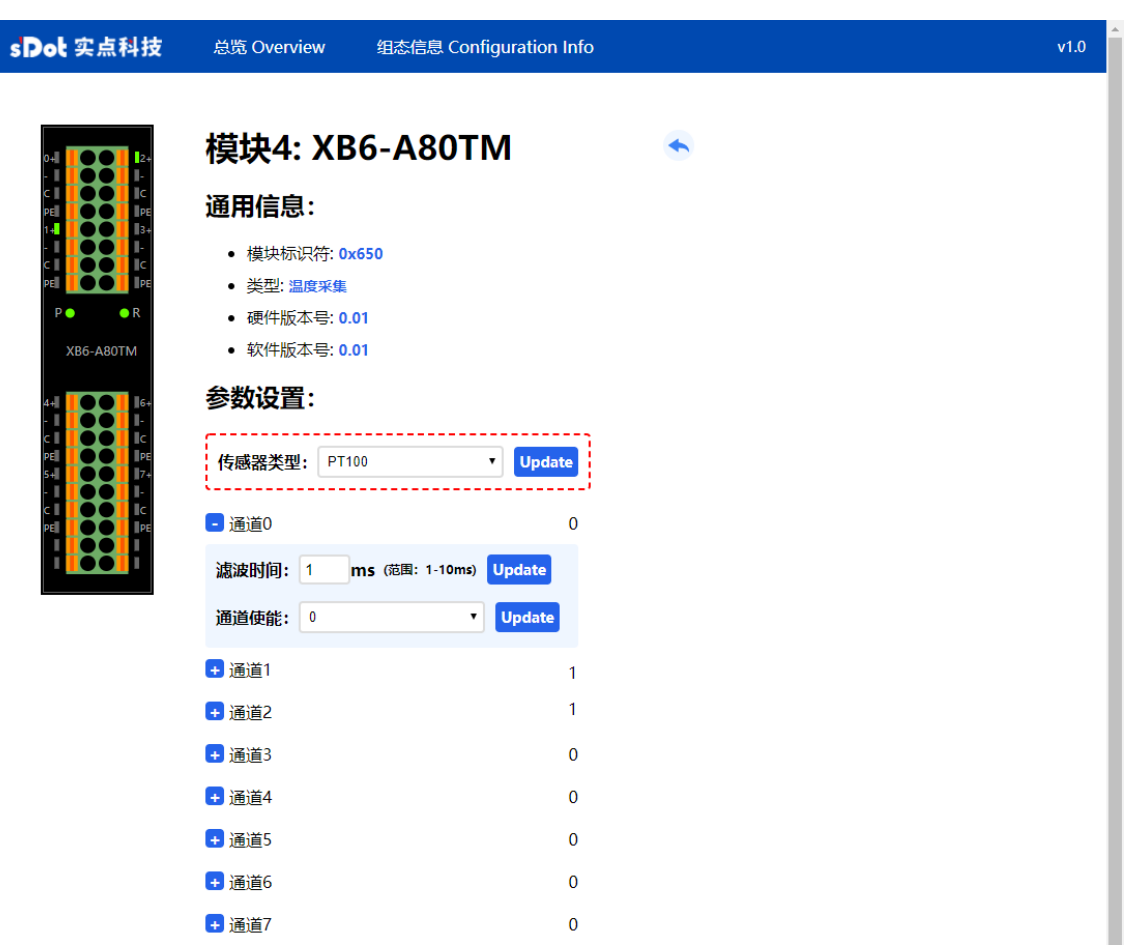

d. On the module configuration overview page, click "XB6-A80I" to enter the analog module configuration monitoring page, as shown in the figure below. On the analog module configuration monitoring page, you can configure the single-channel filter time and single-channel range. After the configuration is completed through the drop-down menu, click "Update" to complete the configuration. Through the module indicator status, the status of the module channel can be monitored in real time.

| 。Dot 实点科技                     | 总览 Overview 组态信息 Config                               | uration Info | v1.0 |
|-------------------------------|-------------------------------------------------------|--------------|------|
|                               | 模块5: XB6-A80I                                         | •            |      |
|                               | 通用信息:                                                 |              |      |
| 51 00 1<br>61 00 1<br>71 00 1 | <ul> <li>模块标识符: 0x646</li> <li>类型: 模拟量输入</li> </ul>   |              |      |
| P • • R<br>XB6-A80I           | • 硬件版本号: 0.01<br>• 软件版本号: 0.01                        |              |      |
|                               | 参数设置:                                                 |              |      |
|                               | - 通道0                                                 | 0            |      |
|                               | 量程选择: 4mA~20mA 0~65535 ▼<br>滤波时间: 10 ms (范围: 1-200ms) | Update       |      |
|                               | - 通道1                                                 | 0            |      |
|                               | 量程选择: 0mA~20mA 0~65535 ▼<br>滤波时间: 10 ms (范围: 1-200ms) | Update       |      |
|                               | <mark>+</mark> 通道2                                    | 1            |      |
|                               | + 通道3                                                 | 0            |      |
|                               | + 通道4                                                 | 1            |      |
|                               | + 通道5                                                 | 0            |      |
|                               | + 通道6                                                 | 0            |      |
|                               | + 通道7                                                 | 0            |      |

#### 5, Configuration information and I/O address mapping table

a. Click "Configuration Information" on the Web menu bar to switch to the configuration information page, as shown in the figure below. On the configuration information page, you can view the access information of the current module and the I/O address mapping table. According to the I/O address mapping table, the user can clearly and quickly operate the module through the host computer or PLC.

| sDot 实点和                                                                                                    | 科技 总览 Overview    | 组态信息 Con                           | figuration Info                    |                                    |                                    |                                | v1.0                           |
|----------------------------------------------------------------------------------------------------|-------------------|------------------------------------|------------------------------------|------------------------------------|------------------------------------|--------------------------------|--------------------------------|
|                                                                                                    |                   | •                                  | •                                  | •                                  | •                                  |                                | +放大 -缩小                        |
|                                                                                                    | U                 |                                    | •                                  | 0 0                                | •                                  | -                              |                                |
| 24V       01       01       01       01       01       01       01       01       01       01       01       01       01       01       01       01       01       01       01       01       01       01       01       01       01       01       01       01       01       01       01       01       01       01       01       01       01       01       01       01       01       01       01       01       01       01       01       01       01       01       01       01       01       01       01       01       01       01       01       01       01       01       01       01       01       01       01       01       01       01       01       01       01       01       01       01       01       01       01       01       01       01       01       01       01       01       01       01       01       01       01       01       01       01       01       01       01       01       01       01       01       01       01       01       01       01       01       01       01       01       01 <t< th=""></t<> |                   |                                    |                                    |                                    |                                    |                                |                                |
|                                                                                                    | 00:08:DC:00:20:50 | 注 ) 横山 見 へ 物・6                     |                                    | Ib能码·01_02_0                       | 03 04 05 06 1                      | 5 16 23                        |                                |
| <b>应</b> 列                                                                                                    | 知必行心              | 1支八1天庆心   数、0                      |                                    | の構造地                               | 小咖啡素                               | 5, 10, 25                      |                                |
| 13-79                                                                                                    | ΞJ                | DI (Input Bit)                     | DO(Output Bit)                     | Al (Input Word)                    | AO(Output<br>Word)                 | DI (Input Word)                | DO(Output<br>Word)             |
|                                                                                                    |                   | Function:<br>01<br>02<br>Addr:0x00 | Function:<br>05<br>15<br>Addr:0x00 | Function:<br>03<br>04<br>Addr:0x00 | Function:<br>06<br>16<br>Addr:0x00 | Function:<br>03<br>Addr:0x5000 | Function:<br>16<br>Addr:0x3000 |
| 0                                                                                                    | XB6-MT2002ST      |                                    | 1                                  |                                    | 1                                  | 1                              |                                |
| 1                                                                                                    | XB6-3200A         | 0-31                               | 0                                  | 0                                  | 0                                  | 0-1                            | 0                              |
| 2                                                                                                    | XB6-0032A         | 0                                  | 0-31                               | 0                                  | 0                                  | 0                              | 0-1                            |
| 3                                                                                                    | XB6-1616A         | 32-47                              | 32-47                              | 0                                  | 0                                  | 2                              | 2                              |
| 4                                                                                                    | XB6-A80TM         | 0                                  | 0                                  | 0-7                                | 0-7                                |                                |                                |
| 5                                                                                                    | XB6-A80I          | 0                                  | 0                                  | 8-15                               | 0                                  |                                |                                |

6

XB6-A08I

0

0

0

8-15

#### 7.6.2 Application in CODESYS V3.5 software environment

#### 1, Preparation

- Hardware environment
  - > Module preparation

In this case we take XB6-MT2002ST kit, XB6-3200A, XB6-0032A, XB6-1616A, XB6-A80TM, XB6-A80I, XB6-A08 as examples.

- > A computer installed with CODESYS V3.5, CODESYS Control Win V3 x64 SysTray software
- One computer, set the IP address of the computer and the module in the same network segment.

Each coupler module is set with a default IP address, as follows::

IP address: 192.168.1.120 Subnet mask: 255.255.255.0

Gateway: 192.168.1.1

- Standard network cable
- > Module installation guide rail and fasteners
- > A switching power supply
- Hardware configuration and wiring

Please refer to the instructions in <u>5 Installation and Disassembly</u> and <u>6 Wiring</u> to correctly connect the module to the system.

#### Power modules

After checking that the wiring is correct, power on the XB6-MT2002ST+I/O module device combination.

#### 2. Create a new project

a. Log in to CODESYS, click "File -> New Project", enter a name, and click "OK", as shown in the figure below.

| 管 New Pro                | oject                                |                     |                 |                     | ×                     | <  |
|--------------------------|--------------------------------------|---------------------|-----------------|---------------------|-----------------------|----|
| Categories               | raries<br>ojects                     | Templates           | HMI project     | Standard<br>project | Standard<br>project w |    |
| <u>N</u> ame<br>Location | Untitled1<br>C:\Users\29719\Document | plication, and an e | empty implement | ation for PLC_      | укс                   |    |
|                          |                                      |                     |                 | OK                  | Cancel                | .: |

#### 3、 Scan the network

- a. Use "CODESYS Control Win V3 x64 SysTray" to start the PLC, find "CODESYS Control Win V3 x64 SysTray" in the lower right corner of the computer and right-click to select "Start PLC".
- b. Double-click "Device (CODESYS Control Win V3 X64)" in the left navigation tree of CODESYS, and click "Scan Network".
- c. Select the device and select the correct controller network path, as shown in the figure below..

| Device X               |              |                  |         |   |                                |   | • |
|------------------------|--------------|------------------|---------|---|--------------------------------|---|---|
| Communication Settings | Scan Network | Gateway 👻 Device | •       |   |                                |   | ^ |
| Applications           |              | _                |         |   |                                |   |   |
| Backup and Restore     |              |                  |         |   |                                |   |   |
| Files                  | -            |                  |         |   | •                              |   |   |
| Log                    |              | Gatewa           | Gateway | ~ | [0000,C06C] (active)           | ~ |   |
| PLC Settings           |              | IP-Addr          | ress:   |   | Press ENTER to set active path |   |   |
| PLC Shell              |              | Port             | 5L      |   |                                |   |   |
| Users and Groups       |              | 1217             |         |   |                                |   |   |
| Access Rights          |              |                  |         |   |                                |   |   |
| Symbol Rights          |              |                  |         |   |                                |   |   |
| IEC Objects            |              |                  |         |   |                                |   |   |
| Task Deployment        |              |                  |         |   |                                |   |   |
| Status                 |              |                  |         |   |                                |   |   |
| Information <          |              |                  |         |   |                                | > | ~ |

#### 4、 Add Ethernet

a. Right-click "Device (CODESYS Control Win V3 X64)" in the navigation tree on the left side of CODESYS, click "Add Device", select "Ethernet Adapter -> Ethernet" and add, as shown in the figure below.

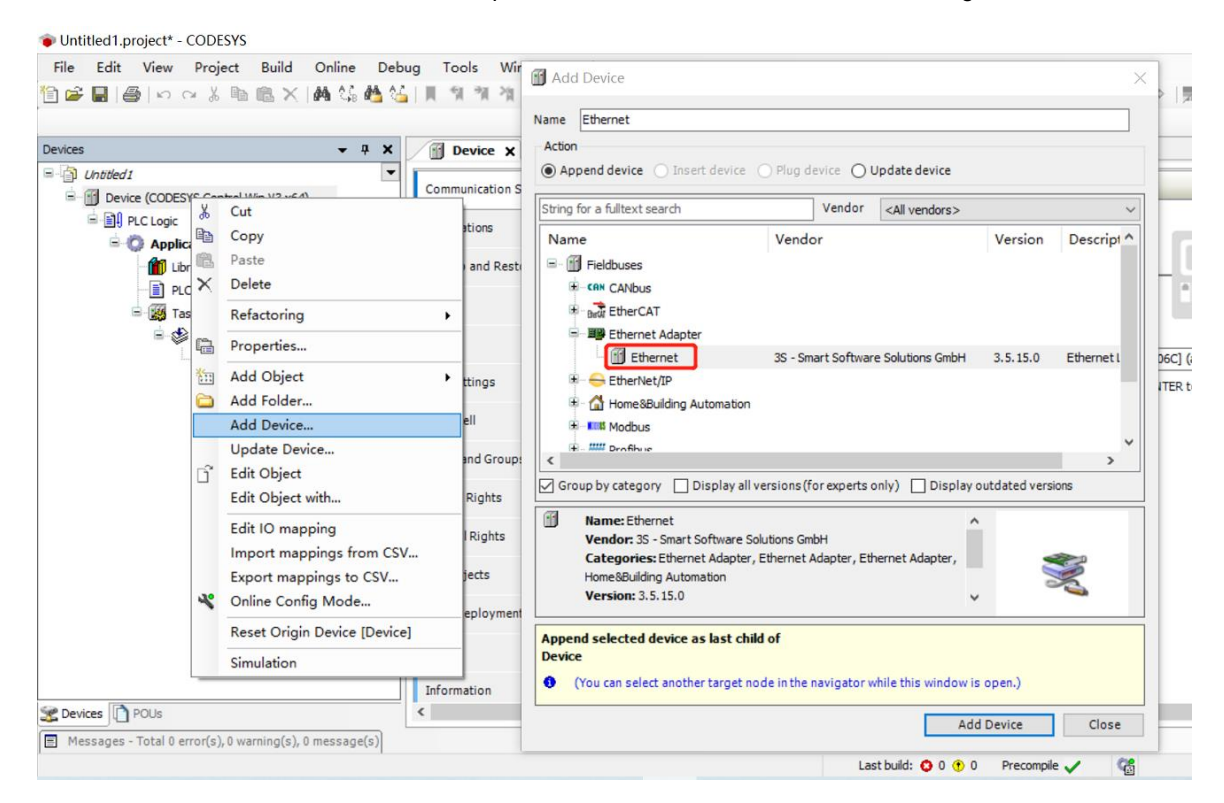

#### 5. Configure Ethernet network parameters

a. Double-click "Ethernet (Ethernet)" in the navigation tree on the left to open the main menu on the right, click "..." to open the network adapter window, select Ethernet, and the IP of the master station must be in the same network segment as the coupler IP, as shown in the figure below.

| ces 🗸 🗸 🗸                                                                                                    | 1  | Device       | Ethernet X     |                   |          |                   |          |   |
|----------------------------------------------------------------------------------------------------|----|--------------|----------------|-------------------|----------|-------------------|----------|---|
| Untitled 1  Unit Unit of 1  Unit of 1  Unit | G  | eneral       |                | Interface         |          |                   |          |   |
| 😑 🗐 PLC Logic                                                                                                    | Lo | a            |                | TR address        | 102      | 169 0 1           |          |   |
| 🖻 🔘 Application                                                                                                    |    |              |                | IP address        | 192 .    | 168 . 0 . 1       |          |   |
| Library Manager                                                                                                    | St | atus         |                | Subnet mask       | 255 .    | 255 . 255 . 0     |          |   |
| PLC_PRG (PRG)                                                                                                    | 4  | Network Adar | ators          | n f 11 - 1        | -        | <u> </u>          |          |   |
| Task Configuration                                                                                                    | -  | Network Ada  | oters          |                   |          |                   |          | ^ |
| 🖻 😻 MainTask (IEC-Tasks)                                                                                                    | E  | Interfaces   |                |                   |          |                   |          | _ |
| - 셴 PLC_PRG                                                                                                    |    | Name         | Description    |                   | 00       | IP address        |          | ^ |
| Ethernet (Ethernet)                                                                                                    | Ir | 以太网          | Realtek PCIe G | bE Family Control | ler      | 169. 254. 22. 244 |          |   |
|                                                                                                    |    | 以太网:1        | Realtek PCIe G | bE Family Control | ler      | 192. 168. 0. 225  |          |   |
|                                                                                                    |    | 以太网:2        | Realtek PCIe G | E Family Control  |          |                   |          |   |
|                                                                                                    |    | 蓝牙网络连接       | Bluetooth Devi | ce (Personal Area | Network) | 0.0.0.0           |          |   |
|                                                                                                    |    | WLAN         | Intel(R) Wi-Fi | 6 AX201 160MHz    |          | 192. 168. 20. 151 |          | ~ |
|                                                                                                    |    | IP address   | 192 . 168      | 1 225             |          |                   |          |   |
|                                                                                                    |    | Subact and   | 266 266        | 255 0             |          |                   |          |   |
|                                                                                                    |    | D.C. J.      | 200 . 200      | . 200 . 0         |          |                   |          |   |
|                                                                                                    |    | Default gate | way U.U        | . 0 . 0           |          |                   |          |   |
|                                                                                                    |    | MAC address  | C0:25:A5:      | CD:BO:CE          |          |                   |          |   |
|                                                                                                    |    |              |                |                   |          |                   | OF Come  | 1 |
|                                                                                                    |    |              |                |                   |          |                   | Un Cance | 1 |
|                                                                                                    |    |              |                |                   |          |                   |          |   |
| >                                                                                                    |    |              |                |                   |          |                   |          |   |

#### 6、 Add Modbus TCP Master and Modbus TCP Slave

a. Right-click "Ethernet (Ethernet)" in the navigation tree on the left, click "Add Device", select "Modbus TCP Master" and add it, as shown in the figure below.

|                                                                                                    | ebug Tools Window      | M Add Device ×                                                                                       |
|----------------------------------------------------------------------------------------------------|------------------------|----------------------------------------------------------------------------------------------------|
|                                                                                                    |                        | Name Modbus_TCP_Master                                                                               |
| Devices v 4 2                                                                                             | C Device               | Action                                                                                               |
| Device (CODESYS Control Win V3 x64)                                                                       | General                | String for a fulltext search Vendor <all vendors=""></all>                                           |
| ELC Logic                                                                                                 | Log                    | Name Vendor Version Descrip                                                                          |
| Application     Mill Library Manager     DLC_PRG (PRG)                                                    | Status                 |                                                                                                    |
| Task Configuration                                                                                        | Ethernet Device I/O Ma | S - Lit Modeus                                                                                       |
| B S MainTa K Cut<br>→ □ PL B Copy                                                                         | ce IEC Obj             | Modus TCP Master     Sr - Smart Software Solutions GmbH 3.5.15.0 A device     Modus TCP Slave Device |
| Ethernet (Ethernet     Paste     Delete                                                                   |                        | ⊯ <i>IIII</i> Profinet IO                                                                            |
| Refactoring                                                                                               | ,                      | <>                                                                                                   |
| Properties                                                                                                |                        | Group by category Display all versions (for experts only) Display outdated versions                  |
| Add Object                                                                                                |                        | Name: Modbus TCP Master                                                                              |
| Add Device                                                                                                |                        | Categories: Modbus TCP Master                                                                        |
| Insert Device<br>Disable Device                                                                           |                        | Version: 3.5.15.0<br>Order Number: -                                                                 |
| Update Device                                                                                             |                        | Append selected device as last child of<br>Ethernet                                                  |
| < Edit Object with                                                                                        |                        | (You can select another target node in the navigator while this window is open.)                     |
| Devices POUs     Edit IO mapping     Messages - Total 0 error(s),     Import mappings     Evront mappings | from CSV               | Add Device Close                                                                                     |

b. Right-click "Modbus TCP Master" in the navigation tree on the left, click "Add Device", select "Modbus TCP Slave" and add it, as shown in the figure below.

#### XB6 Series Modbus TCP Slice I/O User Manual

#### 7 Operation

| File Edit View Project Build C                 | Online                              | e Debug    | Tools       | Window       | Help   | 1  | Add Device                                        |            |              |                        |              | ×            |
|------------------------------------------------|-------------------------------------|------------|-------------|--------------|--------|----|---------------------------------------------------|------------|--------------|------------------------|--------------|--------------|
| 🗎 🖆 🔚   🚭   い 🖙 🌡 🛍 🗙   🕯                      | <b>4</b> 🎸                          | i 🐴 🛀      | 川利剤         | M 🛱          | 御• [   |    |                                                   |            |              |                        |              |              |
|                                                |                                     |            |             |              |        | Na | ame Modbus_TCP_Slave                              |            |              |                        |              |              |
| Devices                                        | •                                   | <b>д х</b> | Device      | · / 🕅 E      | therne | Γ  | Action                                            |            |              |                        |              |              |
| Untitled1                                      | -                                   | -          |             |              | -      | (  | Append device O Insert device                     | O Plug     | device O     | Update device          |              |              |
| Device (CODESYS Control Win V3 x64)            |                                     |            | General     |              |        | 6  | String for a fulltext search                      |            | Vendor       | <all vendors=""></all> |              | ~            |
| 🛱 📑 🞚 PLC Logic                                |                                     |            | Log         |              |        | ľ  |                                                   |            |              | Chill Verhaulay        |              |              |
| 🖹 🔘 Application                                |                                     |            |             |              | -      |    | Name                                              | Ver        | ndor         |                        | Version      | Descriptic   |
| 📶 Library Manager                              |                                     |            | Status      |              |        |    | Fieldbuses                                        |            |              |                        |              |              |
| PLC_PRG (PRG)                                  |                                     |            | Ethernet Da | uies 1/0 Mar |        |    | Modbus                                            |            |              |                        |              |              |
| 🖹 🌃 Task Configuration                         |                                     |            | Ethernet De | vice 1/0 Map | ping   |    | Modbus TCP Slave                                  |            | C            | Colutions Colum        | 2545.0       |              |
| 🖻 👙 MainTask (IEC-Tasks)                       | X                                   | Cut        |             |              |        |    | Modbus TCP Slave                                  | 35 -       | Smart Softw  | are Solutions GmbH     | 3.5.15.0     | A generic Mi |
| PLC_PRG                                        |                                     | Сору       |             |              |        |    |                                                   |            |              |                        |              |              |
| Ethernet (Ethernet)                            | n.                                  | Paste      |             |              | - 1    |    |                                                   |            |              |                        |              |              |
| Modbus_TCP_Master (Modbus T                    | ×                                   | Delete     |             |              | - 1    |    |                                                   |            |              |                        |              |              |
|                                                |                                     | Defeated   |             |              | _      |    |                                                   |            |              |                        |              |              |
|                                                |                                     | Refactori  | ng          |              | -      |    | <                                                 |            |              |                        |              | >            |
|                                                | L.                                  | Propertie  | s           |              |        | Ŀ  | Group by category Display all                     | versions   | (for experts | only) 🔄 Display out    | dated versio | ns           |
|                                                | 12<br>1 1 1 1<br>1 1 1 1<br>1 1 1 1 | Add Obje   | ect         |              | - 1    | Π  | Name: Modbus TCP Slave                            |            |              | ^                      |              |              |
|                                                | $\bigcirc$                          | Add Fold   | er          |              |        |    | Vendor: 3S - Smart Software S                     | olutions G | imbH         |                        |              |              |
|                                                |                                     | Add Devi   | ce          |              |        |    | Categories: Modbus TCP Slave<br>Version: 3 5 15 0 | 2          |              |                        |              |              |
|                                                |                                     | Insert De  | vice        |              |        |    | Order Number: -                                   |            |              | ~                      | 0            | ۱ ک          |
|                                                |                                     | Disable D  | evice       |              | - 1    | L  |                                                   |            |              |                        |              |              |
|                                                |                                     | Update D   | evice       |              | - 1    | 1  | Append selected device as last ch                 | ild of     |              |                        |              |              |
|                                                | ſ                                   | Edit Obje  | ct          |              | - 1    | 1  | lodbus_TCP_Master                                 |            |              |                        |              |              |
| <                                              |                                     | Edit Obje  | ct with     |              |        | 1  | (You can select another target n                  | ode in the | e navigator  | while this window is o | pen.)        |              |
| Sevices POUs                                   |                                     | Edit IO m  | apping      |              |        | _  |                                                   |            |              | DbA                    | evice        | Close        |
| Messages - Total 0 error(s), 0 warning(s), 0 m |                                     | Import m   | appings fr  | om CSV       | 1      |    |                                                   |            |              |                        |              |              |
|                                                |                                     | Export m   | appings to  | CSV          |        |    |                                                   | Last       | build: 😳 0   | • 0 Precompile         | / 😭          | Projec       |

c. Double-click "Modbus TCP Slave" in the navigation tree on the left to open the main menu on the right, click "General" to configure Modbus TCP Slave, the slave IP address is the IP address of the Coupler, the response time is "1000", and the port number is "502", as shown below.

| Eile Edit View Project Build Online Deb<br>1 🗃 🗃 🗃 I 🕾 I ↔ 🌣 🐁 📾 🛠 I 👫 🏠                                                                                                    | ug Iools Window Help<br>  周 領 領 濱 濱 100-12118                                                                                                    | Application [Device: PLC                                                                          | Logic) • 🗘 🖏 + 🗉 🖑 🖓 + 🗉                                                    | ♀   栗   〒   型               |
|----------------------------------------------------------------------------------------------------|----------------------------------------------------------------------------------------------------|---------------------------------------------------------------------------------------------------|-----------------------------------------------------------------------------|-----------------------------|
| Image: Second system       Image: Second system         Image: Second system       Image: Second system         Image: Second | Device Ethernet<br>General<br>Modbus Slave Channel<br>Modbus Slave Init<br>Modbus TCPSlave Init<br>Modbus TCPSlave IEC Objects<br>Status<br>Information | Application [Device: PLC Modbus_TCP_Slave x Modbus-TCP Slave IP address Response timeout(ms) Port | Logic) • 📽 🖉 🕨 🔳 📽 [ ]= 63 da +1<br>[ 192 . 168 . 1 . 120<br>[ 100<br>] 502 | ③   ©   第   ず   む<br>MODBUS |
| K Sevices POUs                                                                                                    |                                                                                                    |                                                                                                   |                                                                             |                             |

#### 7、 Configure the IO channel of the slave station

a. Through the web tool, you can view the IO module address mapping table of the topology, and you can see the function code of each module, the offset start addresses and the monitoring address range corresponding to the module, as shown in the figure below.

|    | 组态信息         | 接入模块总个数:                           | 6                                  | 功能码:01、02、                         | 03, 04, 05, 06,                    | 15、16、23                       |                                |
|----|--------------|------------------------------------|------------------------------------|------------------------------------|------------------------------------|--------------------------------|--------------------------------|
| 序列 | 型号           |                                    |                                    | IO模块地                              | 址映射表                               |                                |                                |
|    |              | DI (Input Bit)                     | DO(Output Bit)                     | AI (Input Word)                    | AO(Output<br>Word)                 | DI (Input Word)                | DO(Output<br>Word)             |
|    |              | Function:<br>01<br>02<br>Addr:0x00 | Function:<br>05<br>15<br>Addr:0x00 | Function:<br>03<br>04<br>Addr:0x00 | Function:<br>06<br>16<br>Addr:0x00 | Function:<br>03<br>Addr:0x5000 | Function:<br>16<br>Addr:0x3000 |
| 0  | XB6-MT2002ST |                                    |                                    |                                    |                                    |                                |                                |
| 1  | XB6-3200A    | 0-31                               | 0                                  | 0                                  | 0                                  | 0-1                            | 0                              |
| 2  | XB6-0032A    | 0                                  | 0-31                               | 0                                  | 0                                  | 0                              | 0-1                            |
| 3  | XB6-1616A    | 32-47                              | 32-47                              | 0                                  | 0                                  | 2                              | 2                              |
| 4  | XB6-A80TM    | 0                                  | 0                                  | 0-7                                | 0-7                                |                                |                                |
| 5  | XB6-A80I     | 0                                  | 0                                  | 8-15                               | 0                                  |                                |                                |
| 6  | XB6-A08I     | 0                                  | 0                                  | 0                                  | 8-15                               |                                |                                |

b. On the main page on the right side of Modbus TCP Slave, click "Modbus Slave Channel", click "Add Channel" to pop up the Channel 0 configuration window, as shown in the figure below.

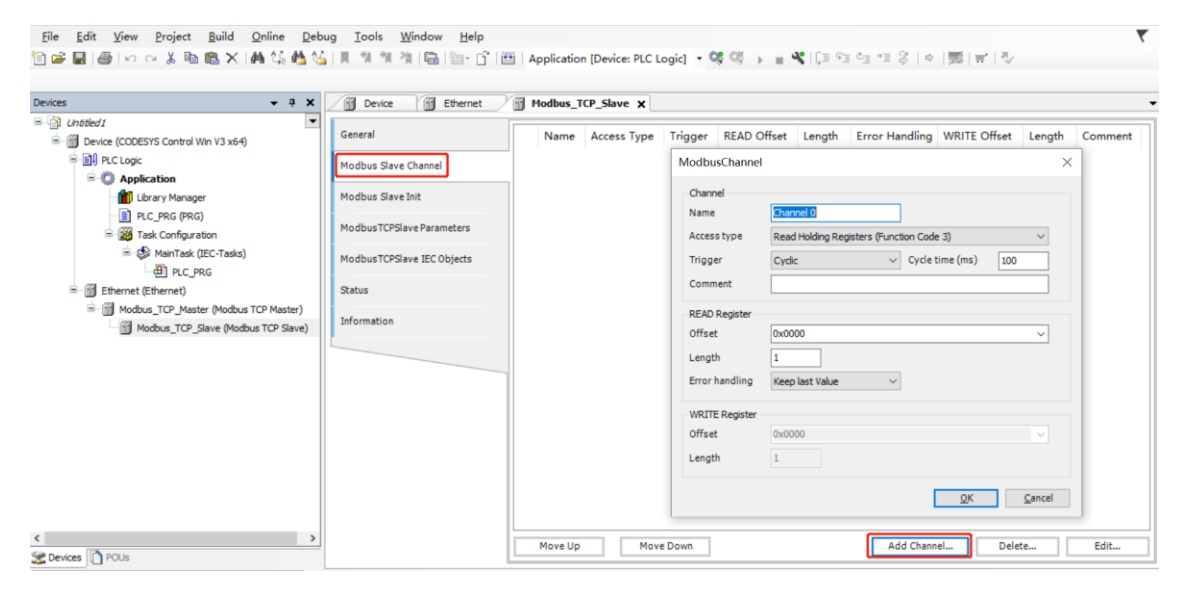

c. For digital input modules XB6-3200A and XB6-1616A, the function codes corresponding to DI (Input Bit) are 01 and 02, the offset address is 0x00, and the address range is 0~31 and 32~47, that is, 48 bits. In the Channel 0 configuration window, the access type, that is, the function code is 01 Read Coils and 02 Read Discrete Inputs (choose one), the read register offset is 0, and the length is 48. After setting, click "OK", as shown in the figure below Show. (You can also customize the offset address and length according to the actual needs according to the IO module address mapping table)

| ModbusChannel   |                              | $\times$ |
|-----------------|------------------------------|----------|
| Channel<br>Name | Channel 0                    |          |
| Access type     | Read Coils (Function Code 1) |          |
| Trigger         | Cyclic ~ Cycle time (ms) 100 |          |
| Comment         |                              |          |
| READ Register   |                              |          |
| Offset          | 0 ~                          |          |
| Length          | 48                           |          |
| Error handling  | Keep last Value V            |          |
| WRITE Register  |                              |          |
| Offset          | ×                            |          |
| Length          | 1                            |          |
|                 | <u>O</u> K <u>C</u> ancel    |          |

d. For digital output modules XB6-0032A and XB6-1616A, the function code corresponding to DO (Output Word) is 16, the offset address is 0x3000 (Decimal: 12288), and the address range is 0~1 and 2, that is, 3Word. On the main page on the right side of Modbus TCP Slave, click "Add Channel" to pop up the Channel 1 configuration window.

In the Channel 1 configuration window, the access type, that is, the function code, is 16 Write Multiple Registers, the write register offset is 12288, and the length is 3. After the settings are complete, click "OK", as shown in the figure below.

| ModbusChannel   |                                             | × |
|-----------------|---------------------------------------------|---|
| Channel<br>Name | Channel 1                                   |   |
| Access type     | Write Multiple Registers (Function Code 16) |   |
| Trigger         | Cyclic ~ Cycle time (ms) 100                |   |
| Comment         |                                             |   |
| READ Register   |                                             |   |
| Offset          | ×                                           |   |
| Length          | 1                                           |   |
| Error handling  | Keep last Value $\sim$                      |   |
| WRITE Register  |                                             |   |
| Offset          | 12288 ~                                     |   |
| Length          | 3                                           |   |
|                 | <u>O</u> K <u>C</u> ancel                   |   |

e. The corresponding function codes of XB6-A80TM and XB6-A80I module AI (Input Word) are 03 and 04, the offset address is 0x00, and the address range is 0~7 and 8~15, that is, 16Word. On the main page on the right side of Modbus TCP Slave, click "Add Channel" to pop up the Channel 2 configuration window.

In the Channel 2 configuration window, the access type, that is, the function code is 03 Read Holding Registers and 04 Read Input Registers (choose one), the offset of the write register is 0, and the length is 16. After setting, click "OK", as shown in the figure below shown.

| ModbusChannel  |                                                 | $\times$ |
|----------------|-------------------------------------------------|----------|
| Channel        |                                                 |          |
| Name           | Channel 2                                       |          |
| Access type    | Read Holding Registers (Function Code 3) $\sim$ |          |
| Trigger        | Cyclic ~ Cycle time (ms) 100                    |          |
| Comment        |                                                 |          |
| READ Register  |                                                 |          |
| Offset         | 0x0000 ~                                        |          |
| Length         | 16                                              |          |
| Error handling | Keep last Value 🗸                               |          |
| WRITE Register |                                                 |          |
| Offset         | 0x0000 ~                                        |          |
| Length         | 1                                               |          |
|                | <u>O</u> K <u>C</u> ancel                       |          |

f. The monitoring functions of other modules can be analogized by analogy. After the configuration is completed, the configuration information can be viewed on the main page of the Modbus slave channel, and operations can also be added, deleted, and edited, as shown in the figure below.

|                                                                               | Device Ethernet                 |   | Modbus_TC                      | P_Slave X                                    |                            |                        |              |                                   |             |
|-------------------------------------------------------------------------------|---------------------------------|---|--------------------------------|----------------------------------------------|----------------------------|------------------------|--------------|-----------------------------------|-------------|
| Device (CODESYS Control Win V3 x64)     Device (CODESYS Control Win V3 x64)   | General<br>Modbus Slave Channel | 0 | Name<br>Channel 0<br>Channel 1 | Access Type<br>Read Colls (Function Code 01) | Trigger<br>Cyclic, t#100ms | READ Offset<br>16#0000 | Length<br>48 | Error Handling<br>Keep last Value | WRITE Offse |
| G Application                                                                 | Modbus Slave Init               | 2 | Channel 2                      | Read Holding Registers (Function Code 13)    | Cyclic, t#100ms            | 16#0000                | 16           | Keep last Value                   | 10#3000     |
| PLC_PRG (PRG)                                                                 | ModbusTCPSlave Parameters       |   |                                |                                              |                            |                        |              |                                   |             |
| HainTask (IEC-Tasks)                                                          | ModbusTCPSlave I/O Mapping      |   |                                |                                              |                            |                        |              |                                   |             |
| Ethernet (Ethernet)                                                           | ModbusTCPSlave IEC Objects      |   |                                |                                              |                            |                        |              |                                   |             |
| Modbus_TCP_Master (Modbus TCP Master)     Modbus_TCP_Slave (Modbus TCP Slave) | Status                          |   |                                |                                              |                            |                        |              |                                   |             |
|                                                                               | Information                     |   |                                |                                              |                            |                        |              |                                   |             |
|                                                                               |                                 |   |                                |                                              |                            |                        |              |                                   |             |
|                                                                               |                                 |   |                                |                                              |                            |                        |              |                                   |             |
|                                                                               |                                 |   |                                |                                              |                            |                        |              |                                   |             |
|                                                                               |                                 |   |                                |                                              |                            |                        |              |                                   |             |

#### 8、 IO verification

 On the main page on the right side of Modbus TCP Slave, click "Modbus TCP Slave I/O Mapping" to monitor the IO module. The variable option is always updated in the lower right corner, and select "Enable 1", as shown in the figure below.

| General                      | Find     |         | Filter Show a | 11      |                     | • 🕆 Ac | d FB for IO Channel      |
|------------------------------|----------|---------|---------------|---------|---------------------|--------|--------------------------|
| Andhus Slave Channel         | Variable | Mapping | Channel       | Address | Туре                | Unit   | Description              |
|                              | 🖷 ᡟ      |         | Channel 0     | %IB0    | ARRAY [05] OF BYTE  |        | Read Coils               |
| lodbus Slave Init            |          |         | Channel 1     | %QW0    | ARRAY [02] OF WORD  |        | Write Multiple Registers |
| ModbusTCPSlave Parameters    | 🖻 - 🦄    |         | Channel 2     | %IW3    | ARRAY [015] OF WORD |        | Read Holding Registers   |
| loubus rensiave nataliteters |          |         |               |         |                     |        |                          |
| 1odbusTCPSlave I/O Mapping   |          |         |               |         |                     |        |                          |
| ledbueTCDSlave IEC Objects   |          |         |               |         |                     |        |                          |
| IOUDUS ICPSIAVE IEC ODJECIS  |          |         |               |         |                     |        |                          |
|                              |          |         |               |         |                     |        |                          |
| tatus                        |          |         |               |         |                     |        |                          |
| tatus                        |          |         |               |         |                     |        |                          |
| formation                    |          |         |               |         |                     |        |                          |
| nformation                   |          |         |               |         |                     |        |                          |
| tatus<br>nformation          |          |         |               |         |                     |        |                          |
| tatus                        |          |         |               |         |                     |        |                          |
| tatus                        |          |         |               |         |                     |        |                          |
| tatus                        |          |         |               |         |                     |        |                          |
| tatus                        |          |         |               |         |                     |        |                          |
| tatus                        |          |         |               |         |                     |        |                          |
| nformation                   |          |         |               |         |                     |        |                          |

- b. Click "Compile -> Compile" in the menu bar to compile.
- c. Click "Online -> Login" in the menu bar or click the login icon to log in.
- d. Click "Online -> Multiple Download" in the menu bar, in the multiple download window, select "Always perform full download", and click "OK", as shown in the figure below.

| Multiple Download                                                                                                    | × |
|----------------------------------------------------------------------------------------------------|---|
| Please <u>s</u> elect the items to be downloaded                                                                                               |   |
|                                                                                                    |   |
| Device: Application                                                                                                    |   |
| Online change options<br>If the application in the project differs from the application already present on the<br>PLC, then behave as follows: |   |
| ○ Iry to perform an online change. If this is not possible, perform a full download.                                                           |   |
| Eorce an online change. If this is not possible, cancel the operation                                                                          |   |
| ● <u>A</u> lways perform a full download                                                                                                    |   |
| If an application is not yet present on the PLC, a full download is always performed.                                                          | , |
| Additional operations                                                                                                    |   |
| Delete all applications on the PLC which are not part of the project.                                                                          |   |
| ✓ Start all applications after download or online change.                                                                                      |   |
| ☑ Do not <u>r</u> elease forced variables.                                                                                                    |   |
| OK Cancel                                                                                                    |   |

e. After the login download is complete, on the "Modbus TCP Slave I/O Mapping" page, you can monitor the channel value of the IO module in real time, as shown in the figure below. Channel 0 is the channel monitoring page of the digital input module, Channel 0[0]~[3] corresponds to each DI channel of XB6-3200A, and Channel 0[4]~[5] corresponds to each DI channel of XB6-1616A.

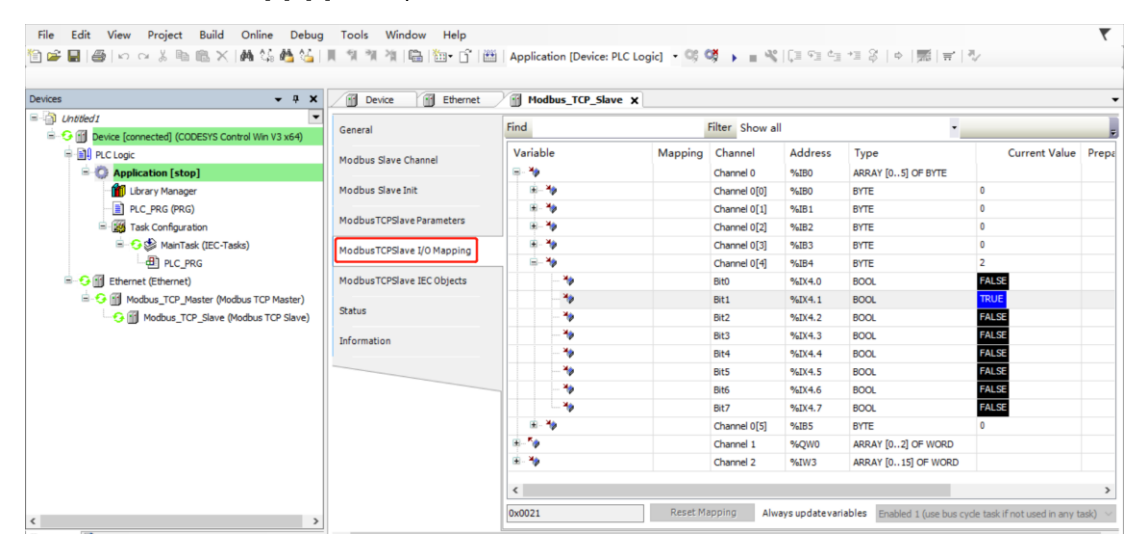

f. Channel 1 is the channel monitoring page of the digital output module. Channel 1[0]~[1] corresponds to each DO channel of XB6-0032A, and Channel 1[2] corresponds to each DO channel of XB6-1616A. The channel writes the value to force the output, as shown in the figure below.

| Find                                |                                                                                                    | Filter Show a                                                                                                    | I                                                                                                    | -                                                                                                    |                                                                                                    |                                                                                                    |
|-------------------------------------|----------------------------------------------------------------------------------------------------|----------------------------------------------------------------------------------------------------|----------------------------------------------------------------------------------------------------|----------------------------------------------------------------------------------------------------|----------------------------------------------------------------------------------------------------|----------------------------------------------------------------------------------------------------|
| Variable                            | Mapping                                                                                                    | Channel<br>Channel 0                                                                                                    | Address<br>%IB0                                                                                                    | Type<br>ARRAY [05] OF BYTE                                                                                                    | Current Value                                                                                                    | Pri /                                                                                                    |
|                                     |                                                                                                    | Channel 1                                                                                                    | %QW0                                                                                                    | ARRAY [02] OF WORD                                                                                                    |                                                                                                    |                                                                                                    |
| 🖨 🍢                                 |                                                                                                    | Channel 1[0]                                                                                                    | %QW0                                                                                                    | WORD                                                                                                    | 3                                                                                                    |                                                                                                    |
|                                     |                                                                                                    | Bit0                                                                                                    | %QX0.0                                                                                                    | BOOL                                                                                                    | TRUE                                                                                                    |                                                                                                    |
| **                                  |                                                                                                    | Bit1                                                                                                    | %QX0.1                                                                                                    | BOOL                                                                                                    | TRUE                                                                                                    |                                                                                                    |
| <b>*</b>                            |                                                                                                    | Bit2                                                                                                    | %QX0.2                                                                                                    | BOOL                                                                                                    | FALSE                                                                                                    |                                                                                                    |
| <b>*</b> ø                          |                                                                                                    | Bit3                                                                                                    | %QX0.3                                                                                                    | BOOL                                                                                                    | FALSE                                                                                                    |                                                                                                    |
| <b>*</b> ø                          |                                                                                                    | Bit4                                                                                                    | %QX0.4                                                                                                    | BOOL                                                                                                    | FALSE                                                                                                    |                                                                                                    |
| <b>*</b> ø                          |                                                                                                    | Bit5                                                                                                    | %QX0.5                                                                                                    | BOOL                                                                                                    | FALSE                                                                                                    |                                                                                                    |
| · · · · · · · · · · · · · · · · · · |                                                                                                    | Bit6                                                                                                    | %QX0.6                                                                                                    | BOOL                                                                                                    | FALSE                                                                                                    |                                                                                                    |
| <b>*</b> ø                          |                                                                                                    | Bit7                                                                                                    | %QX0.7                                                                                                    | BOOL                                                                                                    | FALSE                                                                                                    |                                                                                                    |
| <b>*</b>                            |                                                                                                    | Bit8                                                                                                    | %QX1.0                                                                                                    | BOOL                                                                                                    | FALSE                                                                                                    |                                                                                                    |
| - *                                 |                                                                                                    | Bit9                                                                                                    | %QX1.1                                                                                                    | BOOL                                                                                                    | FALSE                                                                                                    |                                                                                                    |
| <b>*</b> ø                          |                                                                                                    | Bit10                                                                                                    | %QX1.2                                                                                                    | BOOL                                                                                                    | FALSE                                                                                                    |                                                                                                    |
| <b>*</b> ø                          |                                                                                                    | Bit11                                                                                                    | %QX1.3                                                                                                    | BOOL                                                                                                    | FALSE                                                                                                    |                                                                                                    |
| <b>*</b>                            |                                                                                                    | Bit12                                                                                                    | %QX1.4                                                                                                    | BOOL                                                                                                    | FALSE                                                                                                    |                                                                                                    |
| <b>*</b> ø                          |                                                                                                    | Bit13                                                                                                    | %QX1.5                                                                                                    | BOOL                                                                                                    | FALSE                                                                                                    |                                                                                                    |
| <b>*</b>                            |                                                                                                    | Rit14                                                                                                    | %OX1.6                                                                                                    | BOOL                                                                                                    | FALSE                                                                                                    |                                                                                                    |
|                                     | Variable           → 10           → 10           → 10           → 10           → 10           → 10           → 10           → 10           → 10           → 10           → 10           → 10           → 10           → 10           → 10           → 10           → 10           → 10           → 10           → 10           → 10           → 10           → 10           → 10           → 10           → 10           → 10           → 10           → 10           → 10           → 10           → 10           → 10           → 10           → 10           → 10           → 10           → 10           → 10           → 10           → 10           → 10           → 10           → 10           → 10           → 10           → 10           → 10           → 10 | Variable     Mapping       □     -*•       □     -*•       □     -*•       □     -*•       □     -*•       □     -*•       □     -*•       □     -*•       □     -*•       □     -*•       □     -*•       □     -*•       □     -*•       □     -*•       □     -*•       □     -*•       □     -*•       □     -*•       □     -*•       □     -*•       □     -*•       □     -*•       □     -*•       □     -*•       □     -*•       □     -*•       □     -*•       □     -*• | Find     Filter     Show a       Variable     Mapping     Channel       Image: Apping     Channel 1       Image: Apping     Channel 1       Image: Apping     Channel 1       Image: Apping     Channel 1       Image: Apping     Channel 1       Image: Apping     Channel 1       Image: Apping     Channel 1       Image: Apping     Channel 1       Image: Apping     Channel 1       Image: Apping     Channel 1       Image: Apping     Channel 1       Image: Apping     Channel 1       Image: Apping     State       Image: Apping     State <td< td=""><td>Variable         Mapping         Channel         Address           Image: Market Stress of the stress of the stress of the</td><td>Variable       Mapping       Channel       Address       Type         Image: Show all       Mapping       Channel       Address       Type         Image: Show all       Mapping       Channel       Address       Type         Image: Show all       Mapping       Channel       94180       ARRAY [05] OF BYTE         Image: Show all       Channel 1       %4000       ARRAY [02] OF WORD         Image: Show all       Mapping       Channel 1[0]       %4000       WORD         Image: Show all       Mapping       Channel 1[0]       %4000       BOOL         Image: Show all       Mapping       Channel 1[0]       %4000       BOOL         Image: Show all       Mapping       Channel 1[0]       %4000       BOOL         Image: Show all       Mapping       Channel 1[0]       %4000       BOOL         Image: Show all       Mapping       Show all       BOOL       BIt3       %6001       BOOL         Image: Show all       Image: Show all       Mapping       Show all       Show all       Show all       Show all       Show all       Show all       Show all       Show all       Show all       Show all       Show all       Show all       Show all       Show all       Show all<td>Variable         Mapping         Channel         Address         Type         Current Value           - 10         Channel         %480         ARRAY [0,.5] OF BYTE         Current Value           - 10         Channel 1         %6W0         ARRAY [0,.2] OF WORD         3           - 10         Bit0         %6W0         WORD         3           - 10         Bit0         %6W0.0         BOOL         TRUE           - 10         Bit1         %6QX0.0         BOOL         TRUE           - 10         Bit1         %6QX0.1         BOOL         TRUE           - 10         Bit1         %6QX0.2         BOOL         FALSE           - 10         Bit1         %6QX0.3         BOOL         FALSE           - 10         Bit3         %6QX0.4         BOOL         FALSE           - 10         Bit4         %6QX0.5         BOOL         FALSE           - 10         Bit5         %6QX0.6         BOOL         FALSE           - 10         Bit6         %6QX0.7         BOOL         FALSE           - 10         Bit7         %6QX0.7         BOOL         FALSE           - 10         Bit8         %6QX1.0         BOOL         FAL</td></td></td<> | Variable         Mapping         Channel         Address           Image: Market Stress of the stress of the stress of the | Variable       Mapping       Channel       Address       Type         Image: Show all       Mapping       Channel       Address       Type         Image: Show all       Mapping       Channel       Address       Type         Image: Show all       Mapping       Channel       94180       ARRAY [05] OF BYTE         Image: Show all       Channel 1       %4000       ARRAY [02] OF WORD         Image: Show all       Mapping       Channel 1[0]       %4000       WORD         Image: Show all       Mapping       Channel 1[0]       %4000       BOOL         Image: Show all       Mapping       Channel 1[0]       %4000       BOOL         Image: Show all       Mapping       Channel 1[0]       %4000       BOOL         Image: Show all       Mapping       Channel 1[0]       %4000       BOOL         Image: Show all       Mapping       Show all       BOOL       BIt3       %6001       BOOL         Image: Show all       Image: Show all       Mapping       Show all       Show all       Show all       Show all       Show all       Show all       Show all       Show all       Show all       Show all       Show all       Show all       Show all       Show all       Show all <td>Variable         Mapping         Channel         Address         Type         Current Value           - 10         Channel         %480         ARRAY [0,.5] OF BYTE         Current Value           - 10         Channel 1         %6W0         ARRAY [0,.2] OF WORD         3           - 10         Bit0         %6W0         WORD         3           - 10         Bit0         %6W0.0         BOOL         TRUE           - 10         Bit1         %6QX0.0         BOOL         TRUE           - 10         Bit1         %6QX0.1         BOOL         TRUE           - 10         Bit1         %6QX0.2         BOOL         FALSE           - 10         Bit1         %6QX0.3         BOOL         FALSE           - 10         Bit3         %6QX0.4         BOOL         FALSE           - 10         Bit4         %6QX0.5         BOOL         FALSE           - 10         Bit5         %6QX0.6         BOOL         FALSE           - 10         Bit6         %6QX0.7         BOOL         FALSE           - 10         Bit7         %6QX0.7         BOOL         FALSE           - 10         Bit8         %6QX1.0         BOOL         FAL</td> | Variable         Mapping         Channel         Address         Type         Current Value           - 10         Channel         %480         ARRAY [0,.5] OF BYTE         Current Value           - 10         Channel 1         %6W0         ARRAY [0,.2] OF WORD         3           - 10         Bit0         %6W0         WORD         3           - 10         Bit0         %6W0.0         BOOL         TRUE           - 10         Bit1         %6QX0.0         BOOL         TRUE           - 10         Bit1         %6QX0.1         BOOL         TRUE           - 10         Bit1         %6QX0.2         BOOL         FALSE           - 10         Bit1         %6QX0.3         BOOL         FALSE           - 10         Bit3         %6QX0.4         BOOL         FALSE           - 10         Bit4         %6QX0.5         BOOL         FALSE           - 10         Bit5         %6QX0.6         BOOL         FALSE           - 10         Bit6         %6QX0.7         BOOL         FALSE           - 10         Bit7         %6QX0.7         BOOL         FALSE           - 10         Bit8         %6QX1.0         BOOL         FAL |

G. Channel 2 is the channel monitoring page of the analog input module, Channel 2[0] ~ [7] corresponds to XB6-A80TM, and Channel 0[8]~[15] corresponds to XB6-A80I, as shown in the figure below.

| General                    | Find     |         | Filter Show all |         |                     | •             |   |  |
|----------------------------|----------|---------|-----------------|---------|---------------------|---------------|---|--|
| Modbus Slave Channel       | Variable | Mapping | Channel         | Address | Туре                | Current Value | P |  |
|                            | 🗐 – 🧤    |         | Channel 0       | %IB0    | ARRAY [05] OF BYTE  |               |   |  |
| Modbus Slave Init          |          |         | Channel 1       | %QW0    | ARRAY [02] OF WORD  |               |   |  |
| ModbusTCPSlave Parameters  | 🚊 - 🧤    |         | Channel 2       | %IW3    | ARRAY [015] OF WORD |               |   |  |
|                            | 🚊 🦄      |         | Channel 2[0]    | %IW3    | WORD                | 0             |   |  |
| ModbusTCPSlave I/O Mapping | 🖷 🍫      |         | Channel 2[1]    | %IW4    | WORD                | 0             |   |  |
|                            | 😐 🍫      |         | Channel 2[2]    | %IW5    | WORD                | 0             |   |  |
| odbusTCPSlave IEC Objects  | 🗎 - 🦄    |         | Channel 2[3]    | %IW6    | WORD                | 0             |   |  |
| Status                     | ۰۰۰ 🍫    |         | Channel 2[4]    | %IW7    | WORD                | 0             |   |  |
|                            | 😟 🦄      |         | Channel 2[5]    | %IW8    | WORD                | 0             |   |  |
| Information                | 🗄 🧤      |         | Channel 2[6]    | %IW9    | WORD                | 0             |   |  |
|                            | 😟 🐳      |         | Channel 2[7]    | %IW10   | WORD                | 0             |   |  |
|                            | 🗄 🧤      |         | Channel 2[8]    | %IW11   | WORD                | 0             |   |  |
|                            | 🛶 🖷 🖷 🦄  |         | Channel 2[9]    | %IW12   | WORD                | 0             |   |  |
|                            | 🗄 🍫      |         | Channel 2[10]   | %IW13   | WORD                | 0             |   |  |
|                            | 😟 🦄      |         | Channel 2[11]   | %IW14   | WORD                | 0             |   |  |
|                            | 🗄 🐐      |         | Channel 2[12]   | %IW15   | WORD                | 0             |   |  |
|                            | 😟 🦄      |         | Channel 2[13]   | %IW16   | WORD                | 0             |   |  |
|                            | ii       |         | Channel 2[14]   | %TW17   | WORD                | 0             | > |  |
|                            |          |         |                 |         |                     |               | - |  |

#### 7.6.3 Application in Modbus Poll software environment

#### 1, Preparation

- Hardware environment
  - > Module preparation

In this case we take XB6-MT2002ST kit, XB6-3200A, XB6-0032A, XB6-1616A, XB6-A80TM, XB6-A80I, XB6-A08 as examples.

- > A computer installed with CODESYS V3.5, CODESYS Control Win V3 x64 SysTray software
- One computer, set the IP address of the computer and the module in the same network segment.

Each coupler module is set with a default IP address, as follows::

IP address: 192.168.1.120

Subnet mask: 255.255.255.0

Gateway: 192.168.1.1

- > Standard network cable
- > Module installation guide rail and fasteners
- > A switching power supply
- Hardware configuration and wiring

Please refer to the instructions in <u>5 Installation and Disassembly</u> and <u>6 Wiring</u> to correctly connect the module to the system.

Power modules

After checking that the wiring is correct, power on the XB6-MT2002ST+I/O module device combination.
## 2. Module connection

a. Open the Modbus Poll software and view the main window of the software, as shown in the figure below.

| 함 Modbus Poll - Mbpoll1                                               |            |          | × |
|-----------------------------------------------------------------------|------------|----------|---|
| <u>File Edit Connection Setup Functions Display View Window H</u> elp |            |          |   |
| 🗋 🗅 😂 🖬 🎒 🗙 🔚 🗒 🛄 💷 05 06 15 16 22 23   101   💡 🕅                     |            |          |   |
| Mbpoll1                                                               |            |          |   |
| Tx = 0: Err = 0: ID = 1: F = 03: SR = 1000ms                          |            |          |   |
| No Connection                                                         |            |          |   |
|                                                                       |            |          |   |
|                                                                       |            |          |   |
|                                                                       |            |          |   |
|                                                                       |            |          |   |
|                                                                       |            |          |   |
|                                                                       |            |          |   |
|                                                                       |            |          |   |
|                                                                       |            |          |   |
|                                                                       |            |          |   |
|                                                                       |            |          |   |
|                                                                       |            |          |   |
|                                                                       |            |          |   |
|                                                                       |            |          |   |
|                                                                       |            |          |   |
|                                                                       |            |          |   |
|                                                                       |            |          |   |
|                                                                       |            |          |   |
|                                                                       |            |          |   |
|                                                                       |            |          |   |
|                                                                       |            |          |   |
| For Help, press F1.                                                   | Port 1: 96 | 500-8-E- | L |
|                                                                       | 10111.50   | 000 0-L- |   |

- Tx = 0 indicates the number of data frames sent to the master station, which is 0 times in the figure;
- Error = 0 means the number of communication errors, which is 0 times in the figure;
- ID = 1 indicates the device address of the simulated Modbus sub-device, the address in the figure is 1;
- F = 03 indicates the Modbus function code used, and the function code 03 is shown in the figure;
- SR = 1000ms means scan cycle. The red part indicates the current error status, and "No Connection" indicates the status is not connected.

b. Click "Connection -> Connect" in the menu bar, and the connection setting window will pop up. Select "TCP/IP" in the Connection connection option. TCP/IP is the communication network protocol used by Modbus TCP; enter the IP address of the Coupler in the IP address address, click OK, as shown in the figure below.

| ឃ្មុំ Modbus Poll - Mbpoll1                                                                                                    | _         |           | ×      |
|----------------------------------------------------------------------------------------------------|-----------|-----------|--------|
| <u>File Edit</u> <u>Connection</u> <u>Setup</u> F <u>unctions</u> <u>Display</u> <u>View</u> <u>W</u> indow <u>H</u> elp                                                                                                    |           |           |        |
| 🗅 😂 🖬 Connect F3 06 15 16 22 23 101 💡 🌾                                                                                                    |           |           |        |
| Disconnect F4                                                                                                    |           |           |        |
| Tx = 0: E Auto Connect > D0ms                                                                                                    |           |           |        |
| No Connect F5                                                                                                    |           |           |        |
| Connection Setup       X         Connection       0K         Serial Port       TCP/IP         Port 1       Mode         Port 1       Mode         Serial Port       Cancel         Port 1       Mode         Port 1       Mode         Port 1       Mode         Port 1       Mode         Port 1       Port 1         Serial Port       1000 [ms]         Even Parity       Delay Between Polls         I Stop Bit       10 [ms]         Advanced       Port         Paddress       Port         192 1681.120       502 |           |           |        |
| Connect                                                                                                    | Port 1: 9 | 9600-8-E· | -1 .:: |

c. After the connection is completed, the interface is as shown in the figure below.

| Βų           | Modbus Poll - Mb               | poll1                            |                                                             | _         |          | ×    |
|--------------|--------------------------------|----------------------------------|-------------------------------------------------------------|-----------|----------|------|
| <u>F</u> ile | <u>E</u> dit <u>C</u> onnectio | n <u>S</u> etup F <u>u</u> nctio | ns <u>D</u> isplay <u>V</u> iew <u>W</u> indow <u>H</u> elp |           |          |      |
|              | 🖻 🖬 🎒 🗙                        | 미보회사                             | D5 06 15 16 22 23   101   😵 🕅                               |           |          |      |
|              | Mbpoll1                        |                                  |                                                             |           |          |      |
| T            | x = 3: Err = 0: ID =           | = 1: F = 03: SR = 1              | 1000ms                                                      |           |          |      |
|              |                                |                                  |                                                             |           |          |      |
|              | Alias                          | 00000                            |                                                             |           |          |      |
|              | 0                              | -9999                            |                                                             |           |          |      |
| 1            | 1                              | -9999                            |                                                             |           |          |      |
| 2            | 2                              | -9999                            |                                                             |           |          |      |
| 3            | 3                              | -9999                            |                                                             |           |          |      |
| 4            | 1                              | -9999                            |                                                             |           |          |      |
| 5            | 5                              | -9999                            |                                                             |           |          |      |
| 6            | 5                              | -9999                            |                                                             |           |          |      |
| 7            | 7                              | -9999                            |                                                             |           |          |      |
| 8            | 3                              | 0                                |                                                             |           |          |      |
| 9            | 9                              | 0                                |                                                             |           |          |      |
|              |                                |                                  |                                                             |           |          |      |
|              |                                |                                  |                                                             |           |          |      |
|              |                                |                                  |                                                             |           |          |      |
|              |                                |                                  |                                                             |           |          |      |
|              |                                |                                  |                                                             |           |          |      |
|              |                                |                                  |                                                             |           |          |      |
|              |                                |                                  |                                                             |           |          |      |
|              |                                |                                  |                                                             |           |          |      |
| For          | Help, press F1.                |                                  |                                                             | 192.168.1 | .120: 50 | 2 .: |

## 3, Function code setting and monitoring

a. Through the web tool, you can view the IO module address mapping table of the topology, and you can see the function code of each module, the offset start address and the monitoring address range corresponding to the module, as shown in the figure below.

|    | 组态信息         | 接入模块总个数:                           | 6                                  | 功能码:01、02、                         | 03、04、05、06、                       | 15、16、23                       |                                |
|----|--------------|------------------------------------|------------------------------------|------------------------------------|------------------------------------|--------------------------------|--------------------------------|
| 序列 | 型号           |                                    |                                    | IO模块地                              | <b>址映射表</b>                        |                                |                                |
|    |              | DI (Input Bit)                     | DO(Output Bit)                     | AI (Input Word)                    | AO(Output<br>Word)                 | DI (Input Word)                | DO(Output<br>Word)             |
|    |              | Function:<br>01<br>02<br>Addr:0x00 | Function:<br>05<br>15<br>Addr:0x00 | Function:<br>03<br>04<br>Addr:0x00 | Function:<br>06<br>16<br>Addr:0x00 | Function:<br>03<br>Addr:0x5000 | Function:<br>16<br>Addr:0x3000 |
| 0  | XB6-MT2002ST |                                    |                                    |                                    |                                    |                                |                                |
| 1  | XB6-3200A    | 0-31                               | 0                                  | 0                                  | 0                                  | 0-1                            | 0                              |
| 2  | XB6-0032A    | 0                                  | 0-31                               | 0                                  | 0                                  | 0                              | 0-1                            |
| 3  | XB6-1616A    | 32-47                              | 32-47                              | 0                                  | 0                                  | 2                              | 2                              |
| 4  | XB6-A80TM    | 0                                  | 0                                  | 0-7                                | 0-7                                |                                |                                |
| 5  | XB6-A80I     | 0                                  | 0                                  | 8-15                               | 0                                  |                                |                                |
| 6  | XB6-A08I     | 0                                  | 0                                  | 0 8-15                             |                                    |                                |                                |

b. Right-click the monitoring window and select "Read/Write Definition", as shown in the figure below.

| Edit Connection Setup Functions Display View Window Help         Image: Connection Setup Functions       Display View Window Help         Image: Connection Setup Functions       Display View Window Help         Image: Connection Setup Functions       Display View Window Help         Image: Connection Setup Functions       Provide Finition       Provide Finition         Alias       O00000         Image: Open Setup Function Setup Function       F8         Connection Setup Function       F8         Connection Setup Function       F8         Connection Setup Function       F8         Connection Setup Function       F8         Setup Function       F8         Setup Function        Setup Function                                                                                                    | Modbus Poll                   | - Mbpoll1      |              |                                             |              |  |    | _         |          | ×  |
|----------------------------------------------------------------------------------------------------|-------------------------------|----------------|--------------|---------------------------------------------|--------------|--|----|-----------|----------|----|
| Image: Second second second | ile <u>E</u> dit <u>C</u> onn | nection Set    | up Functions | <u>D</u> isplay <u>V</u> iew <u>W</u> indow | Help         |  |    |           |          |    |
| Alias       00000         Alias       00000         -9999       -9999         Cut       Ctrl+X         -9999       Cut         Copy       Ctrl+X         -9999       Paste         Cul       Ctrl+X         -9999       Select All         Cut       Ctrl+A         -9999       Foreground Color         Ctrl+B       Font                                                                                                    | ) 📽 🖬 🚳                       | × 🗆 🗄          | (白) L 05     | 5 OG 15 16 22 23   101   '                  | ? <b>N</b> ? |  |    |           |          |    |
| Alias       00000         -9999       -9999         -9999       Cut         -9999       Cut         -9999       Copy         Copy       Ctrl+X         -9999       Paste         -9999       Select All         -9999       Foreground Color         -9999       Background Color         -9999       Copy         -9999       Foreground Color         -9999       Foreground Color         -9999       Background Color         -9999       Color         -9999       Foreground Color         -9999       Foreground Color         -9999       Background Color         -9999       Color         -9999       Foreground Color         -9999       Background Color         -0       -0                                                                                                    | D Mbpoll1                     |                |              |                                             |              |  | -  |           |          |    |
| Alias         00000           -9999         Read/write Definition         F8           -9999         Cut         Ctrl+X           -9999         Cut         Ctrl+X           -9999         Copy         Ctrl+X           -9999         Select All         Ctrl+X           -9999         Select All         Ctrl+A           -9999         Background Color         Ctrl+B           -9999         -9999         Foreground Color           -9999         -9999         Select All                                                                                                    | Tx = 289: Err =               | = 0: ID = 1: I | F = 03: SR = | 1000ms                                      |              |  | _  |           |          |    |
| Alias       00000         -9999       -9999         -9999       Cut         -9999       Cut         -9999       Copy         Copy       Ctrl+X         -9999       Copy         -9999       Select All         -9999       Foreground Color         -9999       Background Color         -9999       -9999         -9999       Fort                                                                                                    |                               |                |              |                                             |              |  | -1 |           |          |    |
| 0         19999           0         -9999           1         -9999           1         -9999           1         -9999           1         -9999           1         -9999           1         -9999           2         -9999           2         -9999           2         -9999           2         -9999           2         -9999           3         -9999           3         Select All           4         -9999           5         Select All           6         -9999           8         Select All           Chrl+F         -9999           8         Sekground Color           Ctrl+B         -900                                                                                                    |                               | Alias          | 00000        |                                             |              |  |    |           |          |    |
|                                                                                                    | 0                             |                | -9999        |                                             |              |  |    |           |          |    |
| 1     -9999     Cut     Ctrl+X       2     -9999     Copy     Ctrl+C       1     -9999     Paste     Ctrl+V       2     -9999     Select All     Ctrl+A       3     -9999     Foreground Color     Ctrl+F       4     -9999     Background Color     Ctrl+B       5     -9999     Foreground Color     Ctrl+B       6     -9999     Background Color     Ctrl+B       7     -0                                                                                                    | 1                             |                | -9999        | Read/write Definition                       | F8           |  |    |           |          |    |
| 9999         Copy         Ctrl+C          9999         Paste         Ctrl+V          9999         Select All         Ctrl+A                                                                                                    | 2                             |                | -9999        | Cut                                         | Ctrl+X       |  |    |           |          |    |
| I                                                                                                    | 3                             |                | -9999        | Сору                                        | Ctrl+C       |  |    |           |          |    |
|                                                                                                    | 4                             |                | -9999        | Paste                                       | Ctrl+V       |  |    |           |          |    |
|                                                                                                    | 5                             |                | -9999        | Select All                                  | Ctrl+A       |  |    |           |          |    |
|                                                                                                    | 6                             |                | -9999        | Foreground Color                            | Ctrl+F       |  |    |           |          |    |
| Font                                                                                                    | 7                             |                | -9999        | Background Color                            | Ctrl+B       |  |    |           |          |    |
|                                                                                                    | 8                             |                | 0            | Font                                        |              |  |    |           |          |    |
|                                                                                                    | 9                             |                | 0            |                                             |              |  |    |           |          |    |
|                                                                                                    | -                             |                |              |                                             |              |  | _  |           |          |    |
|                                                                                                    |                               |                |              |                                             |              |  |    |           |          |    |
|                                                                                                    |                               |                |              |                                             |              |  |    |           |          |    |
|                                                                                                    |                               |                |              |                                             |              |  |    |           |          |    |
|                                                                                                    |                               |                |              |                                             |              |  |    |           |          |    |
|                                                                                                    |                               |                |              |                                             |              |  |    |           |          |    |
|                                                                                                    |                               |                |              |                                             |              |  |    |           |          |    |
|                                                                                                    |                               |                |              |                                             |              |  |    |           |          |    |
|                                                                                                    | Help, press Fl                | 1.             |              |                                             |              |  |    | 192.168.1 | .120: 50 | 12 |

c. For example, the function codes corresponding to DI (Input Bit) of XB6-3200A and XB6-1616A modules are 01 and 02, the offset address is 0x00, and the address range is 0~31 and 32~47, that is, 48 bits. The function code of the corresponding monitoring setting page is 01 Read Coils and 02 Read Discrete Inputs (choose one), Address is 0, and Quantity is 48. On the setting page, you can set the scan cycle Scan Rate and display system. After setting, click " OK", as shown in the figure below.

| 웹 Modbus Poli - Mbpoli1                                                                                                    |            |         | × |
|----------------------------------------------------------------------------------------------------|------------|---------|---|
| File Edit Connection Setup Functions Display View Window Help                                                                                                    |            |         |   |
| 🗅 🖙 🖬 🎒 🗙 📋 🗒 🖳 05 06 15 16 22 23 101 💡 🕅                                                                                                    |            |         |   |
| Alias     00000       0     -9999       1     -9999       2     -9999       3     -9999       4     -9999       4     -9999                                                                                                    |            |         |   |
| 5       -9999         6       -9999         7       -9999         8       0         9       0         Image: Signed with the set of the set of th |            |         |   |
| For Help, press F1.                                                                                                    | 192.168.1. | 120: 50 | 2 |

d. After the setting is completed, the module model can be entered as a comment on the DI (Input Bit) monitoring page, and the module input Status can be monitored in real time, as shown in the figure below.

|   | Alias     | 00000 | Alias | 00010 | Alias | 00020 | Alias     | 00030 | Alias | 0004 |
|---|-----------|-------|-------|-------|-------|-------|-----------|-------|-------|------|
| 0 | XB6-3200A | 0     |       | 0     |       | 0     |           | 0     |       |      |
| 1 |           | 0     |       | 0     |       | 0     |           | 0     |       |      |
| 2 |           | 0     |       | 0     |       | 0     | XB6-1616A | 0     |       |      |
|   |           | 0     |       | 0     |       | 0     |           | 1     |       |      |
|   |           | 0     |       | 0     |       | 0     |           | 0     |       |      |
|   |           | 0     |       | 0     |       | 0     |           | 0     |       |      |
|   |           | 0     |       | 0     |       | 0     |           | 0     |       |      |
|   |           | 0     |       | 0     |       | 0     |           | 0     |       |      |
|   |           | 0     |       | 0     |       | 0     |           | 0     |       |      |
|   |           | 0     |       | 0     |       | 0     |           | 0     |       |      |

e. The function code corresponding to DI (Input Word) of XB6-3200A and XB6-1616A modules is 03, the offset address is 0x5000 (Decimal: 20480), and the address range is 0~1 and 2, that is, 3Word. Click "File -> New" in the menu bar to create a new monitoring window, right-click the monitoring window, and select "Read/Write Definition" to open the monitoring setting page.

The function code of the corresponding monitoring setting page is 03 Read Holding Registers, the Address is 20480, and the Quantity is 3. On the setting page, you can set the scan rate and display system. After setting, click "OK", as shown in the figure below.

| 햅 Modbus Poll - Mbpoll4                                    | - 🗆 X                                             |
|------------------------------------------------------------|---------------------------------------------------|
| <u>File Edit Connection Setup Functions Display View M</u> | <u>M</u> indow <u>H</u> elp                       |
| D 🗃 🖬 🚭 🗙 🛅 🖳 🚊 🕮 05 06 15 16 22 23                        | 101 💡 🎀                                           |
|                                                            |                                                   |
| Mbpoll4                                                    |                                                   |
| Tx = 41: Err = 0: ID = 1: F = 03: SR = 1000ms              |                                                   |
|                                                            | Read/Write Definition                             |
| . Alias 00000                                              |                                                   |
| 0 -9999                                                    | Slave ID: 1 OK                                    |
| 1 -9999                                                    | Function: 03 Read Holding Registers (4x) V Cancel |
| 2 -9999                                                    | Address: 20480                                    |
| . 3 -9999                                                  | Quantity: 3                                       |
| 4 -9999                                                    | Scan Rate: 1 ms                                   |
| 5 -9999                                                    | Read/Write Enabled                                |
| 6 -9999                                                    | View                                              |
| 7 -9999                                                    |                                                   |
| 8 0                                                        |                                                   |
| 9 0                                                        |                                                   |
|                                                            |                                                   |
|                                                            |                                                   |
|                                                            |                                                   |
|                                                            |                                                   |
|                                                            |                                                   |
| For Help, press F1.                                        | 192 168 1 120- 502                                |
| ror neip, press F1.                                        | 192.168.1.120: 502                                |

f. After the setting is completed, the module model can be entered as a comment on the DI (Input Word) monitoring page, and the module input Status can be monitored in real time, as shown in the figure below.

| 월 Modbus Poll         | - Mbpoll4                        |                          |                                          |      |      |      | -       |            | ×    |
|-----------------------|----------------------------------|--------------------------|------------------------------------------|------|------|------|---------|------------|------|
| <u>File Edit Conr</u> | nection <u>S</u> etup F <u>i</u> | inctions <u>D</u> isplay | <u>V</u> iew <u>W</u> indow <u>H</u> elp |      |      |      |         |            |      |
| 🗅 📽 🖬 🎒               | × 🗂 🗏 🌲                          | 几 05 06 15 16            | 22 23   101   🤋 📢                        |      |      |      |         |            |      |
|                       |                                  |                          |                                          |      |      |      |         |            |      |
| 🗒 МЬ                  | poll4                            |                          |                                          |      |      |      | ×       |            |      |
| Tx = 1                | 110: Err = 0: ID =               | 1: F = 03: SR = 1        | ns                                       |      |      |      |         |            |      |
|                       |                                  |                          |                                          |      |      |      |         |            |      |
|                       | Alias                            | 20480                    |                                          |      |      |      |         |            |      |
| 0                     | XB6-3200A                        | 0x0000                   |                                          |      |      |      |         |            |      |
| 1                     |                                  | 0x0000                   |                                          |      |      |      |         |            |      |
| 2                     | XB6-1616A                        | 0x0002                   |                                          |      |      |      |         |            |      |
| 3                     |                                  |                          |                                          |      |      |      |         |            |      |
| 4                     |                                  |                          |                                          |      |      |      |         |            |      |
| 5                     |                                  |                          |                                          |      |      |      |         |            |      |
| 6                     |                                  |                          |                                          |      |      |      |         |            |      |
| 7                     |                                  |                          |                                          |      |      |      |         |            |      |
| 8                     |                                  |                          |                                          |      |      |      |         |            |      |
| 9                     |                                  |                          |                                          |      |      |      |         |            |      |
|                       |                                  |                          |                                          |      |      |      |         |            |      |
|                       |                                  |                          |                                          |      |      |      |         |            |      |
|                       |                                  |                          |                                          | <br> | <br> | <br> |         |            |      |
|                       |                                  |                          |                                          |      |      |      |         |            |      |
| Mbpoll1               | đ                                | Mbpoll3                  |                                          |      |      |      |         |            |      |
| For Help, press F     | 1.                               | ·                        |                                          |      |      |      | 192.168 | .1.120: 50 | 2 .: |

g. For digital output modules XB6-0032A and XB6-1616A, the function codes corresponding to DO (Output Bit) are 05 and 15, the offset address is 0x00, and the address range is 0~31 and 32~47, that is, 48 bits.
 Click "File -> New" in the menu bar to create a new monitoring window, right-click the monitoring window, and select "Read/Write Definition" to open the monitoring setting page.

The function code of the monitoring setting page is 05 Write Single Coil and 15 Write Multiple Coils (choose one). The function code 05 can only select one coil, that is, 1 digit. Here, the function code is 15, the Address is 0, and the Quantity is 48. On the setting page, you can set the scan cycle Scan Rate and the display system. After the setting is complete, click "OK", as shown in the figure below.

| Modbus Poli - Mbpoli3     -       Elle Edit Connection Setup Functions Display View Window Help                                                                                                    | 1 ×   |
|----------------------------------------------------------------------------------------------------|-------|
| Image: Contract of the state of the state of the sta |       |
| For Help, press F1. 192.168.1.120:                                                                                                    | : 502 |

h. After the setting is completed, the module model can be entered as a comment on the DO (Output Bit) monitoring page, and the output module can be forced to output, as shown in the figure below.

| 붭 Mod          | bus Poll - Mbpoll    | 3                            |                             |                             |       |       |           |       |       | - 0       | ×     |
|----------------|----------------------|------------------------------|-----------------------------|-----------------------------|-------|-------|-----------|-------|-------|-----------|-------|
| <u>File Ed</u> | t <u>C</u> onnection | Setup Functions Di           | splay <u>V</u> iew <u>V</u> | <u>V</u> indow <u>H</u> elp |       |       |           |       |       |           |       |
|                |                      | <u>  <u>⊒</u>   1L 05 06</u> | 15 16 22 23                 | 101 🦉 👫                     |       |       |           |       |       | _         | _     |
|                | Ibpoll3              |                              |                             |                             |       |       |           |       |       |           |       |
| Tx =           | 7149: Err = 0: II    | D = 1: F = 15: SR = 1        | lms                         |                             |       |       |           |       |       |           |       |
|                |                      |                              |                             |                             |       |       |           |       |       |           |       |
|                | Alias                | 00000                        | Alias                       | 00010                       | Alias | 00020 | Alias     | 00030 | Alias | į         | 00040 |
| 0              | XB6-0032A            | 1                            |                             | 0                           |       | 0     |           | 0     |       |           | 0     |
| 1              |                      | 1                            |                             | 0                           |       | 0     |           | 0     |       |           | 0     |
| 2              |                      | 1                            |                             | 0                           |       | 0     | XB6-1616A | 1     |       |           | 0     |
| 3              |                      | 1                            |                             | 0                           |       | 0     |           | 1     |       |           | 0     |
| 4              |                      | 1                            |                             | 0                           |       | 0     |           | 1     |       |           | 0     |
| 5              |                      | 1                            |                             | 0                           |       | 0     |           | 1     |       |           | 0     |
| 6              |                      | 1                            |                             | 0                           |       | 0     |           | 1     |       |           | 0     |
| 7              |                      | 1                            |                             | 0                           |       | 0     |           | 1     |       |           | 0     |
| 8              |                      | 0                            |                             | 0                           |       | 0     |           | 1     |       |           |       |
| 9              |                      | 0                            |                             | 0                           |       | 0     |           | 1     |       |           |       |
|                |                      |                              |                             |                             |       |       |           |       |       |           |       |
|                |                      |                              |                             |                             |       |       |           |       |       |           |       |
|                |                      |                              |                             |                             |       |       |           |       |       |           |       |
|                |                      |                              |                             |                             |       |       |           |       |       |           |       |
| Mbp            | oll1                 |                              |                             |                             |       |       |           |       |       |           |       |
| For Help       | press F1.            |                              |                             |                             |       |       |           |       | 102   | 168.1.120 | 502   |

The function code corresponding to the DO (Output Word) of XB6-0032A and XB6-1616A modules is 16, the offset address is 0x3000 (Decimal: 12288), and the address range is 0~1 and 2, that is, 3Word. Click "File -> New" in the menu bar to create a new monitoring window, right-click the monitoring window, and select "Read/Write Definition" to open the monitoring setting page.

The function code of the corresponding monitoring setting page is 16 Write Multiple Registers, the Address is 12288, and the Quantity is 3. On the setting page, you can set the scan rate and display system. After setting, click "OK", as shown in the figure below.

| 함 Modbus Poll - Mbpoll5                                       | -        |          | × |
|---------------------------------------------------------------|----------|----------|---|
| Eile Edit Connection Setup Functions Display View Window Help |          |          |   |
| D 🕼 🖬 🎒 🗙 📋 🗒 🗒 05 06 15 16 22 23 101 💡 😡                     |          |          |   |
|                                                               |          |          |   |
|                                                               | 8        |          |   |
| Tx = 56: Err = 0: ID = 1: F = 03: SR = 1000ms                 |          |          |   |
| Read/Write Definition X                                       | _        |          |   |
| Alias 00000                                                   | -        |          |   |
| 0 -9999 Slave Dir 1 UK                                        |          |          |   |
| 1                                                             |          |          |   |
| 2                                                             |          |          |   |
| 3                                                             |          |          |   |
| 4                                                             |          |          |   |
| 5                                                             |          |          |   |
| o                                                             |          |          |   |
| 7                                                             |          |          |   |
| B Display: Hex Display: Hex                                   |          |          |   |
|                                                               | <u> </u> |          |   |
|                                                               |          |          |   |
|                                                               |          |          |   |
|                                                               |          |          |   |
|                                                               |          |          |   |
|                                                               |          |          |   |
| For Help, press F1.                                           | 2.168.1  | 120: 502 | 2 |

j. After the setting is completed, the module model can be entered as a comment on the DO (Output Word) monitoring page, and the output module can be forced to output, as shown in the figure below.

| Alias         12280         Alias         12290           XB6-1616A         0x0F00           Image: Second Second S | Alias         12280         Alias         12290           XB6-1616A         0x0F00         0x0F00           Image: Second Second Secon |  |        |           |                  |           |   |
|----------------------------------------------------------------------------------------------------|----------------------------------------------------------------------------------------------------|--|--------|-----------|------------------|-----------|---|
| XB6-1616A         0x0F00                                                                                                    | XB6-1616A 0x0F00                                                                                                    |  | 12290  | Alias     | 12280            | Alias     |   |
|                                                                                                    |                                                                                                    |  | 0x0F00 | XB6-1616A |                  |           | 0 |
|                                                                                                    |                                                                                                    |  |        |           |                  |           | 1 |
|                                                                                                    |                                                                                                    |  |        |           |                  |           | 2 |
|                                                                                                    |                                                                                                    |  |        |           |                  |           | 3 |
|                                                                                                    |                                                                                                    |  |        |           |                  |           | 4 |
|                                                                                                    |                                                                                                    |  |        |           |                  |           | 5 |
|                                                                                                    |                                                                                                    |  |        |           |                  |           | 6 |
|                                                                                                    |                                                                                                    |  |        |           |                  |           | 7 |
| XB6-0032A 0xFFF                                                                                                    | 36-0032A 0xFFFF                                                                                                    |  |        |           | 0xFFFF           | XB6-0032A | 8 |
| 0vD8F1                                                                                                    | 0xD8F1                                                                                                    |  |        |           | 0xD8F1           |           | 9 |
|                                                                                                    |                                                                                                    |  |        |           |                  |           |   |
| XB6-0032A 0xFFFF                                                                                                    | 36-0032A 0xFFF 0xD8F1                                                                                                    |  |        |           | 0xFFFF<br>0xD8F1 | XB6-0032A |   |
|                                                                                                    | 0xD8F1                                                                                                    |  |        |           | 0xD8F1           | NDO OODER |   |
|                                                                                                    |                                                                                                    |  |        |           | 0,000,1          |           | 9 |
|                                                                                                    |                                                                                                    |  |        |           |                  |           |   |

k. The corresponding function codes of XB6-A80TM and XB6-A80I module AI (Input Word) are 03 and 04, the offset address is 0x00, and the address range is 0~7 and 8~15, that is, 16Word. Click "File -> New" in the menu bar to create a new monitoring window, right-click the monitoring window, and select "Read/Write Definition" to open the monitoring setting page.

The function code corresponding to the monitoring setting page is 03 Read Holding Registers and 04 Read Input Registers (choose one), Address is 0, and Quantity is 16. On the setting page, you can set the scan cycle Scan Rate and display system. After setting, click "OK", as shown in the figure below

| Nodbus Poll - Mbpoll6 -                                                                                                    |             | $\times$ |
|----------------------------------------------------------------------------------------------------|-------------|----------|
| File <u>Edit</u> <u>Connection</u> <u>Setup</u> <u>Functions</u> <u>Display</u> <u>Window</u> <u>Help</u>                                                                                                    |             |          |
| D 🛱 🗟 🖶 🗶 📋 🖳 🗒 10. 05 06 15 16 22 23 101 💈 😡                                                                                                    |             |          |
| Image: Mbpoll6         Image: State State Stat |             |          |
| Alias 00000<br>0 -9999 Read/Write Definition X                                                                                                    |             |          |
| 1         -9999         Slave ID:         1         OK           2         -9999         Function:         04 Read Input Registers (3x)         Cancel                                                                                                    |             |          |
| 3         3         3         4         100         4         100         4         100         4         100         4         100         5         100         5         100         5         100         100         100         100         100         100         100         100         100         100         100         100         100         100         100         100         100         100         100         100         100         100         100         100         100         100         100         100         100         100         100         100         100         100         100         100         100         100         100         100         100         100         100         100         100         100         100         100         100         100         100         100         100         100         100         100         100         100         100         100         100         100         100         100         100         100         100         100         100         100         100         100         100         100         100         100         100         100         100         100 <td></td> <td></td>                                                                                                    |             |          |
| 6     -9999       7     -9999       Rows     Hide Alias Columns                                                                                                    |             |          |
| 8         0           9         0           Display:         Hex                                                                                                    |             |          |
|                                                                                                    |             |          |
| Image: Monopolity     Image: Monopolity     Image: Monopolity     Image: Monopolity     Image: Monopolity       For Help, press F1.     192.16                                                                                                    | 8.1.120: 50 | 2        |

I. After the setting is completed, you can enter the module model as a comment on the AI (Input Word) monitoring page, and you can monitor the module input Status in real time, as shown in the figure below.

| No.       | bus Pr | oll - Mbpoll6     |                     |             |              |       |         | _      | п         | ×     |
|-----------|--------|-------------------|---------------------|-------------|--------------|-------|---------|--------|-----------|-------|
| File Fd   | it Co  | nnection Setup I  | Functions Display   | View Window | Help         |       |         |        |           | ~     |
|           |        |                   | L. 05 06 15 1       | 6 22 23 101 | <b>? №</b> ? |       |         |        |           |       |
|           |        |                   | - 1                 |             |              |       |         |        |           |       |
|           | 🕎 N    | 1bpoll6           |                     |             |              |       |         | ×      |           |       |
|           | Tx =   | 2088: Err = 0: ID | = 1: F = 04: SR = 1 | ms          |              |       |         |        |           |       |
| •         |        |                   |                     |             |              |       |         |        |           |       |
|           | -      | Alias             | 00000               | Alias       | 00010        |       |         |        |           |       |
|           | 0      | XB6-A80TM         | 0xD8F1              |             | 0x0000       |       |         |        |           |       |
|           | 1      |                   | 0xD8F1              |             | 0x0000       |       |         |        |           |       |
|           | 2      |                   | 0xD8F1              |             | 0x0000       |       |         |        |           |       |
|           | 3      |                   | 0xD8F1              |             | 0x0000       |       |         |        |           |       |
|           | 4      |                   | 0xD8F1              |             | 0x0000       |       |         |        |           |       |
|           | 5      |                   | 0xD8F1              |             | 0x0000       |       |         |        |           |       |
|           | 6      |                   | 0xD8F1              |             |              |       |         |        |           |       |
|           | /<br>  | XDC 4001          | 0xD8F1              |             |              |       |         |        |           |       |
|           | 8      | XB0- A801         | 0x0000              |             |              |       |         |        |           |       |
|           | 9      |                   | 0x0000              |             |              |       |         |        |           |       |
|           | L .    |                   |                     |             |              |       |         |        |           |       |
|           | L .    |                   |                     |             |              |       |         |        |           |       |
|           | L      |                   |                     |             |              |       |         |        |           |       |
| L         |        |                   |                     |             |              |       |         |        |           |       |
| Mbp       | oll1   | ø                 | Mbpoll3             | ð           | n 🖾 🛄 WF     | poll4 | Mbpoll5 |        |           |       |
| For Help, | press  | F1.               |                     |             |              |       |         | 92.168 | 1.120: 50 | )2 .: |

m. The function codes corresponding to AO (Output Word) of XB6-A80TM and XB6-A08I modules are 06 and 16, the offset address is 0x00, and the address range is 0~7 and 8~15, that is, 16Word. Click "File -> New" in the menu bar to create a new monitoring window, right-click the monitoring window, and select "Read/Write Definition" to open the monitoring setting page.

The function code of the corresponding monitoring setting page is 06 Write Single Register and 16 Write Multiple Registers (choose one). The function code 06 can only select one register, which is 1Word. Here, the function code is 16, Address is 0, and Quantity is 16. On the setting page, you can set the scan cycle Scan Rate and the display system. After the setting is complete, click "OK", as shown in the figure below.

| Modbus Poll - Mbpoll7 -                                                                                                    |            | ×  |
|----------------------------------------------------------------------------------------------------|------------|----|
| File Edit Connection Setup Functions Display View Window Help                                                                                                    |            |    |
| Image: Second second second |            |    |
| Alias 00030 Read/Write Definition X<br>0 II IIIIIIIIIIIIIIIIIIIIIIIIIIIIIIIII                                                                                                    |            |    |
| For Help, press F1. 192.10                                                                                                    | 3.1.120: 5 | 02 |

n. After the setting is completed, the module model can be entered as a comment on the AO (Output Word) monitoring page, and the output module can be forced to output, as shown in the figure below.

| Nodbus                    | s Poll - Mbpoll7               |                           |                             |                |         |   |     |         |  | -       |           | ×  |
|---------------------------|--------------------------------|---------------------------|-----------------------------|----------------|---------|---|-----|---------|--|---------|-----------|----|
| <u>F</u> ile <u>E</u> dit | <u>Connection</u> <u>Setup</u> | Functions <u>D</u> isplay | <u>V</u> iew <u>W</u> indow | w <u>H</u> elp |         |   |     |         |  |         |           |    |
| 🗅 🖻 🖪                     |                                | 〕  几 05 06 15 16          | 22 23 101                   | १ №            |         |   |     |         |  |         |           |    |
|                           | 🛒 Mbpoll7                      |                           |                             |                |         |   |     |         |  |         |           |    |
|                           | 1x = 971: Err = 0: 1L          | ) = 1: F = 16: SR = 1i    | ns                          |                |         |   |     |         |  |         |           |    |
|                           | Alias                          | 00000                     | Alias                       | 00010          |         |   |     |         |  |         |           |    |
|                           | 0 XB6-A80TM                    | 0xFFFF                    |                             | 0x0000         |         |   |     |         |  |         |           |    |
|                           | 1                              | 0x0000                    |                             | 0x0000         |         |   |     |         |  |         |           |    |
|                           | 2                              | 0x0000                    |                             | 0x0000         |         |   |     |         |  |         |           |    |
|                           | 3                              | 0x0000                    |                             | 0x0000         |         |   |     |         |  |         |           |    |
|                           | 4                              | 0x0000                    |                             | 0x0000         |         |   |     |         |  |         |           |    |
|                           | 5                              | 0x0000                    |                             | 0x0000         |         |   |     |         |  |         |           |    |
|                           | 6                              | 0x0000                    |                             |                |         |   |     |         |  |         |           |    |
|                           | 7                              | 0x0000                    |                             |                |         |   |     |         |  |         |           |    |
|                           | 8 XB6- A08I                    | 0xFFFF                    |                             |                |         |   |     |         |  |         |           |    |
|                           | 9                              | 0x0000                    |                             |                |         |   |     |         |  |         |           |    |
|                           |                                |                           |                             |                |         |   |     |         |  |         |           |    |
|                           |                                |                           |                             |                |         |   |     |         |  |         |           |    |
|                           |                                |                           |                             |                |         |   |     |         |  |         |           |    |
| Mbpoll6                   |                                |                           |                             |                |         |   |     |         |  |         |           |    |
| Mbpoll1                   |                                | Mbpoll3                   | đ                           |                | 1bpoll4 | ø | • 🔀 | Mbpoll5 |  | X       |           |    |
| For Help, pre             | ess F1.                        |                           |                             |                |         |   |     |         |  | 192.168 | 1.120: 50 | 02 |